# **T**echnical **B**ulletin

Reissued: 11-Apr-16 Model: AP-C2.5

Date: 22-Oct-10

No.: RD089002h

#### **RTB Reissue**

| The items in bold italics have been corrected or added.     |                 |                    |                           |  |  |
|-------------------------------------------------------------|-----------------|--------------------|---------------------------|--|--|
| Subject: Firmware Release Note: Engine                      |                 |                    | Prepared by: Y. Taniguchi |  |  |
| From: 1st Tech Service Sect., MFP/Printer Tech Service Dept |                 |                    |                           |  |  |
| Classification:                                             | Troubleshooting | Part information   | Action required           |  |  |
|                                                             | Mechanical      | Electrical         | Service manual revision   |  |  |
|                                                             | Paper path      | Transmit/receive   | Retrofit information      |  |  |
|                                                             | Product Safety  | 🛛 Other (Firmware) | 🛛 Tier 2                  |  |  |

### This RTB has been issued to announce the firmware release information for the **Engine**.

| Version | Program No. | Effective Date           | Availability of RFU |
|---------|-------------|--------------------------|---------------------|
| 1.09:04 | D0895119K   | April 2016 production    | Available           |
| 1.08:04 | D0895119J   | October 2012 production  | Available           |
| 1.07:04 | D0895119H   | November 2011 production | Available           |
| 1.05:04 | D0895119F   | April 2011 production    | Available           |
| 1.04:04 | D0895119E   | January 2011 production  | Available           |
| 1.03:04 | D0895119D   | December 2010 production | Available           |
| 1.02:04 | D0895119C   | December 2010 production | Available           |
| 1.01:04 | D0895119B   | 1st Mass production      | Available           |

Note: Definition of Availability of RFU via @Remote

"Available": The firmware can be updated via RFU or SD card. "Not available": The firmware can only be updated via SD card.

| Version | Modified Points or Symptom Corrected                                          |  |  |
|---------|-------------------------------------------------------------------------------|--|--|
| 1.09:04 | Specification Change:                                                         |  |  |
|         | Minor change in the administrative update process.                            |  |  |
| 1.08:04 | Symptom corrected:                                                            |  |  |
|         | 1. SC548 occurs frequently.                                                   |  |  |
|         | 2. SC120, SC121, or SC687 is generated when DF jam occurs if the DF Dust      |  |  |
|         | Check mode is enabled.                                                        |  |  |
| 1.07:04 | Symptom corrected:                                                            |  |  |
|         | 1. The waste toner bottle "Near Full" and "Full" alerts are not displayed.    |  |  |
|         | 2. A paper jam occurs with the following combination: A3 booklet + A4 single  |  |  |
|         | side print.                                                                   |  |  |
|         | 3. The screen freezes when tabbed originals are fed through the ADF (Copier). |  |  |
|         | 4. The PM counters for the BK development unit (SP7-803-035/065, SP7-951-     |  |  |
|         | 035) may increment higher than the actual number of sheets if the machine     |  |  |
|         | prints more than one minute without stopping.                                 |  |  |
|         | 5. Cooling fans run at an early stage.                                        |  |  |

### Reissued: 11-Apr-16

| Model: AP-C2.5 |                                                                                                    | Date: 22-Oct-10 | No.: RD089002h |  |  |
|----------------|----------------------------------------------------------------------------------------------------|-----------------|----------------|--|--|
| Version        | Version Modified Points or Symptom Corrected                                                                                                    |                 |                |  |  |
| 1.05:04        | Symptom corrected<br>If the Paper End condition occurs during a duplex Copier, Printer, or FAX job, the<br>page from which the job should resume is deleted.<br>Ex., If Paper End occurs just after first paper is printed in the machine, first paper<br>is output with page 2 but without page 1. And the machine starts printing from<br>page 3 on second paper (instead of from page 1) when paper is replenished and<br>the job is resumed. |                 |                |  |  |
| 1.04:04        | <ul> <li>Symptom Corrected</li> <li>1. If paper end occurs toward the end of a job, in some cases, the machine will begin printing the next job first once the paper is reloaded.</li> <li>2. If a jam occurs while the machine is printing out a large number of staple jobs, the set of sheets in question is not stapled.</li> </ul>                                                                                                    |                 |                |  |  |
| 1.03:04        | <ul> <li>Symptom corrected</li> <li>SC222 misdetection during copying/printing.</li> <li>The machine stalls or SC687 occurs if the machine switches to Energy Saver<br/>Mode while in the process of detecting the size of the original.</li> <li>Other:</li> <li>Minor changes.</li> </ul>                                                                                                    |                 |                |  |  |
| 1.02:04        | Miner software bug corrected                                                                                                    |                 |                |  |  |
| 1.01:04        | 1st Mass production                                                                                                    |                 |                |  |  |

# Technical Bulletin

Reissued: 15-Feb-12 Model: AP-C2.5

Date:22-Oct-10

No.: RD089003f

#### **RTB Reissue**

| The items in bold italics have been added.                  |                 |                       |       |                         |  |
|-------------------------------------------------------------|-----------------|-----------------------|-------|-------------------------|--|
| Subject: Firmware Release Note: Printer                     |                 | Prepared by: H.Tamaki |       |                         |  |
| From: 1st Tech Service Sect., MFP/Printer Tech Service Dept |                 |                       |       |                         |  |
| Classification:                                             | Troubleshooting | Part informat         | ion   | Action required         |  |
|                                                             | 🗌 Mechanical    | Electrical            |       | Service manual revision |  |
|                                                             | Paper path      | Transmit/rec          | eive  | Retrofit information    |  |
|                                                             | Product Safety  | Other (Firmw          | vare) | 🛛 Tier 2                |  |

This RTB has been issued to announce the firmware release information for the Printer.

| Version | Program No. | Effective Date           | Availability of RFU |
|---------|-------------|--------------------------|---------------------|
| 1.06    | D0895572J   | March 2012 production    | Available           |
| 1.04    | D0895572F   | May 2011 production      | Available           |
| 1.03    | D0895572E   | March 2011 production    | Available           |
| 1.02    | D0895572D   | February 2011 production | Available           |
| 1.01    | D0895572C   | January 2011 production  | Available           |
| 1.00.4  | D0895572B   | November 2010 production | Available           |
| 1.00.1  | D0895572A   | 1st Mass production      | Available           |

Note: Definition of Availability of RFU via @Remote

"Available": The firmware can be updated via RFU or SD card.

| Version | Modified Points or Symptom Corrected                                              |
|---------|-----------------------------------------------------------------------------------|
| 1.06    | Symptom corrected                                                                 |
|         | Duplex will always be cancelled for jobs printed on Special 3 paper               |
|         | regardless of the Paper Thickness setting.                                        |
| 1.04    | Symptom corrected:                                                                |
|         | Anything that causes the MFP to NACK (such as a paper jam or staple/punch         |
|         | out of position) during the submission of an IPDS job might result in an SC899    |
|         | error.                                                                            |
| 1.03    | Symptom corrected:                                                                |
|         | Batches of jobs being printed from the device hard disk (Locked Print jobs for    |
|         | example) might be interrupted by Normal Print jobs.                               |
| 1.02    | Other Changes:                                                                    |
|         | A new BitSwitch#9-4 has been added. When set to '1', if multiple collated copies  |
|         | are printed, the device no longer responds to PJL USTATUS with the number of      |
|         | pages in the current copy. Instead the device will return the total number of     |
|         | pages for all copies.                                                             |
| 1.01    | Symptom corrected:                                                                |
|         | 1. The Job Reset dialogue can be displayed whenever there is an Active IPDS       |
|         | session, even if there is no job to reset.                                        |
|         | 2. IPDS is supported from this version.                                           |
| 1.00.4  | Symptom corrected:                                                                |
|         | 1. If a job is submitted while the Printer application is still in the process of |
|         | starting up, the Printer application might stall with "Processing" displayed      |

### Reissued: 15-Feb-12

| Model: AP-C2.5 Date:22-Oct-10 No.: RD |                                                                                                    | No.: RD089003f                                                                                                    |                                                                                                    |
|---------------------------------------|----------------------------------------------------------------------------------------------------|----------------------------------------------------------------------------------------------------|----------------------------------------------------------------------------------------------------|
| Version                               | Modified Points or S                                                                                                    | ymptom Corrected                                                                                                    |                                                                                                    |
|                                       | <ul> <li>on the operation panel.</li> <li>2. If more than 48 IPDS Tray Forms have Form buttons ("User Tools/Counter &gt; F Form") will have the word "None" overla Note: IPDS Tray Forms are registered via V</li> <li>3. The data-in LED might not flash while a conditions of occurrence are too numer the use of staple or punch.</li> <li>4. The "User Tools/Counter &gt; System Set Bypass Paper Size" default setting is "A Detect".</li> </ul> | been registered, some<br>Printer Features > IPDS<br>apping the actual buttor<br>Web Image Monitor.<br>an IPDS session is still a<br>rous to list, but a comme<br>tings > Tray Paper Sett<br>A4 SEF" but it should be | of the Tray<br>Menu > Tray<br>n text.<br>active. The<br>on condition is<br>ings > Printer<br>e "Auto |
| 1.00.1                                | 1st Mass production                                                                                                    |                                                                                                    |                                                                                                    |

## Technical Bulletin

Reissued: 13-Apr-12 Model: AP-C2.5

Date: 22-Oct-10

No.: RD089004c

#### **RTB Reissue**

| The items in bold italics have been changed.                |                 |                  |                         |  |  |  |
|-------------------------------------------------------------|-----------------|------------------|-------------------------|--|--|--|
| Subject: Firmware Release Note: Network DocBox              |                 |                  | Prepared by: H. Tamaki  |  |  |  |
| From: 1st Tech Service Sect., MFP/Printer Tech Service Dept |                 |                  |                         |  |  |  |
| Classification:                                             | Troubleshooting | Part information | Action required         |  |  |  |
|                                                             | 🗌 Mechanical    | Electrical       | Service manual revision |  |  |  |
|                                                             | Paper path      | Transmit/receiv  | e Retrofit information  |  |  |  |
|                                                             | Product Safety  | Other (Firmware  | e) 🛛 Tier 2             |  |  |  |

This RTB has been issued to announce the firmware release information for the Network DocBox.

| Version | Program No. | Effective Date           | Availability of RFU |
|---------|-------------|--------------------------|---------------------|
| 1.06    | D0895567E   | May 2012 production      | Available           |
| 1.05    | D0895567D   | October 2011 production  | Available           |
| 1.04    | D0895567C   | March 2011 production    | Available           |
| 1.03    | D0895567B   | February 2011 production | Available           |
| 1.01    | D0895567A   | 1st Mass production      | Available           |

Note: Definition of Availability of RFU via @Remote

"Available" The firmware can be updated via RFU or SD card. "Not available": The firmware can only be updated via SD card.

| Version | Modif                                                                                                    | ied Points or Symptom C | Corrected   |  |
|---------|----------------------------------------------------------------------------------------------------|-------------------------|-------------|--|
| 1.06    | <ol> <li>Symptom corrected:</li> <li>The captured user name might be garbled. This occurs if User<br/>Administrator Authentication is enabled and if the user's "Key Display"<br/>setting is 16 byte in length.</li> <li>SmartDeviceMonitor's User Management Tool might fail to connect to<br/>the device or Address Management Tool might fail to delete users. This<br/>occurs if an address-book entry's "Login User Name" setting is 32 byte<br/>in length.</li> </ol> |                         |             |  |
| 1.05    | Other changes:<br>Scan to file would not allow the creation of PDF files if the "Master Password"<br>setting was configured but the "Document Password" setting was not. After the<br>fix, Scan to file will now allow the creation of PDF files under these conditions.<br>This firmware is dependent on the following firmware modules. Please be sure to                                                                                                    |                         |             |  |
|         | Network DocBoxVer 1.05(D0895567D)                                                                                                    |                         |             |  |
|         | Web Uapl                                                                                                    | Ver 1.03                | (D0895566C) |  |
| 1.04    | Symptom corrected:<br>A memory leak may occur if the Capture feature is triggered.                                                                                                    |                         |             |  |
| 1.03    | Minor changes were applied to support the Japanese domestic model.                                                                                                    |                         |             |  |
| 1.01    | 1st Mass production                                                                                                    |                         |             |  |

Reissued: 18-Sep-14 Model: AP-C2.5

Date: 22-Oct-10

No.: RD089005h

#### **RTB Reissue**

| The items in <i>bold italics</i> have been added.           |                 |                            |       |                         |  |
|-------------------------------------------------------------|-----------------|----------------------------|-------|-------------------------|--|
| Subject: Firmware Release Note: Network Support             |                 | Prepared by: Y. Urushihara |       |                         |  |
| From: 1st Tech Service Sect., MFP/Printer Tech Service Dept |                 |                            |       |                         |  |
| Classification:                                             | Troubleshooting | Part informat              | tion  | Action required         |  |
|                                                             | Mechanical      | Electrical                 |       | Service manual revision |  |
|                                                             | Paper path      | Transmit/rec               | eive  | Retrofit information    |  |
|                                                             | Product Safety  | Other (Firmw               | /are) | 🛛 Tier 2                |  |

This RTB has been issued to announce the firmware release information for the Network Support.

| Version | Program No. | Effective Date           | Availability of RFU |
|---------|-------------|--------------------------|---------------------|
| 10.63   | D0895563K   | December 2013 production | Available           |
| 10.62   | D0895563J   | May 2012 production      | Available           |
| 10.60.2 | D0895563H   | March 2012 production    | Available           |
| 10.59   | D0895563E   | October 2011 production  | Available           |
| 10.58   | D0895563D   | May 2011 production      | Available           |
| 10.55   | D0895563C   | February 2011 production | Available           |
| 10.54   | D0895563B   | November 2010 production | Available           |
| 10.51   | D0895563A   | 1st Mass production      | Available           |

Note: Definition of Availability of RFU via @Remote

"Available": The firmware can be updated via RFU or SD card. "Not available": The firmware can only be updated via SD card.

| Version | Modified Points or Symptom Corrected                                                                                                    |
|---------|----------------------------------------------------------------------------------------------------|
| 10.63   | <ol> <li>Symptom corrected:</li> <li>If "CNAME" is specified as the destination folder, ScanTo Folder will abort.</li> <li>When NBT is "OFF", Brows list is not shown if touch the Browse Network<br/>button on destination folder of Scan to folder.</li> <li>Cannot scan to share folders in Windows 8 <i>and Windows Server 2012</i>.</li> <li>Cannot scan to share folders in Mac OS X 10.7 or Mac OS X 10.8.<br/>This firmware is dependent on the following firmware modules.<br/>Please be sure to update all of them:<br/>System/Copy firmware v3.06 (D0895562S) or later</li> </ol> |
| 10.62   | <ul> <li>Symptom corrected:</li> <li>SC991 might occur and network functions could not be used. This occurs if DHCP and DDNS are both enabled in the device and if the DHCP server distributes to the device an FQDN that is more than 127 byte in length.</li> <li>Device applications or services that use any of port 80, 443, 7443 or 7444 could not be used. This occurs if the illegal packet is sent after SSL negotiation handshake to any of the device's TCP ports 443, 7443 or 7444. Affected applications include Web Image Monitor, IPP Printing and @Remote.</li> </ul>        |
| 10.60.2 | <ul> <li>Symptom corrected:</li> <li>Printer hangs when multiple jobs are submitted in the same session to the printer's lpd from AS/400, HP-UX or Solaris.</li> </ul>                                                                                                    |

### Reissued: 18-Sep-14

| Model: AP-C2.5 Date: 22-Oct-10 No.: RD089005 |                                                                                                    |                                                                                                    |                                                                                                    |
|----------------------------------------------|----------------------------------------------------------------------------------------------------|----------------------------------------------------------------------------------------------------|----------------------------------------------------------------------------------------------------|
| Version                                      | Modified Points or S                                                                                                    | symptom Corrected                                                                                                    |                                                                                                    |
| 10.59                                        | <ol> <li>Symptom corrected:         <ol> <li>Use of an IP address to send a Scan to SMB might result in the scanned document not being sent.</li> <li>Scan to SMB fails if the both of the following conditions are met.                 <ul> <li>Either the device has NBT disabled or it is enabled but the device is unable to resolve the destination's NetBIOS name.</li> <li>One or more octets in the destination's IPv4 address contain leading zeros.</li> </ul> </li> <li>If the device's IPP Authentication setting is enabled, the driver cannot be installed on Windows 2008 R2 SP1 or 7 SP1 using an IPP port.</li> <li>Jobs were intermittently cancelled if "LPR Byte Counting Enabled" was unables for LPD parts</li> </ol></li> </ol>                                                                                                    |                                                                                                    |                                                                                                    |
| 10.58                                        | <ul> <li>Symptom corrected:</li> <li>MFP with an external controller will lose occurred if the network settings were c "NetWare" setting was already "Active" changed).</li> <li>The MFP icon might not be shown in the SSDP is enabled. This affected Window 3. The device might lose network connectivity could be temporarily restored be temporarily restored.</li> </ul>                                                                                                    | e network connectivity.<br>hanged repeatedly and<br>' (before the network set<br>ne Windows "Network" of<br>ws Vista, 2008/R2, and<br>tivity if SSDP is enabled<br>red after a power cycle. | This only<br>the MFP's<br>ttings were<br>dialogue if<br>7.<br>I. Network                                                          |
| 10.55                                        | <ol> <li>Symptom corrected</li> <li>SC899 occurs if the machine is access<br/>received.</li> <li>NOTE: "bmlinksd" is shown on SMC 7990.</li> <li>Chunk Transfer Encoding over an IPP<br/>reset.</li> <li>If SSDP = Active (Web Image Monitor<br/>a high load on the CPU might result in</li> </ol>                                                                                                    | sed via WIM after an IP-<br>port might results in pri<br>> Configuration > Netw<br>the MFP stalling with a                                                                                  | -FAX is<br>nt jobs being<br>ork Security),<br>n SC899 error.                                                                      |
| 10.54                                        | <ul> <li>Symptom corrected:</li> <li>Scan to SMB fails if the file submitted to the DFS folder in the destination and the file of the same name exists in the DFS folder.</li> <li>If Windows Authentication is enabled, printing a large number of copies of a job might take longer than might typically be expected.</li> <li>Other changes: <ul> <li>SSL-related changes:</li> <li>Note: The new field will only appear if Web Support firmware version 1.06 or later has also been applied to the device.</li> </ul> </li> <li>When the device creates a certificate request, it is now able to specify which algorithm (SHA1 or MD5) it wants used to sign the certificate. This has been implemented by adding a field "Algorithm Signature" to the certificate request form.</li> <li>Web Image Monitor now shows the certificate &gt; Details</li> <li>Specific versions of SSL or TLS (SSLv2, SSLv3, or TLSv1) can now be enabled/disabled using Web Image Monitor. The setting can be configured from either of the following locations:</li> </ul> |                                                                                                    | destination and<br>of copies of a<br>on 1.06 or<br>specify which<br>This has been<br>tificate request<br>n now be<br>e configured |

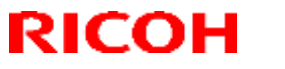

### Reissued: 18-Sep-14

| Model: AP-C2.5 Date: 22 |                                                                                                    | Date: 22-Oct-10                                                      | No.: RD089005h      |
|-------------------------|----------------------------------------------------------------------------------------------------|----------------------------------------------------------------------|---------------------|
| Version                 | Modified Points or Symptom Corrected                                                                                                    |                                                                      |                     |
|                         | <ul> <li>Configuration &gt; Security &gt; Networ</li> <li>Configuration &gt; Security &gt; SSL/TL</li> </ul>                                                                                         | k Security                                                           |                     |
|                         | <ul> <li>4. The encryption strength used for SSL<br/>done using either of the following setti<br/>- Configuration &gt; Security &gt; Networ<br/>- Configuration &gt; Security &gt; SSL/TI</li> </ul> | can now be configured.<br>ngs in Web Image Monit<br>k Security<br>.S | This can be<br>tor: |
|                         | 5. For security reasons, the device will ne establish outgoing, connections that u                                                                                                    | o longer accept SSL inco<br>se NULL or ADH ciphers                   | oming, or<br>3.     |
| 10.51                   | 1st Mass production                                                                                                    | ·                                                                    |                     |

## Technical Bulletin

Reissued: 26-Jan-11

Date:22-Oct-10

No.: RD089006b

#### **RTB Reissue**

Model: AP-C2.5

| The items in bol                                    | d italics have been addec |                  |          |                         |
|-----------------------------------------------------|---------------------------|------------------|----------|-------------------------|
| Subject: Firmware Release Note: Web Support         |                           |                  | Prepared | d by: N.Yoshida         |
| From: 1st Overseas Tech Support Sec., 1st PQM Dept. |                           |                  |          |                         |
| Classification:                                     | Troubleshooting           | Part information | tion     | Action required         |
|                                                     | Mechanical                | Electrical       |          | Service manual revision |
|                                                     | Paper path                | Transmit/rec     | eive     | Retrofit information    |
|                                                     | Product Safety            | Other (Firmw     | vare)    | 🛛 Tier 2                |

# This RTB has been issued to announce the firmware release information for the **Web Support.**

| Version | Program No. | Effective Date           | Availability of RFU |
|---------|-------------|--------------------------|---------------------|
| 1.07.1  | D0895565C   | February 2011 production | Not available       |
| 1.06    | D0895565B   | November 2010 production | Not available       |
| 1.02    | D0895565A   | 1st Mass production      | Available           |

#### Note: Definition of Availability of RFU

"Available": The firmware can be updated via RFU or SD card.

| Version | Modified Points or Symptom Corrected                                                                                                    |
|---------|----------------------------------------------------------------------------------------------------|
| 1.07.1  | Symptom corrected:<br>Web Image Monitor wording errors in various European languages.                                                                                                    |
| 1.06    | <ul> <li>Symptom corrected:</li> <li>1. The wrong device bitmap will be shown on the Web Image Monitor top-page if the device has the "Single Pass Duplex DF" option.</li> <li>2. Paper sizes configured for a specific tray using inches (not mm) via Web Image Monitor ("Web Image Monitor &gt; Configuration &gt; Device Settings &gt; Paper") might result in a paper mismatch when an IPDS job is submitted.</li> </ul> |
|         | Other changes:<br>SSL-related changes:<br>Note: The new fields will only appear if Network Support firmware version 10.54<br>or later has also been applied to the device.                                                                                                    |
|         | 1-1. When the device creates a certificate request, it is now able to specify which algorithm (SHA1 or MD5) it wants used to sign the certificate. This has been implemented by adding a field "Algorithm Signature" to the certificate request form.                                                                                                    |
|         | <ul> <li>1-2. Web Image Monitor now shows the certificate's key length in:</li> <li>Configuration &gt; Security &gt; Device Certificate &gt; Details</li> </ul>                                                                                                    |
|         | 1-3. Specific versions of SSL or TLS (SSLv2, SSLv3, or TLSv1) can now be enabled/disabled using Web Image Monitor. The setting can be configured from either of the following locations:                                                                                                    |

Reissued: 26-Jan-11

| Model: AP-C2.5 |                                                                                                    | Date:22-Oct-10                                                                                                    | No.: RD089006b                   |
|----------------|----------------------------------------------------------------------------------------------------|----------------------------------------------------------------------------------------------------|----------------------------------|
| Version        | Modified Points or Symptom Corrected                                                                                                    |                                                                                                    |                                  |
|                | <ul> <li>Configuration &gt; Security &gt; Network</li> <li>Configuration &gt; Security &gt; SSL/TLS</li> </ul>                                                                                                    | s Security<br>S                                                                                                    |                                  |
|                | <ul> <li>1-4. The encryption strength used for SSL done using either of the following sett</li> <li>Configuration &gt; Security &gt; Network</li> <li>Configuration &gt; Security &gt; SSL/TLS</li> </ul>                                                                                                    | L can now be configured<br>tings in Web Image Mor<br>C Security<br>S                                                                                               | d. This can be<br>hitor:         |
|                | <ul> <li>2. Users can now change their passwords<br/>Image Monitor if the following condition <ul> <li>Basic Authentication is enabled.</li> <li>Either of the following device settin</li> <li>User Tools/Counter &gt; System Set<br/>Extended Security &gt; Restrict Use</li> <li>User Tools/Counter &gt; System Set<br/>Extended Security &gt; Restrict Addition</li> </ul></li></ul> | s for Basic Authentications<br>are met:<br>ags is enabled<br>ttings > Administrator To<br>of Destinations<br>ttings > Administrator To<br>ing of User Destinations | on using Web<br>ools ><br>ools > |
| 1.02           | 1st Mass production                                                                                                    |                                                                                                    | -                                |

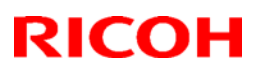

## Technical Bulletin

### Reissued: 14-Oct-11

| Model: AP-C2.5 |  |
|----------------|--|
|----------------|--|

Date:22-Oct-10 No.

No.: RD089007b

#### **RTB Reissue**

The items in bold italics have been added.

| Subject: Firmware Release Note: Web Uapl                     |                 |               | Prepared | d by: H.Tamaki          |
|--------------------------------------------------------------|-----------------|---------------|----------|-------------------------|
| From: MFP/Printer Tech Service Dept., 1st Tech Service Sect. |                 |               |          |                         |
| Classification:                                              | Troubleshooting | Part informat | ion      | Action required         |
|                                                              | 🗌 Mechanical    | Electrical    |          | Service manual revision |
|                                                              | Paper path      | Transmit/rec  | eive     | Retrofit information    |
|                                                              | Product Safety  | Other (Firmw  | vare)    | 🖂 Tier 2                |

This RTB has been issued to announce the firmware release information for the Web Uapl.

| Version | Program No. | Effective Date           | Availability of RFU |
|---------|-------------|--------------------------|---------------------|
| 1.03    | D0895566C   | October 2011 production  | Available           |
| 1.02    | D0895566B   | February 2011 production | Available           |
| 1.01    | D0895566A   | 1st Mass production      | Available           |

Note: Definition of Availability of RFU via @Remote

"Available": The firmware can be updated via RFU or SD card.

| Version | Modified Points or Symptom Corrected                                                                                                    |
|---------|----------------------------------------------------------------------------------------------------|
| 1.03    | Other changes:<br>1. Scan to file would not allow the creation of PDF files if the "Master                                                                                 |
|         | Password" setting was configured but the "Document Password" setting was not. After the fix, Scan to file will now allow the creation of PDF files under these conditions. |
|         | This firmware is dependent on the following firmware modules. Please be sure to update all of them:                                                                        |
|         | Network DocBox Ver. 1.05 (D0895567D)                                                                                                    |
|         | Scanner Ver. 01.14 (D0895570E)                                                                                                    |
|         | Web Uapl Ver. 1.03 (D0895566C)                                                                                                    |
| 1.02    | Japanese domestic model only: A minor change related to IP-FAX was made.                                                                                                   |
| 1.01    | 1st Mass production                                                                                                    |

# Technical Bulletin

Reissued: 23-Feb-12 Model: AP-C2.5

Date:20-Oct-10

No.: RD089008c

#### **RTB Reissue**

| The items in bold italics have been added.                  |                 |               |          |                         |  |
|-------------------------------------------------------------|-----------------|---------------|----------|-------------------------|--|
| Subject: Firmware Release Note: OpePanel                    |                 |               | Prepared | d by: H.Tamaki          |  |
| From: 1st Tech Service Sect., MFP/Printer Tech Service Dept |                 |               |          |                         |  |
| Classification:                                             | Troubleshooting | Part informat | ion      | Action required         |  |
|                                                             | 🗌 Mechanical    | Electrical    |          | Service manual revision |  |
|                                                             | Paper path      | Transmit/rec  | eive     | Retrofit information    |  |
|                                                             | Product Safety  | Other (Firmw  | vare)    | 🛛 Tier 2                |  |

This RTB has been issued to announce the firmware release information for the **OpePanel**.

#### **US Models**

| Version | Program No. | Effective Date           | Availability of RFU |
|---------|-------------|--------------------------|---------------------|
| 1.08    | D0891491E   | March 2012 production    | Available           |
| 1.07    | D0891491D   | February 2011 production | Available           |
| 1.06    | D0891491C   | December 2010 production | Available           |
| 1.02    | D0891491B   | 1st Mass production      | Available           |

### EU Models

| Version | Program No. | Effective Date           | Availability of RFU |
|---------|-------------|--------------------------|---------------------|
| 1.08    | D0891492E   | March 2012 production    | Available           |
| 1.07    | D0891492D   | February 2011 production | Available           |
| 1.06    | D0891492C   | December 2010 production | Available           |
| 1.02    | D0891492B   | 1st Mass production      | Available           |

#### ASI\_TWN Models

| Version | Program No. | Effective Date           | Availability of RFU |
|---------|-------------|--------------------------|---------------------|
| 1.08    | D0891493E   | March 2012 production    | Available           |
| 1.07    | D0891493D   | February 2011 production | Available           |
| 1.06    | D0891493C   | December 2010 production | Available           |
| 1.02    | D0891493B   | 1st Mass production      | Available           |

#### **CHN Models**

| Version | Program No. | Effective Date           | Availability of RFU |
|---------|-------------|--------------------------|---------------------|
| 1.08    | D0891457C   | March 2012 production    | Available           |
| 1.07    | D0891457B   | February 2011 production | Available           |
| 1.06    | D0891457A   | December 2010 production | Available           |
| 1.01    | D0891457    | 1st Mass production      | Available           |

### KOR Models

| Version | Program No. | Effective Date      | Availability of RFU |
|---------|-------------|---------------------|---------------------|
| 1.01    | D0891459    | 1st Mass production | Available           |

Reissued: 23-Feb-12

Model: AP-C2.5

Date:20-Oct-10

No.: RD089008c

Note: Definition of Availability of RFU via @Remote

"Available": The firmware can be updated via RFU or SD card.

"Not available": The firmware can only be updated via SD card.

#### **US Models**

| Version | Modified Points or Symptom Corrected                                                                                                    |
|---------|----------------------------------------------------------------------------------------------------|
| 1.08    | Other changes:<br>A software button was added to the Copier screen, which can be assigned<br>to specific SDK applications.<br>Note: In order to utilize this change, the SDK application itself must also<br>support this functionality. For details, see the Release Notes for each<br>application. |
| 1.07    | Other changes:<br>The following message will be displayed while the encryption is being performed:<br>"Do not turn off the power while the encryption is still in progress."                                                                                                    |
| 1.06    | Symptom corrected:<br>"Select Thick Paper 2" is displayed when a postcard is loaded in the bypass tray<br>for duplex printing.<br>Note: By specification, the Thick Paper 2 setting cannot be used with duplex<br>printing.                                                                          |
| 1.02    | 1st Mass production                                                                                                    |

#### **EU Models**

| Version | Modified Points or Symptom Corrected                                                                                                    |
|---------|----------------------------------------------------------------------------------------------------|
| 1.08    | Other changes:<br>A software button was added to the Copier screen, which can be assigned<br>to specific SDK applications.<br>Note: In order to utilize this change, the SDK application itself must also<br>support this functionality. For details, see the Release Notes for each<br>application. |
| 1.07    | Other changes:<br>The following message will be displayed while the encryption is being performed:<br>"Do not turn off the power while the encryption is still in progress."                                                                                                    |
| 1.06    | Symptom corrected:<br>"Select Thick Paper 2" is displayed when a postcard is loaded in the bypass tray<br>for duplex printing.<br>Note: By specification, the Thick Paper 2 setting cannot be used with duplex<br>printing.                                                                          |
| 1.02    | 1st Mass production                                                                                                    |

Reissued: 23-Feb-12

Model: AP-C2.5

Date:20-Oct-10 No.: RD089008c

| ASI_ | TWN   | Models |  |
|------|-------|--------|--|
|      | rolon |        |  |

| Version | Modified Points or Symptom Corrected                                                                                                    |
|---------|----------------------------------------------------------------------------------------------------|
| 1.08    | Other changes:<br>A software button was added to the Copier screen, which can be assigned<br>to specific SDK applications.<br>Note: In order to utilize this change, the SDK application itself must also<br>support this functionality. For details, see the Release Notes for each<br>application. |
| 1.07    | Other changes:<br>The following message will be displayed while the encryption is being performed:<br>"Do not turn off the power while the encryption is still in progress."                                                                                                    |
| 1.06    | Symptom corrected:<br>"Select Thick Paper 2" is displayed when a postcard is loaded in the bypass tray<br>for duplex printing.<br>Note: By specification, the Thick Paper 2 setting cannot be used with duplex<br>printing.                                                                          |
| 1.02    | 1st Mass production                                                                                                    |

#### **CHN Models**

| Version | Modified Points or Symptom Corrected                                                                                                    |
|---------|----------------------------------------------------------------------------------------------------|
| 1.08    | Other changes:<br>A software button was added to the Copier screen, which can be assigned<br>to specific SDK applications.<br>Note: In order to utilize this change, the SDK application itself must also<br>support this functionality. For details, see the Release Notes for each<br>application. |
| 1.07    | Other changes:<br>The following message will be displayed while the encryption is being performed:<br>"Do not turn off the power while the encryption is still in progress."                                                                                                    |
| 1.06    | Symptom corrected:<br>"Select Thick Paper 2" is displayed when a postcard is loaded in the bypass tray<br>for duplex printing.<br>Note: By specification, the Thick Paper 2 setting cannot be used with duplex<br>printing.                                                                          |
| 1.02    | 1st Mass production                                                                                                    |

### KOR Models

| Version | Modified Points or Symptom Corrected |
|---------|--------------------------------------|
| 1.01    | 1st Mass production                  |

Reissued: 23-Feb-12 Model: AP-C2.5

Date:20-Oct-10

No.: RD089009c

#### **RTB Reissue**

| he items in bold italics have been added.                   |                 |               |          |                         |  |
|-------------------------------------------------------------|-----------------|---------------|----------|-------------------------|--|
| Subject: Firmware Release Note: Language Install            |                 |               | Prepared | by: H.Tamaki            |  |
| From: 1st Tech Service Sect., MFP/Printer Tech Service Dept |                 |               |          |                         |  |
| Classification:                                             | Troubleshooting | Part informat | tion     | Action required         |  |
|                                                             | Mechanical      | Electrical    |          | Service manual revision |  |
|                                                             | Paper path      | Transmit/rec  | eive     | Retrofit information    |  |
|                                                             | Product Safety  | Other (Firmw  | /are)    | 🛛 Tier 2                |  |

This RTB has been issued to announce the firmware release information for the Language Install.

| Version | Program No. | Effective Date           | Availability of RFU |
|---------|-------------|--------------------------|---------------------|
| 1.08    | D0891496C   | March 2012 production    | Not Available       |
| 1.07    | D0891496B   | February 2011 production | Not Available       |
| 1.06    | D0891496A   | December 2010 production | Not Available       |
| 1.02    | D0891496    | 1st Mass production      | Not Available       |

Note: Definition of Availability of RFU via @Remote

"Available": The firmware can be updated via RFU or SD card.

| Version | Modified Points or Symptom Corrected                                                                                                    |
|---------|----------------------------------------------------------------------------------------------------|
| 1.08    | Other changes:<br>A software button was added to the Copier screen, which can be assigned<br>to specific SDK applications.<br>Note: In order to utilize this change, the SDK application itself must also<br>support this functionality. For details, see the Release Notes for each<br>application. |
| 1.07    | Other changes:<br>The following message will be displayed while the encryption is being performed:<br>"Do not turn off the power while the encryption is still in progress."                                                                                                    |
| 1.06    | Symptom corrected:<br>"Select Thick Paper 2" is displayed when a postcard is loaded in the bypass tray<br>for duplex printing.<br>Note: By specification, the Thick Paper 2 setting cannot be used with duplex<br>printing.                                                                          |
| 1.02    | 1st Mass production                                                                                                    |

# Technical Bulletin

Reissued: 09-Nov-15

Model: AP-C2.5/AT-C2.5

Date: 20-Oct-10

No.: RD089010f

### **RTB Reissue**

| The items in <b>bold italics</b> have been corrected or added. |                 |                |          |                         |  |
|----------------------------------------------------------------|-----------------|----------------|----------|-------------------------|--|
| Subject: Firmware Release Note: PCL                            |                 |                | Prepared | by: Y. Taniguchi        |  |
| From: 1st Tech Service Sect., MFP/Printer Tech Service Dept    |                 |                |          |                         |  |
| Classification:                                                | Troubleshooting | Part informat  | ion      | Action required         |  |
|                                                                | Mechanical      | Electrical     |          | Service manual revision |  |
|                                                                | Paper path      | Transmit/rec   | eive     | Retrofit information    |  |
|                                                                | Product Safety  | 🛛 Other (Firmw | /are)    | 🛛 Tier 2                |  |

This RTB has been issued to announce the firmware release information for the PCL.

| Version | Program No. | Effective Date           | Availability of RFU |
|---------|-------------|--------------------------|---------------------|
| 1.08    | D0895580G   | December 2015 production | Available           |
| 1.07    | D0895580F   | December 2014 production | Available           |
| 1.06    | D0895580E   | December 2012 production | Available           |
| 1.05    | D0895580D   | April 2012 production    | Available           |
| 1.04    | D0895580C   | July 2011 production     | Available           |
| 1.03    | D0895580B   | May 2011 production      | Available           |
| 1.02    | D0895580A   | 1st Mass production      | Available           |

Note: Definition of Availability of RFU via @Remote

"Available": The firmware can be updated via RFU or SD card.

| Version | Modified Points or Symptom Corrected                                                              |
|---------|---------------------------------------------------------------------------------------------------|
| 1.08    | Symptom corrected:                                                                                |
|         | PCL6 jobs containing raster images and submitted using an Office 2010                             |
|         | application, might cause the device to throw an SC899. (GFPR#RE12010015,                          |
|         | GFPR#RE15020032)                                                                                  |
| 1.07    | Symptom corrected:                                                                                |
|         | 1. Additional condition that caused "SC899 caused by the printing of specific kinds               |
|         | of TrueType fonts in PCL jobs" to still occur after the release of v1.06.                         |
|         | (GFPR#RE11070014, GFPR#RC12050012, GFPR#RE12080003,                                               |
|         | GFPR#RE13010012, GFPR#RE13020020)                                                                 |
|         | 2. Characters or symbols missing from the printouts of jobs containing HP-GL/2.                   |
|         | (GFPR#RC10070002)                                                                                 |
|         | <ol><li>A PCL XL error might occur when using the Citrix UPD to print.</li></ol>                  |
|         | <ol><li>If the glyph data of TrueType fonts includes hinting information that is on the</li></ol> |
|         | edge of the frame, an SC899 error might occur. (GFPR#RC14030010)                                  |
| 1.06    | Symptom corrected                                                                                 |
|         | 1. Fixed: SC899 caused by the printing of specific kinds of TrueType fonts in PCL                 |
|         | jobs.                                                                                             |
|         | (GFPR#RE11070014, GFPR#RC12050012, GFPR#RE12080003)                                               |

### Reissued: 09-Nov-15

| Model: AP-C2.5/AT-C2.5 |                                                                                                    | Date: 20-Oct-10 | No.: RD089010f |
|------------------------|----------------------------------------------------------------------------------------------------|-----------------|----------------|
| Version                | Modified Points or Symptom Corrected                                                                                                    |                 |                |
| 1.05                   | <ol> <li>Symptom corrected</li> <li>SC899 caused by the printing of specific kinds of scalable TrueType fonts.<br/>(GFPR#RE11100007)</li> <li>SC899 caused by the printing of specific kinds of scalable TrueType fonts.<br/>(GFPR#CN11110001)</li> <li>The use of a PCL5 macro results in an extra blank page being added to the job.<br/>(GFPR#RE11110012)</li> </ol> |                 |                |
| 1.04                   | Other changes:<br>1. Shifted characters in duplex PCL jobs containing macros that use either of the<br>following commands:<br><esc>&amp;I#U<br/><esc>&amp;I#Z<br/>2. Characters or symbols missing from the printouts of jobs containing HP-GL/2</esc></esc>                                                                                                    |                 |                |
| 1.03                   | <ul> <li>Symptom corrected:</li> <li>1. The color of objects in a PCL5 macro might not have been assigned a color, resulting in them being the same color as the background. This made them invisible.</li> <li>2. The wrong font might be used in PCL5 jobs containing PCL5 macros. This could result in text appearing differently than expected.</li> </ul>          |                 |                |
| 1.02                   | 1st Mass production                                                                                                    | •               |                |

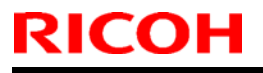

# Technical Bulletin

**PAGE: 1/1** 

Model: AP-C2.5

Date:20-Oct-10

No.: RD089011

| Subject: Firmware Release Note: RPCS                |                 |               | Prepared by: N.Yoshida |                         |
|-----------------------------------------------------|-----------------|---------------|------------------------|-------------------------|
| From: 1st Overseas Tech Support Sec., 1st PQM Dept. |                 |               |                        |                         |
| Classification:                                     | Troubleshooting | Part informat | ion                    | Action required         |
|                                                     | Mechanical      | Electrical    |                        | Service manual revision |
|                                                     | Paper path      | Transmit/rec  | eive                   | Retrofit information    |
|                                                     | Product Safety  | Other (Firmw  | vare)                  | 🖂 Tier 2                |

This RTB has been issued to announce the firmware release information for the **RPCS**.

| Version | Program No. | Effective Date      |
|---------|-------------|---------------------|
| 3.10.14 | D0895574A   | 1st Mass production |

| Version | Modified Points or Symptom Corrected |
|---------|--------------------------------------|
| 3.10.14 | 1st Mass production                  |

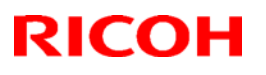

## Technical Bulletin

Reissued: 13-Oct-11

| Model: AP-C25 |
|---------------|
|---------------|

Date: 20-Oct-10

No.: RD089012c

#### **RTB Reissue**

The items in *bold italics* have been changed.

| Subject: Firmware Release Note: Scanner                      |                 |                  | Prepared by: H. Tamaki  |
|--------------------------------------------------------------|-----------------|------------------|-------------------------|
| From: MFP/Printer Tech Service Dept., 1st Tech Service Sect. |                 |                  |                         |
| Classification:                                              | Troubleshooting | Part information | Action required         |
|                                                              | Mechanical      | Electrical       | Service manual revision |
|                                                              | Paper path      | Transmit/receive | Retrofit information    |
|                                                              | Product Safety  | Other (Firmware) | 🛛 Tier 2                |

This RTB has been issued to announce the firmware release information for the Scanner.

| Version | Program No. | Effective Date          | Availability of RFU |
|---------|-------------|-------------------------|---------------------|
| 01.14   | D0895570E   | October 2011 production | Available           |
| 01.13   | D0895570D   | May 2011 production     | Available           |
| 01.11.1 | D0895570C   | 1st Mass production     | Available           |
| 01.05   | D0895570B   | 1st Mass production     | Available           |

Note: Definition of Availability of RFU via @Remote

"Available" The firmware can be updated via RFU or SD card.

| Version | Мо                                                                                                    | dified Points or Sym               | otom Corrected |  |  |  |
|---------|----------------------------------------------------------------------------------------------------|------------------------------------|----------------|--|--|--|
| 01.14   | Other changes:<br>Scan to file would not allow the creation of PDF files if the "Master<br>Password" setting was configured but the "Document Password" setting<br>was not. After the fix, Scan to file will now allow the creation of PDF files<br>under these conditions.<br>This firmware is dependent on the following firmware modules. Please be<br>sure to update all of them: |                                    |                |  |  |  |
|         | Network DocBox Ver 1.05 (D0895567D)                                                                                                    |                                    |                |  |  |  |
|         | Scanner Ver 01.14 (D0895570E)                                                                                                    |                                    |                |  |  |  |
|         | Web Uapl         Ver 1.03         (D0895566C)                                                                                                    |                                    |                |  |  |  |
| 01.10   |                                                                                                    |                                    |                |  |  |  |
| 01.13   | Minor bug corrected (Japanese model only).                                                                                                    |                                    |                |  |  |  |
| 01.11.1 | Supports the Single-pas                                                                                                    | Supports the Single-pass DF model. |                |  |  |  |
| 01.05   | 1st Mass production                                                                                                    |                                    |                |  |  |  |

# Technical Bulletin

**PAGE: 1/1** 

Model: AP-C2.5/AT-C2.5

Date:21-Oct-10

No.: RD089013

| Subject: Firmware Release Note: Data Erase Std      |                 |                  |       | Prepared by: N.Yoshida  |  |  |
|-----------------------------------------------------|-----------------|------------------|-------|-------------------------|--|--|
| From: 1st Overseas Tech Support Sec., 1st PQM Dept. |                 |                  |       |                         |  |  |
| Classification:                                     | Troubleshooting | Part information | tion  | Action required         |  |  |
|                                                     | 🗌 Mechanical    | Electrical       |       | Service manual revision |  |  |
|                                                     | Paper path      | Transmit/rec     | eive  | Retrofit information    |  |  |
|                                                     | Product Safety  | Other (Firmw     | vare) | 🖂 Tier 2                |  |  |

This RTB has been issued to announce the firmware release information for the **Data Erase Std.** 

| Version | Program No. | Effective Date      |
|---------|-------------|---------------------|
| 1.01x   | D3775922    | 1st Mass production |

| Version | Modified Points or Symptom Corrected |
|---------|--------------------------------------|
| 1.01x   | 1st Mass production                  |

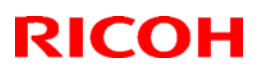

# Technical Bulletin

### Reissued: 26-Jan-11

| Model: AP-C2.5 | Date:20-Oct-10 | No.: RD089014a |
|----------------|----------------|----------------|

#### **RTB Reissue**

The items in bold italics have been corrected or added.

| Subject: Firmwa                                     | re Release Note: MediaPrint | Prepared by: N.Yoshida |       |                         |
|-----------------------------------------------------|-----------------------------|------------------------|-------|-------------------------|
| From: 1st Overseas Tech Support Sec., 1st PQM Dept. |                             |                        |       |                         |
| Classification:                                     | Troubleshooting             | Part informat          | tion  | Action required         |
|                                                     | Mechanical                  | Electrical             |       | Service manual revision |
|                                                     | Paper path                  | Transmit/rec           | eive  | Retrofit information    |
|                                                     | Product Safety              | Other (Firmw           | vare) | 🛛 Tier 2                |

This RTB has been issued to announce the firmware release information for the **MediaPrint.** 

| Version | Program No. | Effective Date           |
|---------|-------------|--------------------------|
| 1.02.01 | D0895589B   | November 2010 production |
| 1.01.00 | D0895589A   | 1st Mass production      |

| Version | Modified Points or Symptom Corrected                                       |
|---------|----------------------------------------------------------------------------|
| 1.02.01 | Symptom Corrected                                                          |
|         | 1. The LCD flickers if the Paper End condition occurs during a Media Print |
|         | job, and the machine then tries (but fails to) switch over to Energy       |
|         | Saver mode.                                                                |
|         | 2. A memory leak can occur if the operator repeatedly switches between     |
|         | the password entry screen and the file list screen.                        |
| 1.01.00 | 1st Mass production                                                        |

Model: AP-C2.5

## Technical Bulletin

Reissued:15-Feb-11

Date: 25-Nov-10

No.: RD089015a

#### **RTB Reissue**

|  | The items in | n <b>bold</b> | italics | have | been | added | or revised. |
|--|--------------|---------------|---------|------|------|-------|-------------|
|--|--------------|---------------|---------|------|------|-------|-------------|

| Subject: NV-RA  | M replacement procedure       | Prepared by: H. Matsui |      |                           |
|-----------------|-------------------------------|------------------------|------|---------------------------|
| From: 1st Overs | eas Tech Support Sec., 1st Po |                        |      |                           |
| Classification: | Troubleshooting               | Part informat          | ion  | Action required           |
|                 | Mechanical                    | Electrical             |      | 🛛 Service manual revision |
|                 | Paper path                    | Transmit/rec           | eive | Retrofit information      |
|                 | Product Safety                | 🗌 Other (              | )    | Tier 2                    |

### **Service Manual Revision**

Pg. *302-303* 

The **NVRAM** replacement procedure contained in the Service Manual **should be** revised. In addition to the existing procedure, whose title is "NVRAM on the BICU", please add the procedure, whose title is "NVRAM on the Controller Board".

### **NVRAM Replacement Procedure**

### NVRAM on the Controller Board.

Make sure that you have the SMC report (factory settings). This report comes with the machine.

- 1. Output the SMC data ("ALL") using SP5-990-001.
- 2. Turn off the main switch.
- 3. Remove the VM card from SD card Slot #2 (lower slot).
- 4. Insert a blank SD card into Slot #2, and then turn on the main power switch.
- 5. Upload the NVRAM data to the blank SD card using **SP5-824-001** (NVRAM Data Upload).
- 6. Turn off the main power switch, and then unplug the AC power cord.
- 7. Remove the SD card containing the NVRAM data from Slot #2.
- 8. Replace the NVRAM on the *Controller Board* with a new one.
- 9. Plug in the AC power cord, and then turn ON the main power switch.

**IMPORTANT:** When you do this, SC995-02 (Defective NVRAM) will be displayed. However, **DO NOT** turn off the main power switch. Continue with this procedure.

- 10. Re-insert the SD card that you removed in Step 7 back into Slot #2.
- 11. Download the old NVRAM data from the SD card onto the new NVRAM using **SP5-825-001** (NVRAM Data Download).

Note: This will take about 2 or 3 minutes.

12. Turn off the main power switch, and then remove the SD card from Slot #2.

Model: AP-C2.5

### Reissued:15-Feb-11

- 13. Insert the VM card into Slot #2.
- 14. Turn on the main power switch.
- 15. Output the SMC data ("ALL") using **SP5-990-001**, and make sure that it matches the SMC data you printed out in step 1 above (except for the value of the total counter).

Note: The value of the total counter is reset to "0" when the NVRAM is replaced.

- 16. Do Process Control Self-check.
- 17. Do ACC for the Copier function.
- 18. Do ACC for the Printer function.

### **IMPORTANT:**

Do all of the following if **SP5-824-001** (NVRAM Data Upload) and **SP5-825-001** (NVRAM Data Download) cannot be performed for some reason:

- 1. Replace the NVRAM and Security SD card together as a set with new ones.
- 2. Manually enter all data on the SMC report (factory settings).
- 3. Install the Security SD functions (Data overwrite and HDD encryption) again. See RTB #RGene039 for the procedure.

# Technical Bulletin

Reissued:15-Feb-11

| Model: AP-C2.5 | Date: 25-Nov-10 | No.: RD089015a |
|----------------|-----------------|----------------|
|                |                 |                |

Additional reference:

This machine has two types of NVRAM.

### (1) NVRAM on the BICU

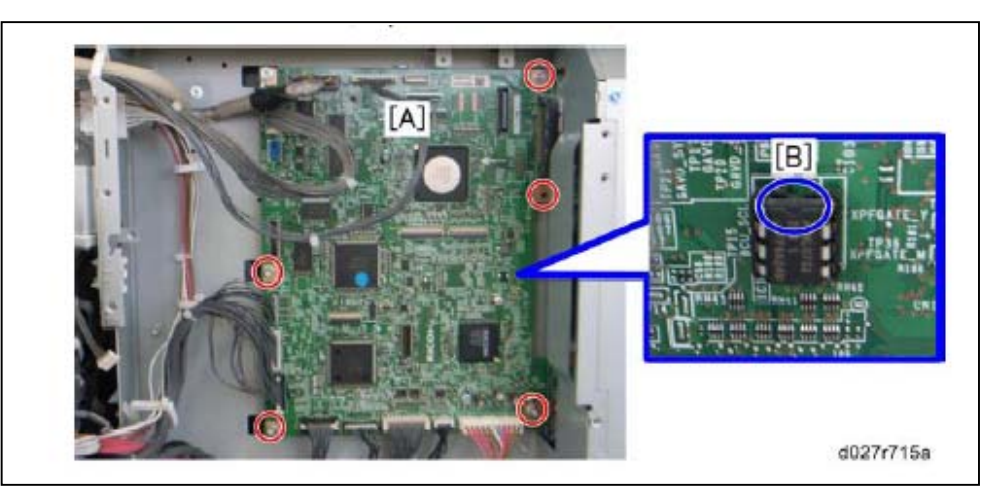

The NVRAM on the BICU is shown above as [B] on the BICU board [A] (See Pg. 295 in the FSM)

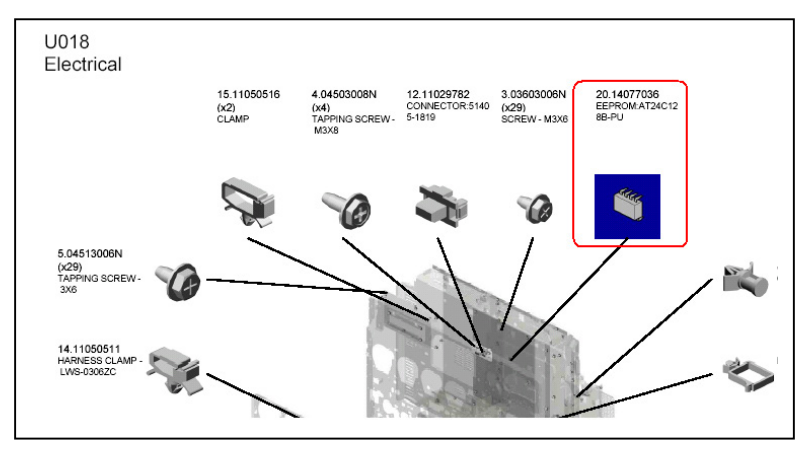

The NVRAM on the BICU is called 'EEPROM' in the parts catalog on page "U018 Electrical".

Model: AP-C2.5

## Technical Bulletin

Reissued:15-Feb-11

Date: 25-Nov-10

No.: RD089015a

### (2) NVRAM on the Controller Board

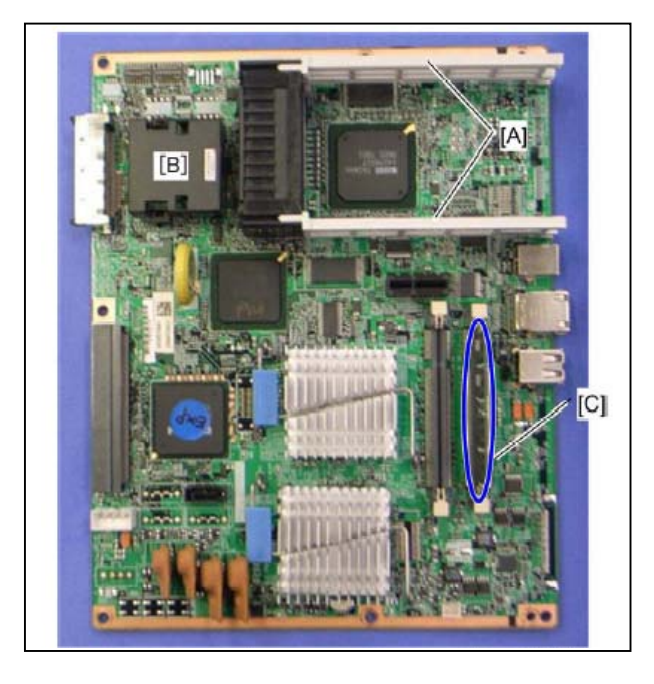

The NVRAM on the Controller Board is shown as [B] in the above photograph (See Pg. 300 in the FSM).

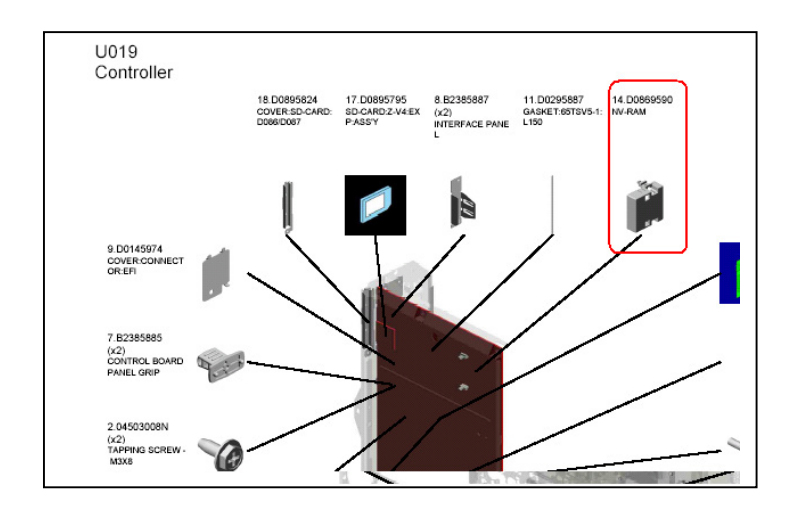

The NVRAM on the Controller Board is also called 'NVRAM' in the parts catalog on page "U019 Controller".

# Technical Bulletin

Reissued: 07-Dec-12 Model: AP-C2.5

Date: 25-Nov-10

No.: RD089016b

#### **RTB Reissue**

| The items in <b>bold italics</b> have been corrected.       |                 |                        |       |                         |  |
|-------------------------------------------------------------|-----------------|------------------------|-------|-------------------------|--|
| Subject: Firmware Release Note: PS3/PDF                     |                 | Prepared by: H. Tamaki |       |                         |  |
| From: 1st Tech Service Sect., MFP/Printer Tech Service Dept |                 |                        |       |                         |  |
| Classification:                                             | Troubleshooting | Part informat          | tion  | Action required         |  |
|                                                             | Mechanical      | Electrical             |       | Service manual revision |  |
|                                                             | Paper path      | Transmit/rec           | eive  | Retrofit information    |  |
|                                                             | Product Safety  | Other (Firmw           | vare) | 🛛 Tier 2                |  |

This RTB has been issued to announce the firmware release information for the PS3/PDF.

| Version | Program No. | Effective Date           | Availability of RFU |
|---------|-------------|--------------------------|---------------------|
| 1.02    | D0895588C   | December 2012 production | Available           |
| 1.01    | D0895588B   | October 2011 production  | Available           |
| 1.00    | D0895588A   | 1st Mass production      | Available           |

Note: Definition of Availability of RFU via @Remote

"Available": The firmware can be updated via RFU or SD card.

| Version | Modified Points or Symptom Corrected                                                                                                    |
|---------|----------------------------------------------------------------------------------------------------|
| 1.02    | <ol> <li>Additional Model Information:</li> <li>a) PDF Direct jobs will be reset as following:         <ul> <li>Containing transparency data created using tiling.</li> <li>Jods created by specific application such as PDFNet.</li> </ul> </li> </ol>                        |
|         | <ul> <li>Jods created by specific Mac OS x application.</li> <li>b) Device might stall if available memory is less than 900 MB for printing.</li> <li>2) Other changes:<br/>PDF Direct jobs containing incorrect data in cross reference section<br/>will be reset.</li> </ul> |
| 1.01    | Symptom corrected:<br>1. PDF Direct jobs containing a mask that was created using tiling, will be<br>reset. (GFPR#OS11070002)                                                                                                    |
| 1.00    | 1st Mass production                                                                                                    |

# **T**echnical **B**ulletin

Reissued: 07-Dec-12 Model: AP-C2.5

Date: 25-Nov-10

No.: RD089017b

#### **RTB Reissue**

| The items in <b>bold italics</b> have been corrected.       |                 |                        |       |                         |  |
|-------------------------------------------------------------|-----------------|------------------------|-------|-------------------------|--|
| Subject: Firmware Release Note: PDF                         |                 | Prepared by: H. Tamaki |       |                         |  |
| From: 1st Tech Service Sect., MFP/Printer Tech Service Dept |                 |                        |       |                         |  |
| Classification:                                             | Troubleshooting | Part information       | tion  | Action required         |  |
|                                                             | Mechanical      | Electrical             |       | Service manual revision |  |
|                                                             | Paper path      | Transmit/rec           | eive  | Retrofit information    |  |
|                                                             | Product Safety  | Other (Firmv           | vare) | 🛛 Tier 2                |  |

This RTB has been issued to announce the firmware release information for the PDF.

| Version | Program No. | Effective Date           | Availability of RFU |
|---------|-------------|--------------------------|---------------------|
| 1.02    | D0895559C   | December 2012 production | Available           |
| 1.01    | D0895559B   | October 2011 production  | Available           |
| 1.00    | D0895559A   | 1st Mass production      | Available           |

Note: Definition of Availability of RFU via @Remote "Available": The firmware can be updated via RFU or SD card.

| Version | Modified Points or Symptom Corrected                                                                                            |
|---------|----------------------------------------------------------------------------------------------------|
| 1.02    | 1) Additional Model Information:                                                                                                |
|         | a) PDF Direct jobs will be reset as following:                                                                                  |
|         | <ul> <li>Jods created by specific application such as PDFNet.</li> <li>Jods created by specific Mac OS X application</li> </ul> |
|         | b) Device might stall if available memory is less than 900 MB for printing.                                                     |
|         | 2) Other changes:<br>PDF Direct jobs containing incorrect data in cross reference section will<br>be reset.                     |
| 1.01    | Symptom corrected:<br>1. PDF Direct jobs containing a mask that was created using tiling, will be reset.<br>(GFPR#OS11070002)   |
| 1.00    | 1st Mass production                                                                                                    |

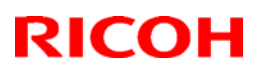

# Technical Bulletin

### Reissued: 04-Oct-11

| Model: AP-C2.5 | Date: 30-Nov-10 |
|----------------|-----------------|

No.: RD089018c

### **RTB Reissue**

The items in bold italics have been added.

| Subject: Firmwar | e Release Note: App2Me         |                 | Prepare | d by: H. Tamaki         |
|------------------|--------------------------------|-----------------|---------|-------------------------|
| From: MFP/Printe | er Tech Service Dept., 1st Tec | h Service Sect. |         |                         |
| Classification:  | Troubleshooting                | Part informat   | tion    | Action required         |
|                  | 🗌 Mechanical                   | Electrical      |         | Service manual revision |
|                  | Paper path                     | Transmit/rec    | eive    | Retrofit information    |
|                  | Product Safety                 | Other (Firmv    | vare)   | 🖂 Tier 2                |

This RTB has been issued to announce the firmware release information for the App2Me.

| Version | Program No. | Effective Date           | Availability of RFU |
|---------|-------------|--------------------------|---------------------|
| 1.5.900 | D0895595D   | November 2011 production | Not available       |
| 1.5.700 | D0895595C   | June 2011 production     | Not available       |
| 1.5.600 | D0895595B   | November 2010 production | Not available       |
| 1.5.300 | D0895595A   | 1st Mass production      | Not available       |

Note: Definition of Availability of RFU via @Remote

"Available" The firmware can be updated via RFU or SD card.

| Version | Modified Points or Symptom Corrected       |
|---------|--------------------------------------------|
| 1.5.900 | Symptom corrected:                         |
|         | Error in rotation processing for scanning. |
| 1.5.700 | Minor bug correction.                      |
| 1.5.600 | Minor bug correction.                      |
| 1.5.300 | 1st Mass production                        |

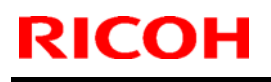

# Technical Bulletin

Model: AP-C2.5

Date: 01-Dec-10

No.: RD089019

| Subject: "Please Wait" displays when fax is installed |                   | Prepared by: N.Yoshida |      |                         |
|-------------------------------------------------------|-------------------|------------------------|------|-------------------------|
| From: 1st Overseas Tech Support Sec., 1st PQM Dept.   |                   |                        |      |                         |
| Classification:                                       | ☐ Troubleshooting | Part informati         | ion  | Action required         |
|                                                       | 🗌 Mechanical      | Electrical             |      | Service manual revision |
|                                                       | Paper path        | Transmit/rece          | eive | Retrofit information    |
|                                                       | Product Safety    | 🗌 Other (              | )    | 🛛 Tier 2                |

### Symptom

The LCD displays "Please Wait", or the machine does not detect the fax option when the fax option is installed.

### Cause

The screw [A] shown below touches the fax I/F board, causing a short circuit.

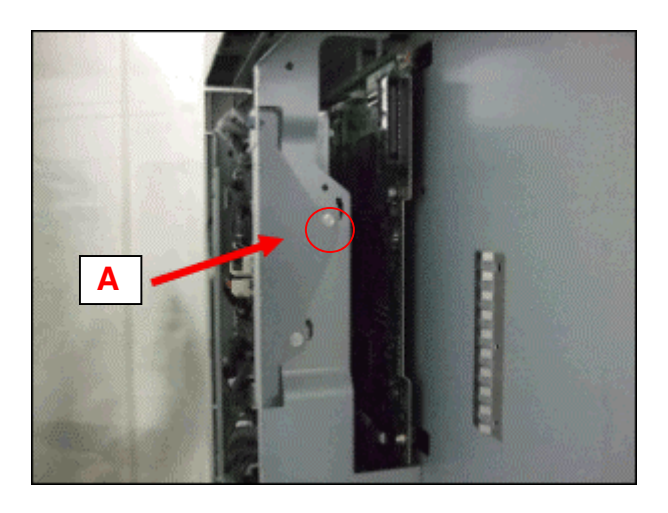

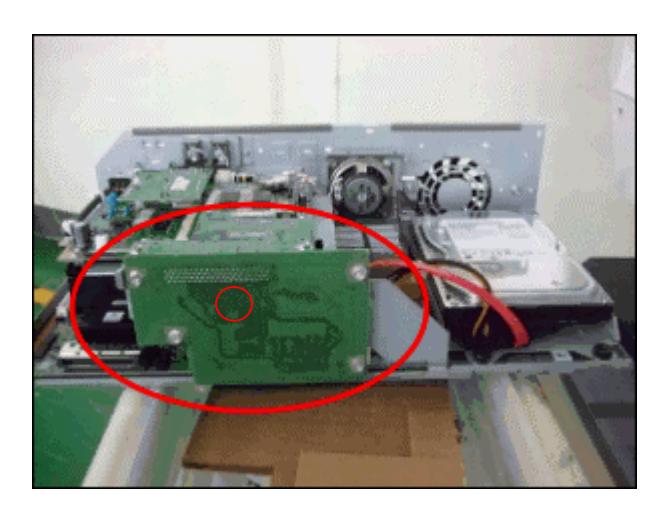

### Solution

### **Production line**

The screw [A] was shortened and the shape of the two screws [B] fixing the plate in place was changed.

### In the field

Do the procedure on the next page.

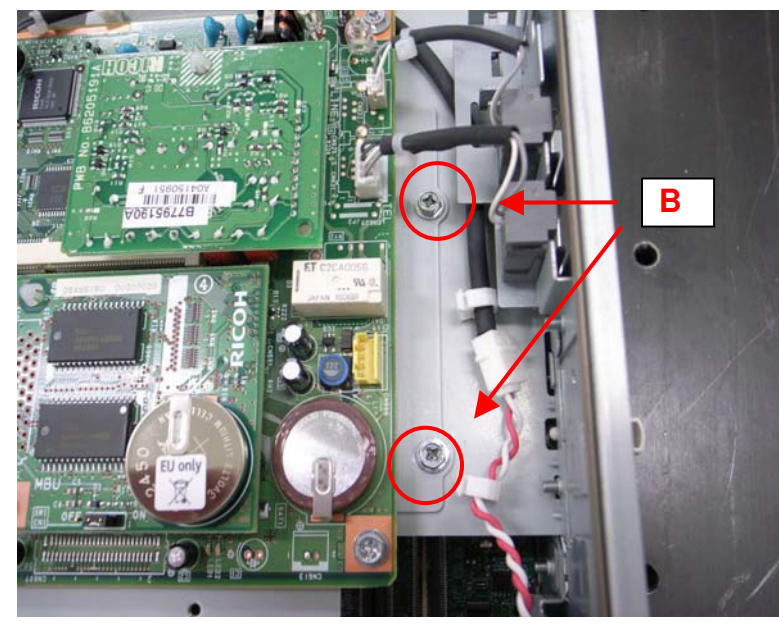

1. Remove the two screws [B] fixing the plate in place.

2. Shift the fax board to the right (toward the edge of the controller box) until the screws [B] touch the leftmost edge of the screw holes.

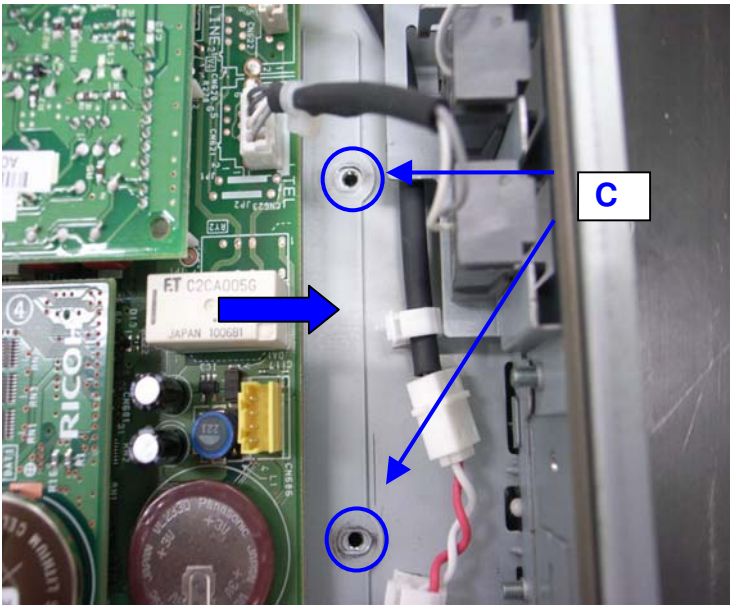

- 3. Tighten the screws [B] again.
- 4. Make sure that the fax I/F board does not touch any of the screws.

# Technical Bulletin

Date: 02-Dec-10

No.: RD089020a

| Model: AP-C2.5 |
|----------------|
|                |

| Subject: Bk development unit at installation        |                 |               |      | Prepared by: N.Yoshida  |  |
|-----------------------------------------------------|-----------------|---------------|------|-------------------------|--|
| From: 1st Overseas Tech Support Sec., 1st PQM Dept. |                 |               |      |                         |  |
| Classification                                      | Troubleshooting | Part informat | ion  | Action required         |  |
| :                                                   | Mechanical      | Electrical    |      | Service manual revision |  |
|                                                     | Paper path      | Transmit/rec  | eive | Retrofit information    |  |
|                                                     | Product Safety  | 🗌 Other (     | )    | 🛛 Tier 2                |  |

### **RTB Reissue**

The areas in *bold/italics* were revised, added, or deleted.

### Developer and Toner Bottles

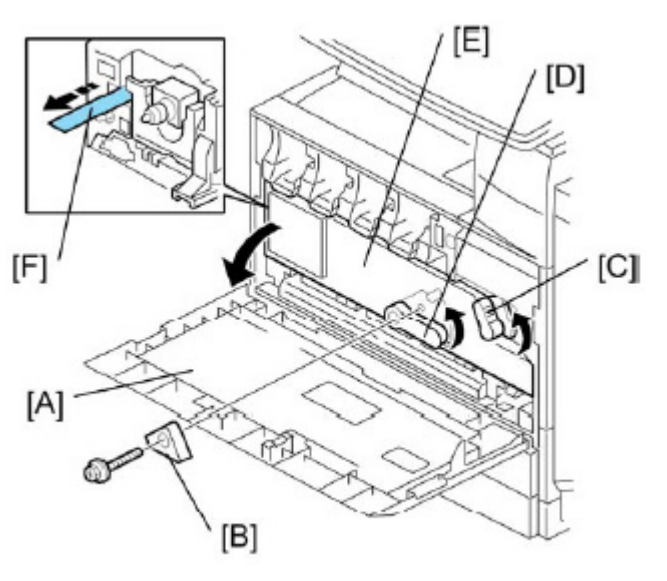

d027i106

- 1. Open the front door [A].
  - GSA model (-57) and EU models (-27) do not require steps from 2 to 7. Skip to step 8 if you install these models.
- 2. Remove the stopper [B] (screw x 1). NOTE:

This stopper locks the drum positioning plate lever.

- 3. Release the image transfer unit lock lever [C], and turn the drum positioning plate lever [D] counterclockwise.
- 4. Open the drum positioning plate [E].
- 5. Remove all tapes [F] from *the four the BK* development unit *only*. NOTE:

When you remove the tape from the development unit, hold the development unit with your hand, and then pull the tape.

6. Close the drum positioning plate. Then lock the image transfer unit lock and turn the drum positioning plate lever clockwise.

- 7. Lock the drum positioning plate lever with the stopper [B] (screw 1).
- 8. Shake each toner bottle five or six times.

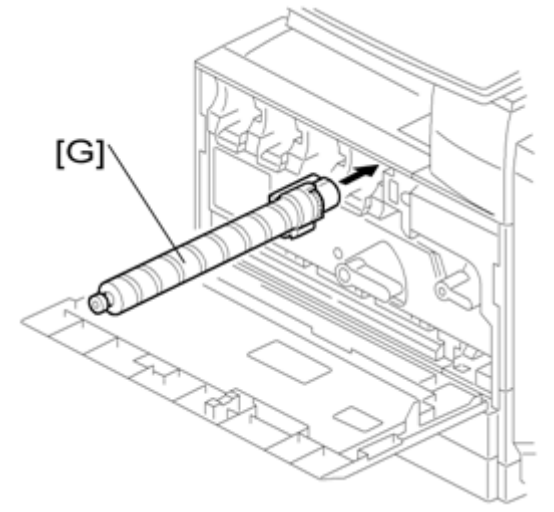

9. Install each toner bottle [G] in the machine. NOTE:

The black toner bottle is unique for the D088/D089 models. The black toner bottle for the previous models (D027/D029) cannot be used in the D088/D089 models.

The other color toner bottles are common with previous models.

10. Close the front door.

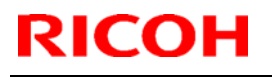

## Technical Bulletin

Model: AP-C2.5

Date: 14-Jan-11

No.: RD089021

| Subject: Important notes for installing the Color<br>Controller E-5200 |                 |               |      | Prepared by: C.Tsuji    |  |
|------------------------------------------------------------------------|-----------------|---------------|------|-------------------------|--|
| From: 1st Overseas Tech Support Sec., 1st PQM Dept.                    |                 |               |      |                         |  |
| Classification:                                                        | Troubleshooting | Part informat | ion  | Action required         |  |
|                                                                        | Mechanical      | Electrical    |      | Service manual revision |  |
|                                                                        | Paper path      | Transmit/rec  | eive | Retrofit information    |  |
|                                                                        | Product Safety  | 🗌 Other (     | )    | 🖂 Tier 2                |  |

This Technical Bulletin contains important notes concerning the installation of the Color Controller E-5200 with Model AP-C2.5.

### Approved Firmware for the Model AP-C2.5 for connection with the E-5200 Controller

Make sure that the firmware modules for Model AP-C2.5 are upgraded as follows at the E-5200 installation.

#### Engine:

Normal DF model: 1.04:04 (D0895119E) or newer Single Pass DF model: 1.04:03 (D0895159C) or newer

System/Copy: 2.02 or newer

#### SP mode setting for E-5200 Controller

As written in the service manual, the following SP values of Model AP-C2.5 must be changed at the E-5200 installation.

### SP#: **5193-001**

Value: **1** (Default:0) \*The valid external controller will be specified as "Fiery controller".

#### SP#: 5895-001

Value: **1** (Default:0) \*This setting disables the pre-installed GW printer feature. GW printer must be disabled when using E-5200. Model: AP-C2.5

Date: 14-Jan-11

No.: RD089021

### Information: System Software DVD is included in the box.

System Software DVD is included in the product carton box. This DVD should be used when the controller has any problem (system software problem, HDD replacement, etc.).

On the DVD label, it is printed "For Service Only".

The USB Prep Tool (a utility that enables to install the system software from USB drive) will be provided via the firmware download site.

# Technical Bulletin

| Model: AP-C2.5 Da                                   |                 |           | Dat    | e: 14-Jan- | 11        | No.: RD089022     |
|-----------------------------------------------------|-----------------|-----------|--------|------------|-----------|-------------------|
| Subject:                                            |                 |           |        | Prepared   | d by: C.T | ſsuji             |
| Release of USB Prep Tool Ver.1.3                    |                 |           |        |            |           |                   |
| From: 1st Overseas Tech Support Sec., 1st PQM Dept. |                 |           |        |            |           |                   |
| Classification:                                     | Troubleshooting | Part info | orma   | tion       | Action    | n required        |
|                                                     | 🗌 Mechanical    | Electric  | al     |            | Servic    | e manual revision |
|                                                     | Paper path      | 🗌 Transm  | it/rec | eive       | Retrof    | fit information   |
|                                                     | Product Safety  | 🛛 Other ( |        | )          | Tier 2    |                   |

This RTB is the release note for the USB Prep Tool Ver.1.3 that can be used when reinstalling the system software for E-5200.

### About USB Prep Tool

**USB Prep Tool** is utility software for service use only. This utility can be used when reinstalling the system software using a USB memory drive.

For details of how to use this utility, please read "**Installing System Software Using a USB Drive**" in the E-3200/E-5200 service manual.

#### **Installation Procedure**

- 1. If a previous version of USB prep tool is already installed in your PC, uninstall it.
- 2. Extract D5027660.exe, until you get the PT folder.
- 3. Open the PT folder.
- 4. Double click on the "Setup.exe" to install the application.
- 5. Check the legal notice and go through the installation.

Reissued: 12-Apr-12 Model: AP-C2.5

Date: 18-Jan-11

No.: RD089023c

#### **RTB Reissue**

The items in bold italics have been added.

| Subject: Firmwar | re Release Note: Java VM v7 s  | Prepared by: H. Tamaki |                         |
|------------------|--------------------------------|------------------------|-------------------------|
| From: 1st Tech S | ervice Sect., MFP/Printer Tecl |                        |                         |
| Classification:  | Troubleshooting                | Part information       | Action required         |
|                  | 🗌 Mechanical                   | Electrical             | Service manual revision |
|                  | Paper path                     | Transmit/receiv        | e Retrofit information  |
|                  | Product Safety                 | Other (Firmware        | e) 🛛 Tier 2             |

This RTB has been issued to announce the firmware release information for the **Java VM v7 std Update Tool.** 

| Version | Program No.   | Effective Date           | Availability of RFU |
|---------|---------------|--------------------------|---------------------|
| 7.17.04 | D0895594G_upd | March 2012 production    | Not available       |
| 7.16.07 | D0895594F_upd | November 2011 production | Not available       |
| 7.14.03 | D0895594E_upd | June 2011 production     | Not available       |
| 7.09.03 | D0895594C_upd | November 2010 production | Not available       |
| -       | -             | 1st Mass production      | -                   |

Note: Definition of Availability of RFU via @Remote

"Available": The firmware can be updated via RFU or SD card.

| Version | Modified Points or Symptom Corrected                                                                                                    |  |  |  |
|---------|----------------------------------------------------------------------------------------------------|--|--|--|
| 7.17.04 | Other changes:                                                                                                    |  |  |  |
|         | <ol> <li>A software button was added to the Copier screen, which can be<br/>assigned to specific SDK applications.</li> </ol>                       |  |  |  |
|         | Note: In order to utilize this change, the SDK application itself must also support this functionality. For details, see the Release Notes for each |  |  |  |
|         | application.                                                                                                    |  |  |  |
|         | 2. Software Keyboard type was changed for Taiwan model.                                                                                             |  |  |  |
| 7.16.07 | Symptom corrected:                                                                                                    |  |  |  |
|         | <ol> <li>SDK/J starting logo screen does not change.</li> </ol>                                                                                     |  |  |  |
|         | <ol><li>Vulnerability to the re-negotiation of SSL/TLS.</li></ol>                                                                                   |  |  |  |
|         | 3. Multi installation to HDD fails for VM card Type-C applications.                                                                                 |  |  |  |
|         | 4. Other minor bug corrections.                                                                                                    |  |  |  |
|         | Other changes:                                                                                                    |  |  |  |
|         | <ol> <li>Kerberos certification corresponding to RC4-HMAC code form.</li> </ol>                                                                     |  |  |  |
|         | <ol><li>VM card Type-C application remote installation.</li></ol>                                                                                   |  |  |  |
|         | 3. Support for eDC-i1.2.                                                                                                    |  |  |  |
Reissued: 12-Apr-12

| Model: AP-C2.5         Date: 18-Jan-11         No.: RD089023c |                                                                                                    |                                                                                                    |                                                                                                    |  |  |
|---------------------------------------------------------------|----------------------------------------------------------------------------------------------------|----------------------------------------------------------------------------------------------------|----------------------------------------------------------------------------------------------------|--|--|
| Version                                                       | Modified Points or Symptom Corrected                                                                                                    |                                                                                                    |                                                                                                    |  |  |
| 7.14.03                                                       | Supported:<br>Support for eDC-i1.2 and Remote Install Manager V1.1 was added.<br>Fixed:                                                                                                    |                                                                                                    |                                                                                                    |  |  |
|                                                               | <ol> <li>May not be able to stop the application<br/>screen if an SDK application takes m</li> <li>The device may stall if an SDK applic<br/>start up.</li> <li>SC997 can occur if an SDK application<br/>up.</li> <li>If machine authentication is enabled,<br/>the User Tools/Counter/Enquiry screen<br/>as a machine administrator.</li> <li>If a user was logged in when the On/<br/>the "Cannot Logout" message is dispused to turn the device on. The messing<br/>has been logged out.</li> <li>The maximum paper size retrieved from<br/>maximum scannable/printable size.</li> </ol> | on from the User Tools/<br>lore than 15 seconds to<br>cation takes more than<br>on takes more than 15 s<br>pressing the System S<br>en has no effect, even y<br>Off button is used to tur<br>played the next time the<br>sage is displayed even to<br>rom the device is larger | Counter/Enquiry<br>start up.<br>15 seconds to<br>seconds start<br>ettings button on<br>when logged in<br>rn the device off,<br>On/Off button is<br>though the user<br>than the actual |  |  |
|                                                               | Others:<br>The Java VM v7.xx update tool has been<br>(self-extracting archive) which can be use<br>(list.txt) of supported VM card part nos. is                                                                                                    | merged into a single de<br>ed for all supported mod<br>included in the update                                                                                                    | ownload object<br>lels. A list<br>archive.                                                                                                    |  |  |
| 7.09.03                                                       | Minor bug correction.                                                                                                    | <b>-</b>                                                                                                    |                                                                                                    |  |  |
| -                                                             | 1st Mass production                                                                                                    |                                                                                                    |                                                                                                    |  |  |

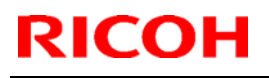

Model: AP-C2.5

Date: 26-Jan-11

No.: RD089024

| Subject: IPDS option release                        |                 |               | Prepared by: N.Yoshida |                         |
|-----------------------------------------------------|-----------------|---------------|------------------------|-------------------------|
| From: 1st Overseas Tech Support Sec., 1st PQM Dept. |                 |               |                        |                         |
| Classification:                                     | Troubleshooting | Part informat | tion                   | Action required         |
|                                                     | 🗌 Mechanical    | Electrical    |                        | Service manual revision |
|                                                     | Paper path      | Transmit/rec  | eive                   | Retrofit information    |
|                                                     | Product Safety  | 🗌 Other (     | )                      | 🔀 Tier 2                |

### Important Information About the IPDS Option and Printer Firmware

• The IPDS option is supported from the following Printer firmware versions. To use the option, install these versions:

| <b>AP</b> -C2.5: | Printer ver1.01 or later |
|------------------|--------------------------|
| <b>AT</b> -C2.5: | Printer ver1.02 or later |

- If older versions are used, the following symptoms can occur:
  - The word "None" is displayed over some Tray Form buttons if more than 48 IPDS Tray Forms have been registered.
     Note: IPDS Tray Forms are registered via Web ImageMonitor.
  - > The data-in LED may not flash while an IPDS session is still active.
  - The Job Reset dialogue may be displayed during an Active IPDS session, even if there is no job in progress.

## Technical Bulletin

#### **PAGE: 1/1**

| Model: AP-C2.5 Da                                  |                 |           | Dat                     | e: 26-Jan-11 | No.: RD089025      |
|----------------------------------------------------|-----------------|-----------|-------------------------|--------------|--------------------|
| Subject: Printer Service Mode                      |                 |           | Prepared by: N. Yoshida |              |                    |
| From: 1st Ovearseas Tech Support Sec, 1st PQM Dept |                 |           |                         |              |                    |
| Classification:                                    | Troubleshooting | Part info | ormat                   | tion 🗌 Actio | n required         |
|                                                    | Mechanical      | Electric  | al                      | 🛛 Servi      | ce manual revision |
|                                                    | Paper path      | Transm    | it/rec                  | eive 🗌 Retro | fit information    |
|                                                    | Other ( )       |           |                         |              |                    |

Please add the following information written in *bold italics* to Section 5 "System Maintenance: Service Program Mode Tables" of the D088//D089 Service Manual (pg.654).

#### Printer Service Mode

#### SP1-XXX (Service Mode)

| 1001  | Bit Switc                                                                                                    | Bit Switch                                                                                                    |                            |                                                                             |  |  |
|-------|----------------------------------------------------------------------------------------------------|----------------------------------------------------------------------------------------------------|----------------------------|-----------------------------------------------------------------------------|--|--|
| 009   | Bit Switch 9                                                                                                    |                                                                                                    | 0                          | 1                                                                           |  |  |
|       |                                                                                                    | PDL Auto Detection timeout of jobs submitted via USB or Parallel Port (IEEE 1284).                                                                                                    | Disable<br>(Immediately)   | Enable<br>(10 seconds)                                                      |  |  |
| bit 0 |                                                                                                    | To be used if PDL auto-detection fails. A failure of PDL auto-detection does not necessarily mean that the job cannot be printed. This bit switch tells the device whether to time-out immediately (default) upon failure or to wait 10 seconds.                                                                                    |                            |                                                                             |  |  |
|       | bit 1                                                                                                    | DFU                                                                                                    | -                          | -                                                                           |  |  |
|       |                                                                                                    | Job Cancel                                                                                                    | Disable<br>(Not Cancelled) | Enable<br>(Canceled)                                                        |  |  |
|       | bit 2                                                                                                    | <ul> <li>Jit 2 If this bit switch, all jobs will be cancelled after a jam occurs.</li> <li>Note: If this bitsw is enabled, printing under the following conditions might resuproblems:</li> <li>Job submission via USB or Parallel Port</li> <li>Spool printing (WIM &gt;Configuration &gt; Device Settings &gt; System)</li> </ul> |                            |                                                                             |  |  |
|       | bit 3                                                                                                    | DFU                                                                                                    |                            |                                                                             |  |  |
|       |                                                                                                    | <i>Timing of the PJL Status ReadBack (JOB END) when printing multiple collated copies.</i>                                                                                                    | Disabled                   | Enabled                                                                     |  |  |
|       | bit 4<br>This bit switch determines the timing of the PJL USTATUS JOB END s<br>when multiple collated copies are being printed.<br>0 (default): JOB END is sent by the device to the client after the first co<br>completed printing. This causes the page counter to be incremented a<br>first copy and then again at the end of the job.<br>1: JOB END is sent by the device to the client after the last copy has fil<br>printing. This causes the page counter to be incremented at the end of<br>job. |                                                                                                    |                            | END sent<br>first copy has<br>nted after the<br>has finished<br>end of each |  |  |
|       | bit 5 to 7                                                                                                    | DFU                                                                                                    | -                          | -                                                                           |  |  |

## Technical Bulletin

Reissued: 24-Dec-14 Model: AP-C2.5

Date: 27-Jan-11

No.: RD089026d

#### **RTB Reissue**

| The items in <b>bold italics</b> have been corrected or added. |                 |               |                            |                         |
|----------------------------------------------------------------|-----------------|---------------|----------------------------|-------------------------|
| Subject: Firmware Release Note: Fax                            |                 |               | Prepared by: Y. Urushihara |                         |
| From: 1st Tech Service Sect., MFP/Printer Tech Service Dept    |                 |               |                            |                         |
| Classification:                                                | Troubleshooting | Part informat | tion                       | Action required         |
|                                                                | Mechanical      | Electrical    |                            | Service manual revision |
|                                                                | Paper path      | Transmit/rec  | eive                       | Retrofit information    |
|                                                                | Product Safety  | Other (Firmw  | /are)                      | 🛛 Tier 2                |

This RTB has been issued to announce the firmware release information for the Fax.

| Version  | Program No. | Effective Date           | Availability of RFU |
|----------|-------------|--------------------------|---------------------|
| 06.00.00 | D0895569F   | December 2014 production | Available           |
| 05.00.00 | D0895569E   | May 2012 production      | Available           |
| 04.00.00 | D0895569D   | May 2011 production      | Available           |
| 03.00.00 | D0895569C   | February 2011 production | Available           |
| 02.01.00 | D0895569B   | December 2010 production | Available           |
| 01.00.00 | D0895569A   | 1st Mass production      | Available           |

Note: Definition of Availability of RFU via @Remote

"Available": The firmware can be updated via RFU or SD card.

"Not available": The firmware can only be updated via SD card.

| Version                                                              | Modified Points or Symptom Corrected                                            |  |
|----------------------------------------------------------------------|---------------------------------------------------------------------------------|--|
| 06.00.00                                                             | Symptom corrected:                                                              |  |
|                                                                      | 1. A stored reception document is deleted if a paper loading error (incorrect   |  |
|                                                                      | <i>loading or tray overload)</i> occurs when the user tries to print it out.    |  |
|                                                                      | 2. SC899 may occur during FAX function is in use                                |  |
| 05.00.00                                                             | Symptom corrected:                                                              |  |
|                                                                      | The following may occur when using an SDK application.                          |  |
|                                                                      | <ul> <li>The FAX function does not appear in the User Tools menu</li> </ul>     |  |
| <ul> <li>The FAX function cannot be accessed from the LCD</li> </ul> |                                                                                 |  |
|                                                                      | - The machine cannot be rebooted from inside WIM, and the following message     |  |
|                                                                      | displayed:                                                                      |  |
|                                                                      | "This device is currently in use by other functions. Please try again later."   |  |
| 04.00.00                                                             | Minor bug corrected (Japanese model only).                                      |  |
| 03.00.00                                                             | Minor spec change for Japanese market                                           |  |
|                                                                      | Symptom Corrected                                                               |  |
| 02.01.00                                                             | Even when automatic paper size detection is enabled, the machine reverts to the |  |
|                                                                      | default size used when the paper size is undetectable (i.e. A5).                |  |
| 01.00.00                                                             | 1st Mass production                                                             |  |

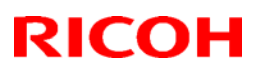

### Reissued: 03-Apr-12

| Model: AP-C2.5 | Date: 27-Jan-11 | No.: RD089027f |
|----------------|-----------------|----------------|

#### **RTB Reissue**

The items in bold italics have been corrected.

| Subject: Firmware Release Note: PowerSaving Sys              |                 |               | Prepare | d by: H.Tamaki          |
|--------------------------------------------------------------|-----------------|---------------|---------|-------------------------|
| From: 1st Tech Service Sect., MFP/Printer Tech Service Dept. |                 |               |         |                         |
| Classification:                                              | Troubleshooting | Part informat | ion     | Action required         |
|                                                              | Mechanical      | Electrical    |         | Service manual revision |
|                                                              | Paper path      | Transmit/rec  | eive    | Retrofit information    |
|                                                              | Product Safety  | Other (Firmw  | vare)   | 🖂 Tier 2                |

This RTB has been issued to announce the firmware release information for the PowerSaving Sys.

| Version | Program No. | Effective Date           | Availability of RFU |
|---------|-------------|--------------------------|---------------------|
| F.19    | D0895560F   | May 2012 production      | Available           |
| F.18    | D0895560E   | December 2011 production | Available           |
| F.17    | D0895560D   | October 2011 production  | Available           |
| F.15    | D0895560C   | April 2011 production    | Available           |
| F.14    | D0895560B   | March 2011 production    | Available           |
| F.13    | D0895560A   | November 2011 production | Available           |
| F.11    | D0895560    | 1st Mass production      | Available           |

Note: Definition of Availability of RFU via @Remote

"Available": The firmware can be updated via RFU or SD card. "Not available": The firmware can only be updated via SD card.

| Version | Modified Points or Symptom Corrected                                        |
|---------|-----------------------------------------------------------------------------|
| F.19    | Symptom corrected:                                                          |
|         | 1. Margin improvement for SC816-26 and SC816-49.                            |
| F.18    | Symptom corrected:                                                          |
|         | SC816-16 occurs when the machine starts up, and cannot be cleared until the |
|         | main power is turned OFF/ON.                                                |
| F.17    | Symptom corrected                                                           |
|         | 1. SC816-38 occurs when the ADF is opened or originals are put on ADF after |
|         | the machine recovers from energy saving mode.                               |
|         | 2. Machine does not detect paper size after recovering from energy saving   |
|         | mode when ADF is opened or originals are put on the ADF.                    |
|         | 3. SC816-94 occurs when the machine receives SNMP packet while in energy    |
|         | saving mode.                                                                |
| F.15    | Symptom corrected:                                                          |
|         | The machine does not recover from STR (Suspend to RAM) mode or sleep        |
|         | mode under the following conditions.                                        |
|         | - USB cable is not connected, and                                           |
|         | - System F/W v2.03 or earlier and Power Saving System vF.14 are installed   |
| F.14    | Minor spec changed.                                                         |
| F.13    | Minor spec changed.                                                         |

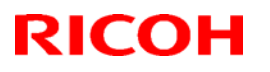

### Reissued: 03-Apr-12

| Model: AP- | AP-C2.5 Date: 27-Jan-11 N            |  | No.: RD089027f |
|------------|--------------------------------------|--|----------------|
| Version    | Modified Points or Symptom Corrected |  |                |
| F.11       | 1st Mass production                  |  |                |

## Technical Bulletin

Reissued: 18-Oct-12 Model: AP-C2.5

Date: 03-Feb-11

No.: RD089028d

#### **RTB Reissue**

| The items in <i>bold italics</i> have been corrected.       |                 |                  |                         |  |  |
|-------------------------------------------------------------|-----------------|------------------|-------------------------|--|--|
| Subject: Firmware Release Note: Engine(Single Pass DF)      |                 |                  | Prepared by: H. Tamaki  |  |  |
| From: 1st Tech Service Sect., MFP/Printer Tech Service Dept |                 |                  |                         |  |  |
| Classification:                                             | Troubleshooting | Part information | n Action required       |  |  |
|                                                             | Mechanical      | Electrical       | Service manual revision |  |  |
|                                                             | Paper path      | Transmit/receiv  | e Retrofit information  |  |  |
|                                                             | Product Safety  | Other (Firmware  | e) 🛛 Tier 2             |  |  |

This RTB has been issued to announce the firmware release information for the **Engine** (Single Pass DF).

| Version | Program No. | Effective Date           | Availability of RFU |
|---------|-------------|--------------------------|---------------------|
| 1.08:03 | D0895159G   | October 2012 production  | Available           |
| 1.07:03 | D0895159F   | November 2011 production | Available           |
| 1.05:03 | D0895159D   | April 2011 production    | Available           |
| 1.04:03 | D0895159C   | January 2011 production  | Available           |
| 1.03:03 | D0895159B   | December 2010 production | Available           |
| 1.02:03 | D0895159A   | 1st Mass production      | Available           |

Note: Definition of Availability of RFU via @Remote

"Available": The firmware can be updated via RFU or SD card.

"Not available": The firmware can only be updated via SD card.

| Version | Modified Points or Symptom Corrected                                             |
|---------|----------------------------------------------------------------------------------|
| 1.08:03 | Symptom corrected:                                                               |
|         | 1. SC548 occurs frequently.                                                      |
|         | 2. SC120, SC121, or SC687 is generated when DF jam occurs if the DF              |
|         | Dust Check mode is enabled.                                                      |
| 1.07:03 | Symptom corrected:                                                               |
|         | 1. The waste toner bottle "Near Full" and "Full" alerts are not displayed.       |
|         | 2. A paper jam occurs with the following combination: A3 booklet + A4 single     |
|         | side print.                                                                      |
|         | 3. Minor bug correction (ADF SP mode).                                           |
|         | 4. The screen freezes when tabbed originals are fed through the ADF              |
|         | (Copier).                                                                        |
| 1.05:03 | Symptom corrected                                                                |
|         | If the Paper End condition occurs during a duplex Copier, Printer, or FAX job,   |
|         | the page from which the job should resume is deleted.                            |
|         | Ex., If Paper End occurs just after first paper is printed in the machine, first |
|         | paper is output with page 2 but without page 1. And the machine starts printing  |
|         | from page 3 on second paper (instead of from page 1) when paper is               |
|         | replenished and the job is resumed.                                              |
| 1.04:03 | Symptom corrected:                                                               |
|         | If the Paper End condition occurs near the last page of a staple set, the        |
|         | machine moves the sheets in the unstapled set to the exit tray (instead of       |
|         | waiting for paper to be reloaded and stapling the set as it should).             |

Reissued: 18-Oct-12

| Model: AP-C2.5 |                                                                                                    | Date: 03-Feb-11                            | No.: RD089028d |
|----------------|----------------------------------------------------------------------------------------------------|--------------------------------------------|----------------|
| Version        | Modified Points or S                                                                                                    | Symptom Corrected                          |                |
| 1.03:03        | Symptom corrected:<br>1. SC222 is mis-detected during printing.<br>2. The machine stalls and triggers SC687<br>still in the process of detecting the size of | ' if it enters Energy Sav<br>the original. | er Mode while  |
| 1.02:03        | AP-C2.5 Single Pass DF model 1st mass                                                                                                    | production                                 |                |

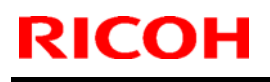

Model: AP-C2.5

Date: 16-Feb-11

No.: RD089029

| Subject: SC899 when accessing from WIM              |                 |               | Prepared | d by: N.Yoshida         |
|-----------------------------------------------------|-----------------|---------------|----------|-------------------------|
| From: 1st Overseas Tech Support Sec., 1st PQM Dept. |                 |               |          |                         |
| Classification:                                     | Troubleshooting | Part informat | tion     | Action required         |
|                                                     | 🗌 Mechanical    | Electrical    |          | Service manual revision |
|                                                     | Paper path      | Transmit/rec  | eive     | Retrofit information    |
|                                                     | Product Safety  | 🗌 Other (     | )        | 🛛 Tier 2                |

### Symptom

SC899 occurs if the MFP is accessed from WIM after receiving an IP-FAX. NOTE: "bmlinksd" is shown on SMC 7990.

| SC詳細情報表示 最新SC :ファイ | 7990-01                                                                                                    |
|--------------------|----------------------------------------------------------------------------------------------------|
| 最新SC :発生行          |                                                                                                    |
| 最新SC :值            |                                                                                                    |
| -<br>最新1SC :ファ     | -02                                                                                                    |
| 最新1SC :発生          |                                                                                                    |
|                    |                                                                                                    |
|                    | SC詳細情報表示       最新SC:ファイ         最新SC:発生行         最新SC:値         最新1SC:ファ         最新1SC:発生         最新1SC:発生         最新1SC:通 |

### Cause

Firmware bug

### Solution

Update the Network Support firmware to ver.10.55 or later.

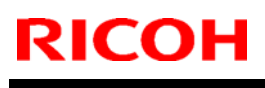

**PAGE: 1/1** 

Model: AP-C2.5

Date: 16-Feb-11

No.: RD089030

| Subject: SC899                                      |                 |               | Prepared | d by: N.Yoshida         |
|-----------------------------------------------------|-----------------|---------------|----------|-------------------------|
| From: 1st Overseas Tech Support Sec., 1st PQM Dept. |                 |               |          |                         |
| Classification:                                     | Troubleshooting | Part informat | tion     | Action required         |
|                                                     | Mechanical      | Electrical    |          | Service manual revision |
|                                                     | Paper path      | Transmit/rec  | eive     | Retrofit information    |
|                                                     | Product Safety  | 🗌 Other (     | )        | 🖾 Tier 2                |

### Service Manual Revision

The following SC was added.

| SC899 |   | Software error                                                                                                    | GW |
|-------|---|----------------------------------------------------------------------------------------------------|----|
|       | п | A software error occurred in the GW controller.                                                                             |    |
|       | ם | <ul> <li>Cycle the machine off/on</li> <li>Update the controller firmware</li> <li>Controller board is defective</li> </ul> |    |

## Technical Bulletin

### Reissued: 19-Apr-12

Model: AP-C2.5

Date: 18-Feb-11 No.: F

No.: RD089031c

#### **RTB Reissue**

The items in bold italics have been added.

| Subject: Firmware Release Note: RemoteFax                   |                 |               | Prepared | d by: H.Tamaki          |
|-------------------------------------------------------------|-----------------|---------------|----------|-------------------------|
| From: 1st Tech Service Sect., MFP/Printer Tech Service Dept |                 |               |          |                         |
| Classification:                                             | Troubleshooting | Part informat | ion      | Action required         |
|                                                             | 🗌 Mechanical    | Electrical    |          | Service manual revision |
|                                                             | Paper path      | Transmit/rec  | eive     | Retrofit information    |
|                                                             | Product Safety  | Other (Firmw  | vare)    | 🛛 Tier 2                |

This RTB has been issued to announce the firmware release information for the **RemoteFax.** 

| Version  | Program No. | Effective Date           | Availability of RFU |
|----------|-------------|--------------------------|---------------------|
| 05.00.00 | D0895564E   | May 2012 production      | Available           |
| 04.00.00 | D0895564D   | July 2011 production     | Available           |
| 03.00.00 | D0895564C   | March 2011 production    | Available           |
| 02.00.00 | D0895564B   | February 2011 production | Available           |
| 01.00.00 | D0895564A   | 1st Mass production      | Available           |

Note: Definition of Availability of RFU via @Remote

"Available": The firmware can be updated via RFU or SD card.

"Not available": The firmware can only be updated via SD card.

| Version  | Modified Points or Symptom Corrected                                                                                                    |
|----------|----------------------------------------------------------------------------------------------------|
| 05.00.00 | Symptom corrected:                                                                                                    |
|          | Minor bug correction.                                                                                                    |
| 04.00.00 | <ol> <li>Symptoms corrected:</li> <li>The EOP signal is not received from the sender and the job is terminated when communicating in non-ECM mode.</li> <li>A communication error occurs when communicating in non-ECM mode or MH mode over an NGN internal line.</li> <li>The transmission speed of the image data is slow when using NGN mode/ECM.</li> </ol> |
| 03.00.00 | Minor bugs corrected (Japanese model only).                                                                                                    |
| 02.00.00 | Minor software bug corrected.                                                                                                    |
| 01.00.00 | 1st Mass production                                                                                                    |

## Technical Bulletin

**PAGE: 1/1** 

Model: Option IPDS

Date:23-Feb-11

No.: RD089032

| Subject: Firmware Release Note: Option IPDS         |                 | Prepared by: N.Yoshida |       |                         |
|-----------------------------------------------------|-----------------|------------------------|-------|-------------------------|
| From: 1st Overseas Tech Support Sec., 1st PQM Dept. |                 |                        |       |                         |
| Classification:                                     | Troubleshooting | Part informat          | ion   | Action required         |
|                                                     | Mechanical      | Electrical             |       | Service manual revision |
|                                                     | Paper path      | Transmit/rec           | eive  | Retrofit information    |
|                                                     | Product Safety  | Other (Firmw           | vare) | 🖂 Tier 2                |

This RTB has been issued to announce the firmware release information for the Option IPDS.

| Version | Program No. | Effective Date      | Availability of RFU |
|---------|-------------|---------------------|---------------------|
| 7.070   | D0895557    | 1st Mass production | Available           |

Note: Definition of Availability of RFU

"Available": The firmware can be updated via RFU or SD card. "Not available": The firmware can only be updated via SD card.

| Version | Modified Points or Symptom Corrected |
|---------|--------------------------------------|
| 7.070   | 1st Mass production                  |

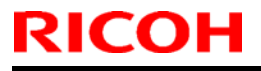

**PAGE: 1/1** 

Model: AP-C2.5

Date: 01-Mar-11

No.: RD089033

| Subject: Firmware Release Note: animation           |                 | Prepared by: N.Yoshida |       |                         |
|-----------------------------------------------------|-----------------|------------------------|-------|-------------------------|
| From: 1st Overseas Tech Support Sec., 1st PQM Dept. |                 |                        |       |                         |
| Classification:                                     | Troubleshooting | Part informat          | tion  | Action required         |
|                                                     | Mechanical      | Electrical             |       | Service manual revision |
|                                                     | Paper path      | Transmit/rec           | eive  | Retrofit information    |
|                                                     | Product Safety  | Other (Firmw           | vare) | 🖂 Tier 2                |

This RTB has been issued to announce the firmware release information for the animation.

| Version | Program No. | Effective Date      | Availability of RFU |
|---------|-------------|---------------------|---------------------|
| 1.00    | D0895568A   | 1st Mass production | Available           |
|         |             |                     |                     |

Note: Definition of Availability of RFU "Available": The firmware can be updated via RFU or SD card. "Not available": The firmware can only be updated via SD card.

| Version | Modified Points or Symptom Corrected |
|---------|--------------------------------------|
| 1.00    | 1st Mass production                  |

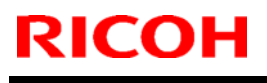

Model: AP-C2.5

Date: 02-Mar-11

No.: RD089034

| Subject: Notes on AP-C2.5 BICU                      |                 | Prepared by: N.Yoshida |      |                         |
|-----------------------------------------------------|-----------------|------------------------|------|-------------------------|
| From: 1st Overseas Tech Support Sec., 1st PQM Dept. |                 |                        |      |                         |
| Classification:                                     | Troubleshooting | Part informat          | tion | Action required         |
|                                                     | Mechanical      | Electrical             |      | Service manual revision |
|                                                     | Paper path      | Transmit/rec           | eive | Retrofit information    |
|                                                     | Product Safety  | 🗌 Other (              | )    | 🖾 Tier 2                |

# Important Note About the Normal DF and Single-Pass DF for the AP-C2.5

The normal and single-pass document feeders for the AP-C2.5 are different, as shown below.

1. The product codes and BICU part numbers are different.

| Model                  | Product Code | BICU P/N |
|------------------------|--------------|----------|
| AP-C2.5 Normal DF      | D088/089-17  | D0895105 |
|                        | D088-19/21   |          |
|                        | D088/089-27  |          |
|                        | D088/089-29  |          |
| AP-C2.5 Single Pass DF | D088-69      | D0895154 |
| -                      | D89-59/61/69 |          |
|                        | D088/089-57  |          |
|                        | D088/089-67  |          |

2. The CIS connector for the **single-pass** DF is connected to **CN102**.

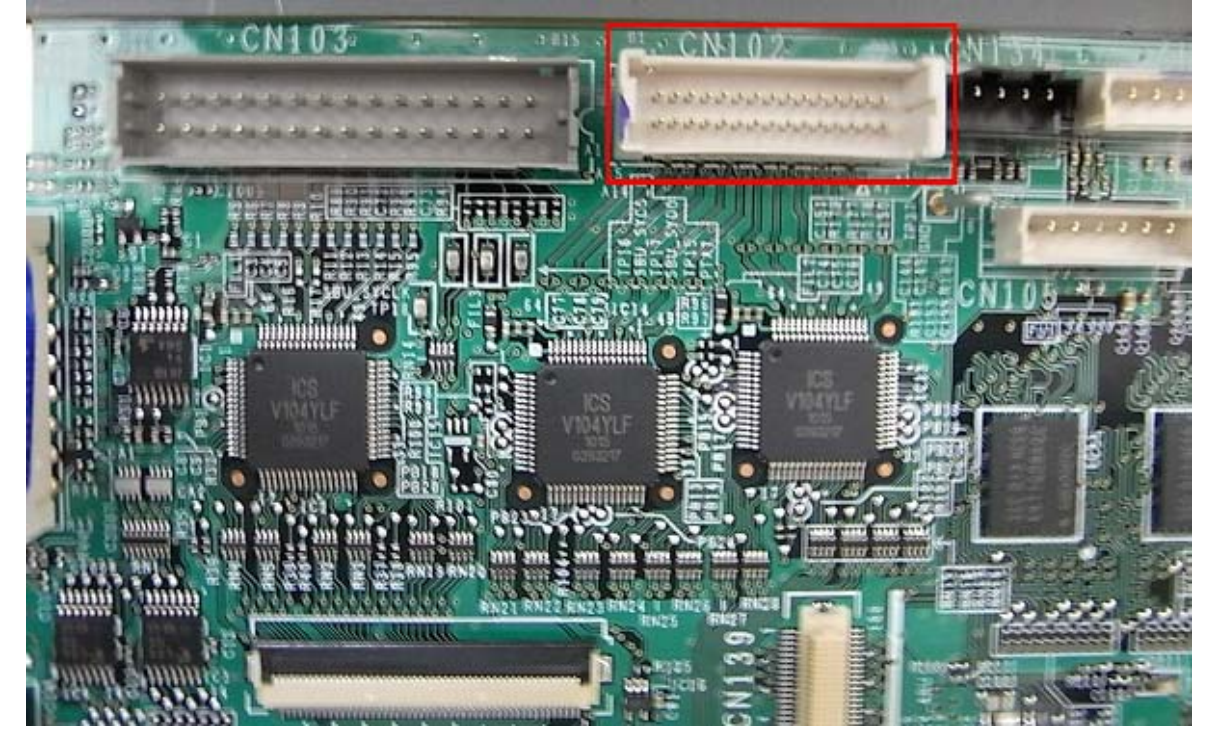

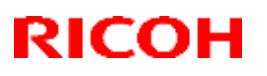

#### Reissued: 24-Mar-16

| Model: AP-2.5/AT-C2.5 | Date: 02-Mar-11 | No.: RD089035c |
|-----------------------|-----------------|----------------|
|-----------------------|-----------------|----------------|

#### **RTB Reissue**

#### The items in **bold italics** have been corrected or added.

| Subject: Firmware Release Note: GWFCU3-21(WW)               |                 | Prepared by: Y.Taniguchi |       |                         |
|-------------------------------------------------------------|-----------------|--------------------------|-------|-------------------------|
| From: 1st Tech Service Sect., MFP/Printer Tech Service Dept |                 |                          |       |                         |
| Classification:                                             | Troubleshooting | Part informat            | ion   | Action required         |
|                                                             | Mechanical      | Electrical               |       | Service manual revision |
|                                                             | Paper path      | Transmit/rec             | eive  | Retrofit information    |
|                                                             | Product Safety  | Other (Firmw             | /are) | 🛛 Tier 2                |

#### This RTB has been issued to announce the firmware release information for the GWFCU3-21(WW).

| Version  | Program No. | Effective Date           | Availability of RFU |
|----------|-------------|--------------------------|---------------------|
| 07.00.00 | D5455570G   | April 2016 production    | Available           |
| 06.00.00 | D5455570F   | December 2012 production | Available           |
| 05.00.00 | D5455570E   | March 2012 production    | Available           |
| 04.00.00 | D5455570D   | February 2011 production | Available           |
| 03.00.00 | D5455570C   | December 2010 production | Available           |
| 01.00.00 | D5455570B   | 1st Mass production      | Available           |

Note: Definition of Availability of RFU via @Remote "Available": The firmware can be updated via RFU or SD card.

"Not available": The firmware can only be updated via SD card.

| Version  | Modified Points or Symptom Corrected                                                                                                    |
|----------|----------------------------------------------------------------------------------------------------|
| 07.00.00 | Symptom corrected:<br>If an error for example 14-30 occurs during folder transfer the machine                                                                                                    |
|          | may not recover from the error nor report the error.                                                                                                    |
| 06.00.00 | <ul> <li>Symptom corrected:</li> <li>The number of FAX pages printed out does not match the number that appears in the Job Log.</li> <li>The number of pages printed out does not match the number that appears</li> </ul> |
|          | in the Job Log, if the machine main power is turned OFF/ON while the machine is receiving a FAX.                                                                                                    |
| 05.00.00 | Symptom corrected:<br>FAXes received using Substitute Reception cannot be printed out after the<br>machine recovers to the print-ready condition.                                                                          |
| 04.00.00 | Symptom corrected:<br>FAX reception fails when receiving from a specific FAX server.                                                                                                    |
| 03.00.00 | Symptoms corrected:<br>1. Minor software bugs were corrected.<br>Other changes:<br>1. Modifications were made to conform to the Chinese GB18030 Standards                                                                  |
| 01.00.00 | 1st Mass production                                                                                                    |

## Technical Bulletin

#### **PAGE: 1/1**

| Model: AP-C2.5   |                               |           | Dat    | :e: 15-Mar | -11       | No.: RD089036     |
|------------------|-------------------------------|-----------|--------|------------|-----------|-------------------|
| Subject: Can not | detect USB connection         |           |        | Prepare    | d by: N.Y | oshida            |
| From: 1st Overse | eas Tech Support Sec., 1st PQ | M Dept.   |        |            |           |                   |
| Classification:  | ☐ Troubleshooting             | Part info | ormat  | tion       | Action    | required          |
|                  | Mechanical                    | Electric  | al     |            | Servic    | e manual revision |
|                  | Paper path                    | 🗌 Transm  | it/rec | eive       | Retrof    | it information    |
|                  | Product Safety                | Other (   |        | )          | 🗌 Tier 2  |                   |

### SYMPTOM

The following occurs when the machine and PC are connected via USB:

- The PC does not detect the machine (Plug and Play error), or
- The machine cannot print out

### CAUSE

The USB connection is disabled under the following conditions:

- The PC is in Sleep mode or the system standby condition, or its power is off.
- The machine is in Sleep mode (Controller OFF mode).

### SOLUTION

1. Set SP5-191-001 to a value of "0".

SP5-191-001: Power Setting: Power STR

#### 0: Not enter Controller OFF mode

- 1: Enter the Controller OFF mode
- 2. Update the System firmware to the following version that contains the solution for this symptom, which will be released in March 2011.

AT-C2.5: System 1.05 or later.

AP-C2.5: System 2.04 or later.

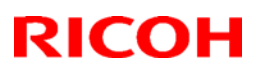

## Technical Bulletin

#### Reissued: 29-Mar-11

| Model: AP-C2.                          | 5                             |            | Date    | e: 15-Mar- | 11       | No.: RD089037a    |
|----------------------------------------|-------------------------------|------------|---------|------------|----------|-------------------|
| <b>RTB Reissue</b><br>The items in bol | d italics have been chang     | ed.        |         |            |          |                   |
| Subject: Firmwar                       | re Release Note: ARDF(DF304   | 10)        | l       | Prepared   | by: N.۱  | ⁄oshida           |
| From: 1st Overse                       | eas Tech Support Sec., 1st PQ | M Dept.    |         |            |          |                   |
| Classification:                        | Troubleshooting               | Part info  | ormati  | on         | Action   | required          |
|                                        | 🗌 Mechanical                  | Electrica  | al      |            | Servic   | e manual revision |
|                                        | Paper path                    | 🗌 Transmi  | it/rece | eive       | Retrof   | it information    |
|                                        | Product Safety                | 🛛 Other (F | Firmwa  | are)       | 🛛 Tier 2 |                   |

#### This RTB has been issued to announce the firmware release information for the ARDF(DF3040)

| Version   | Program No. | Effective Date           | Availability of RFU |
|-----------|-------------|--------------------------|---------------------|
| 01.000:09 | D5405602B   | February 2011 production | Available           |
| 00.602:08 | D5405602A   | 1st Mass production      | Available           |

Note: Definition of Availability of RFU

"Available": The firmware can be updated via RFU or SD card.

"Not available": The firmware can only be updated via SD card.

| Version   | Modified Points or Symptom Corrected                                                                                                    |
|-----------|----------------------------------------------------------------------------------------------------|
| 01.000:09 | Symptom corrected<br>A noise is heard coming from a motor if the power switch is pressed<br>while the machine is in the process of switching to Energy Saver mode. |
| 00.602:08 | 1st Mass production                                                                                                    |

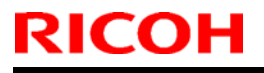

**PAGE: 1/1** 

Model: AP-C2.5

Date: 22-Mar-11

No. RD089038

| Subject: Firmwar | re Release Note: Single Pass I | DF               | Prepare | d by: N.Yoshida         |
|------------------|--------------------------------|------------------|---------|-------------------------|
| From: 1st Overse | eas Tech Support Sec., 1st PQ  | M Dept.          |         |                         |
| Classification:  | Troubleshooting                | Part information | tion    | Action required         |
|                  | 🗌 Mechanical                   | Electrical       |         | Service manual revision |
|                  | Paper path                     | Transmit/rec     | eive    | Retrofit information    |
|                  | Product Safety                 | 🛛 Other (Firmv   | vare)   | 🖾 Tier 2                |

This RTB has been issued to announce the firmware release information for the **Single Pass DF** 

| Version   | Program No.    | Effective Date      | Availability of RFU |
|-----------|----------------|---------------------|---------------------|
| 01.140:11 | Single Pass DF | 1st Mass production | Available           |
|           |                |                     |                     |

Note: Definition of Availability of RFU

"Available": The firmware can be updated via RFU or SD card.

"Not available": The firmware can only be updated via SD card.

| Version   | Modified Points or Symptom Corrected |
|-----------|--------------------------------------|
| 01.140:11 | 1st Mass production                  |

## Technical Bulletin

Reissued:14-Apr-11

Model:AP-C2.5

Date: 14-Apr-11

No.: RD089039a

#### **RTB Reissue**

The items in *bold italics* were corrected or added.

| Subject: Install | ation Procedure for CO    | C certified DOSS | Prepared by: N.Yoshida  |
|------------------|---------------------------|------------------|-------------------------|
| From: 1st Overs  | eas Tech Support Sec., 1s | t PQM Dept.      |                         |
| Classification:  | Troubleshooting           | Part information | Action required         |
|                  | 🗌 Mechanical              | Electrical       | Service manual revision |
|                  | Paper path                | Transmit/receive | Retrofit information    |
|                  | Product Safety            | Other ( )        | 🛛 Tier 2                |

### Important Information on the Release of the CC-certified DOSS Type H

### **Overview**

- The AT-C2.5 and AP-C2.5 now support the **DOSS Type H.**
- To achieve this, the System firmware was modified. For a list of the target models and supported System software for each, see the "Target Models, Firmware" table below.

### Action in the field

1) Make sure that the System firmware has been updated to the following versions or newer.

#### Target models, firmware

| Model   | System<br>firmware | Applied to the production line |
|---------|--------------------|--------------------------------|
| AP-C2.5 | 2.02               | 2011 Jan                       |
| AT-C2.5 | 1.03               | 2011 Jan                       |

2) Do the procedure on the next page.

### Procedures

Do one of the following procedures, depending on whether any applications have been moved to the Standard Security Card.

# If no extra applications have been moved to the Standard Security Card (factory default):

1) Remove the Standard Security Card from **Slot 1.** 

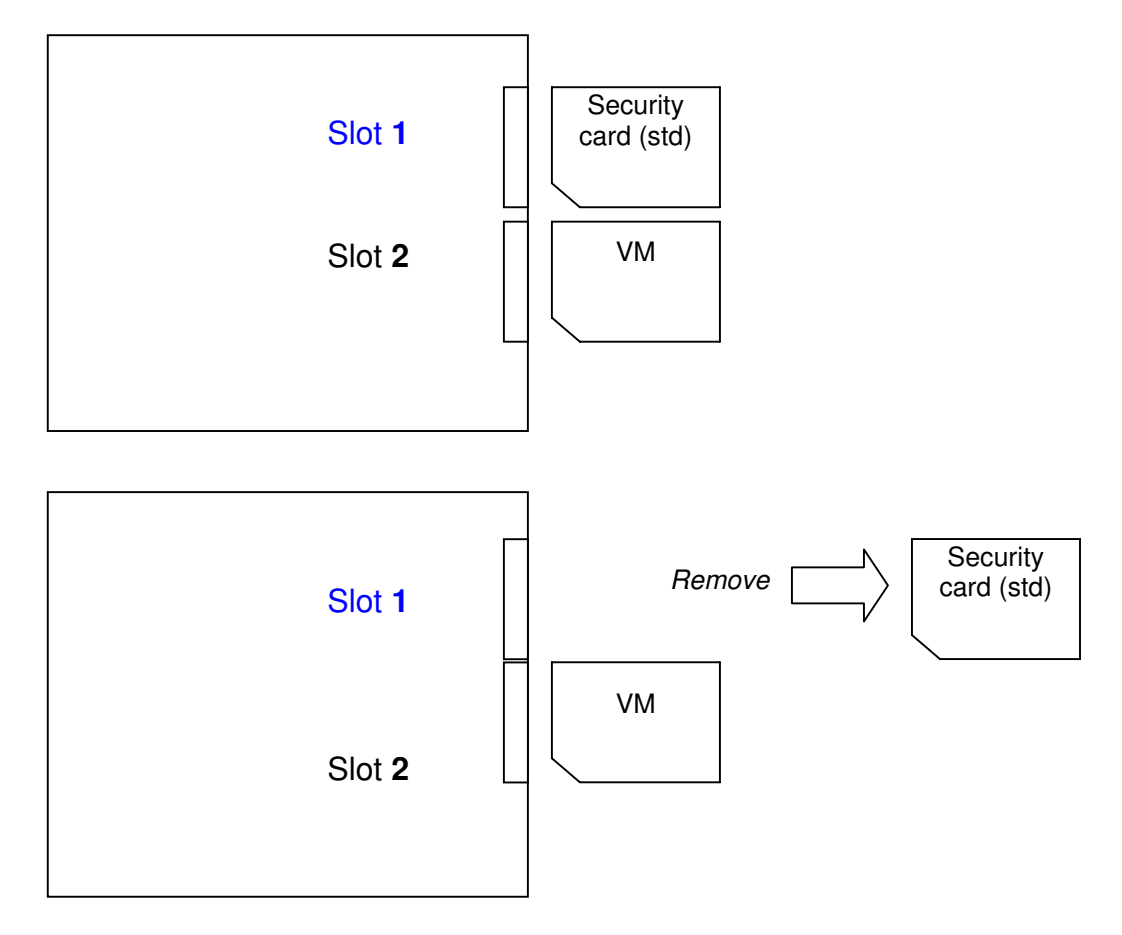

- 2) Insert the Optional Security Card into Slot 1.
- 3) Install the application using SP5-878-001.

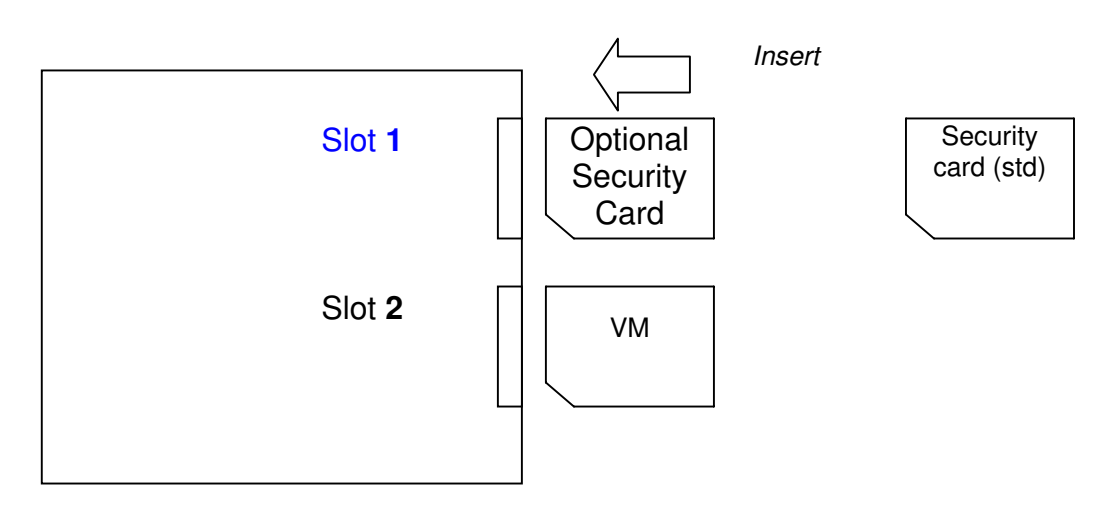

# If one or more applications (e.g. the PS3 option) have been moved to the Standard Security Card:

# If the Standard Security Card have been moved to other application cards (e.g. the PS3 option):

- **IMPORTANT:** Make sure to insert the SD cards **in the correct slot** (Slot 1 or Slot 2, as mentioned below). If you put the cards in the wrong slot, the new option will be overwritten by the old one.
- 1) Remove the VM card from Slot 2.

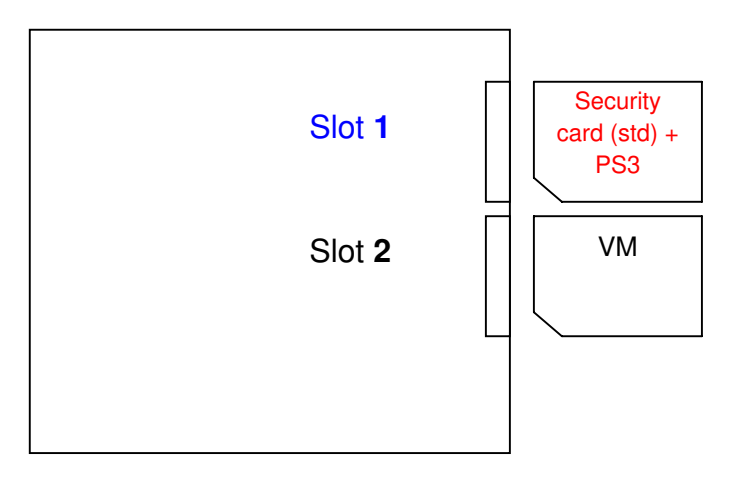

2) Insert the Optional Security Card into Slot 2.

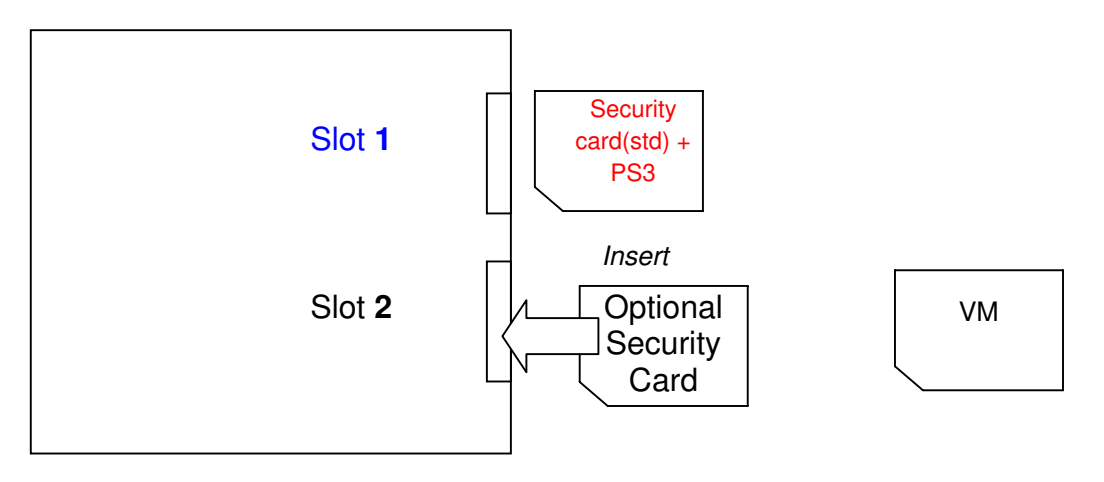

3) Move the contents of the Optional Security Card (**Slot 2**) onto the Standard Security Card (**Slot 1**).

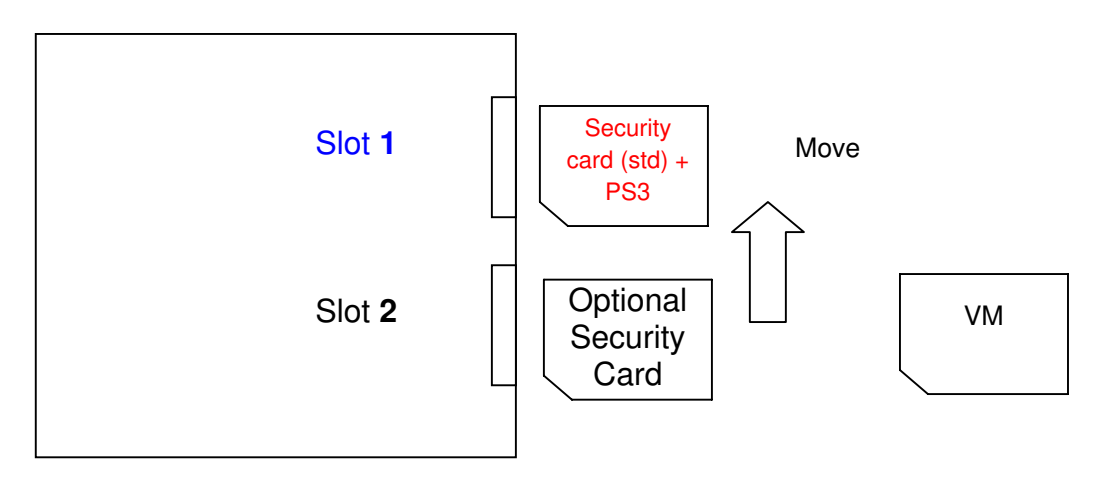

4) Insert the VM card back into Slot 2.

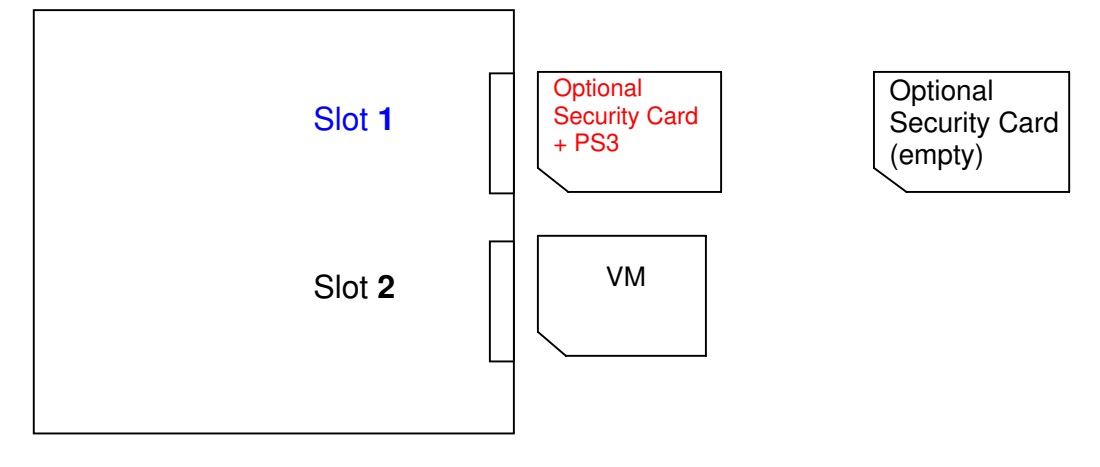

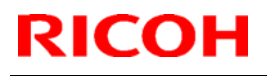

Model: AP-C2.5

Date: 10-Jun-11

No.: RD089040a

| Subject: Page   | missing when paper end        | occurs        | Prepared | d by: N.Yoshida         |
|-----------------|-------------------------------|---------------|----------|-------------------------|
| From: 1st Overs | eas Tech Support Sec., 1st Po | QM Dept.      |          |                         |
| Classification: | Troubleshooting               | Part informat | ion      | Action required         |
|                 | 🗌 Mechanical                  | Electrical    |          | Service manual revision |
|                 | Paper path                    | Transmit/rec  | eive     | Retrofit information    |
|                 | Product Safety                | Other (       | )        | 🖾 Tier 2                |

#### SYMPTOM

If the Paper End condition occurs while printing out a Copier or Printer document, one of the pages is missing when the job resumes

Note:

- The page that is deleted will depend on the exact timing of the Paper End condition.
- This occurs on both the normal DF and single-pass DF models.
- SC687 occurs or the machine stalls if the Paper End condition occurs while printing out a fax document WITHOUT any page missing. If this symptom occurs, reload the paper tray and turn the main power switch OFF/ON.

### CAUSE

Bug in Engine firmware v1.04

### SOLUTION

The *Engine* firmware was modified to correct this symptom.

Applied from: April 2011 production (all factories).

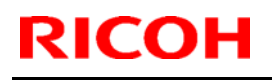

Model: AP-C2.5

Date: 06-Apr-11

No.: RD089041

| Subject: Scanr  | er Accessibility              |               | Prepared | d by: N.Yoshida         |
|-----------------|-------------------------------|---------------|----------|-------------------------|
| From: 1st Overs | eas Tech Support Sec., 1st PC | QM Dept.      |          |                         |
| Classification: | Troubleshooting               | Part informat | tion     | Action required         |
|                 | 🗌 Mechanical                  | Electrical    |          | Service manual revision |
|                 | Paper path                    | Transmit/rec  | eive     | Retrofit information    |
|                 | Product Safety                | Other (       | )        | Tier 2                  |

This RTB has been issued to announce the Scanner Accessibility for Model AP-C2.5 Installation release information.

## Installation Requirements

### General Requirements

- Install the scanner on a solid base.
- Do not install the scanner in areas where the unit can fall down when the ADF cover is opened.
- Make sure you install the unit in area that allows easy access for operation.
- Ask a customer about their requirements before you install the unit.

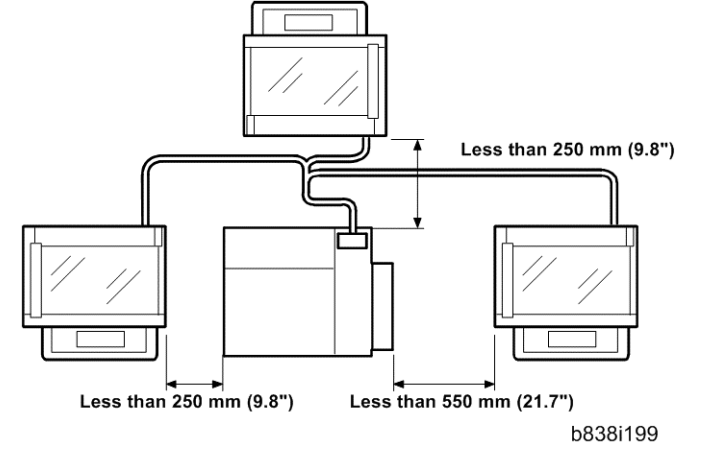

### Specific Requirements

- The scanner cable should not touch the floor.
- The cables should not hang free where they can become entangled with other equipment or furniture such as a wheelchair.
- The unit should be positioned within 380 to1220 mm (1.3 to 4 ft.) above the floor.
- The scanner should be positioned as follows: Within 250 mm (9.8") from the left and rear side of the main unit Within 550 mm (21.7") from the right side of the main unit

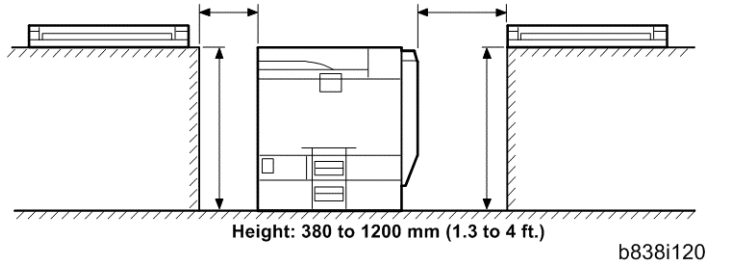

### Accessory Check

Check the accessories and their quantities against the following list.

|--|

| 1  | Top Rear Cover                                   | 1 |
|----|--------------------------------------------------|---|
| 2  | Cable Bracket Cover                              | 1 |
| 3  | Top Right Cover                                  | 2 |
| 4  | Left Scanner Stay                                | 1 |
| 5  | Right Bottom Plate                               | 1 |
| 6  | Left Bottom Plate                                | 1 |
| 7  | Cable Bracket Cover                              | 1 |
| 8  | Cable Cover                                      | 1 |
| 9  | Left Stopper                                     | 1 |
| 10 | Right Stopper                                    | 1 |
| 11 | Top Right Cover                                  | 1 |
| 12 | Right Bracket                                    | 1 |
| 13 | Left Bracket                                     | 1 |
| 14 | Scanner Right Cover                              | 1 |
| 15 | BICU I/F Harness                                 | 1 |
| 16 | Operation Panel I/F Harness                      | 1 |
| 17 | MB I/F Harness                                   | 1 |
| 18 | Cable Bracket Unit                               | 1 |
| 19 | Operation Panel I/F Board                        | 1 |
| 20 | MB I/F Board                                     | 1 |
| 21 | Gasket – Scanner Frame                           | 1 |
| 22 | Gasket – Scanner Lens                            | 1 |
| 23 | Cable Band                                       | 1 |
| 24 | Seal – Bottom                                    | 1 |
| 25 | Ferrite Core                                     | 6 |
| 26 | Shoulder Screw (only for installing key counter) | 4 |
| 27 | Adjuster                                         | 2 |
| 28 | Screw 2 – Tapping: M3 x 8                        | 1 |
| 29 | Screw – Tapping: M3 x 6                          | 4 |
| 30 | Screw – Tapping: M4 x 8                          | 1 |
| 31 | Screw – Tapping: M4 x 16                         | 1 |
| 32 | Screw – Tapping: M3 x 8                          | 1 |
| 33 | Screw – Round: M3 x 6                            | 1 |
| 34 | Screw – Tapping: M3 x 8 (blue)                   | 1 |
| 35 | Screw – Round: M4 x 8                            | 1 |
| 36 | Screw-Round: M4 x 8                              | 3 |
| 37 | Rubber Leg                                       | 3 |
| 38 | Spacer                                           | 2 |

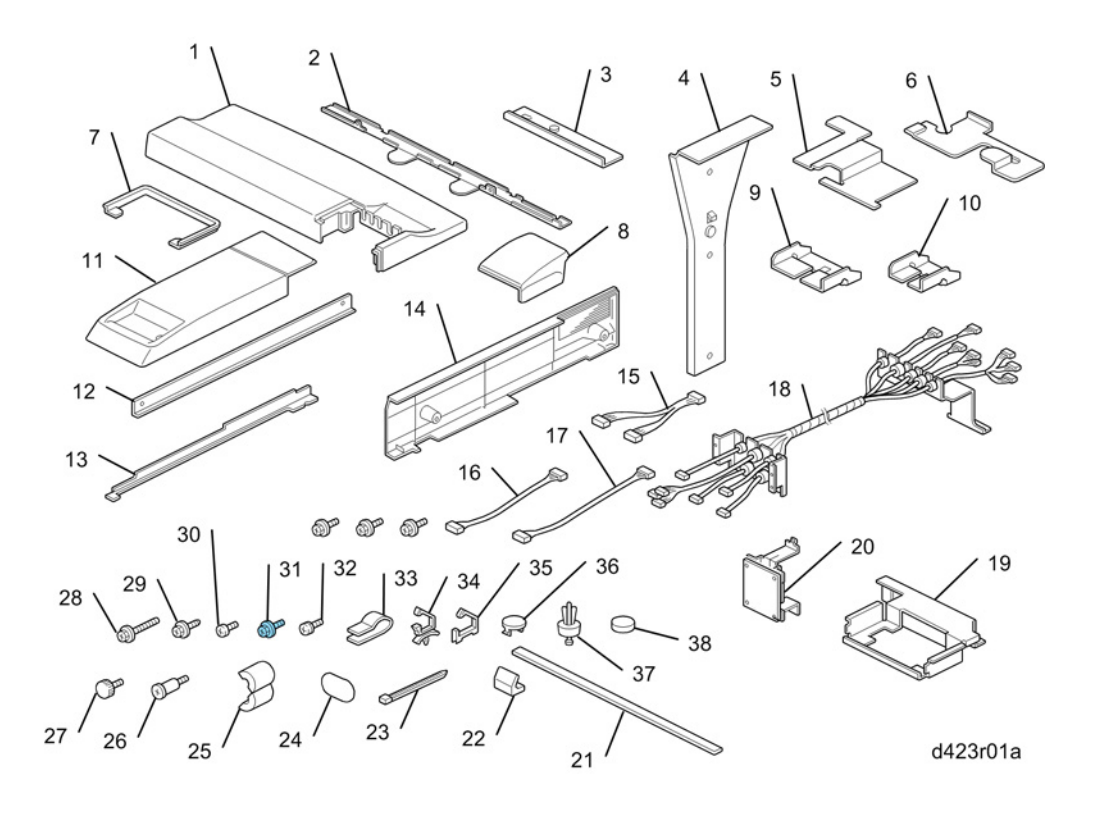

### Removal Procedure

#### Covers

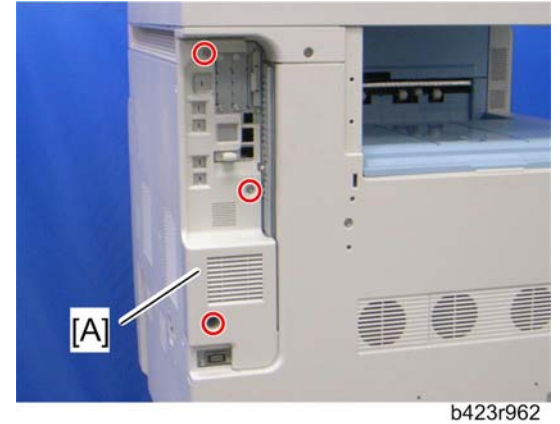

1 Controller cover ( 2 x 3)

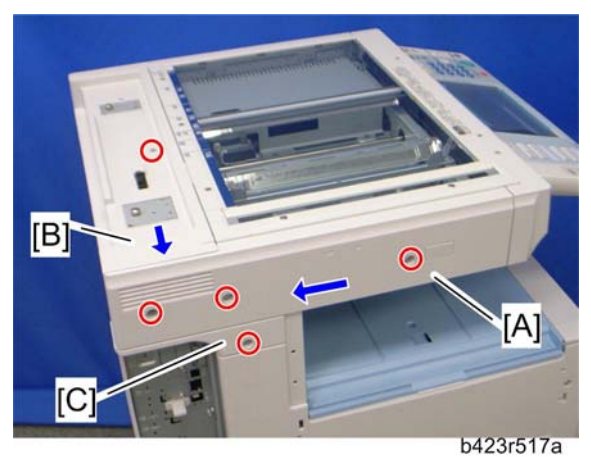

- 2 Scanner left cover [A] (<sup>2</sup>/<sub>2</sub> x 3)
- 3 Slide the scanner rear cover [B] to the rear side, and then remove it ( $\cancel{P} \times 1$ , hook x 2).
- 4 Left rear cover [C] (  $\hat{\beta}^2 \ge 1$  )

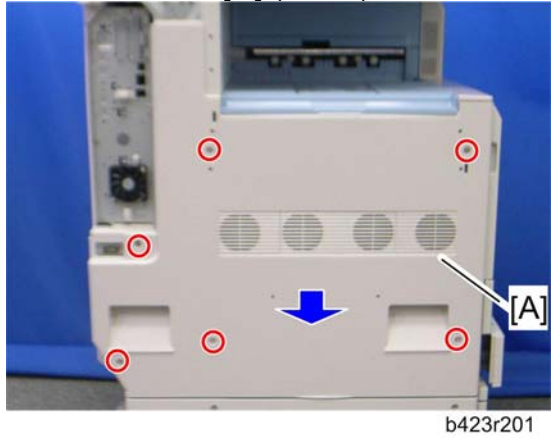

5 Left cover [A] ( 🕅 x 6)

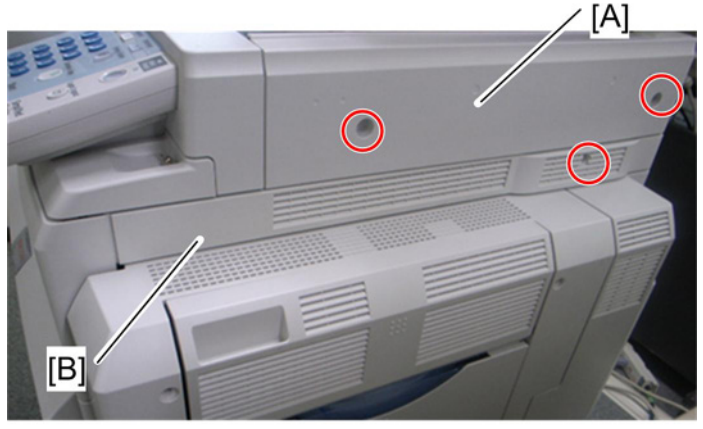

d009r990

- 6 Scanner right cover [A] (𝔅 x 2)
  7 Right top cover [B] (𝔅 x 1)

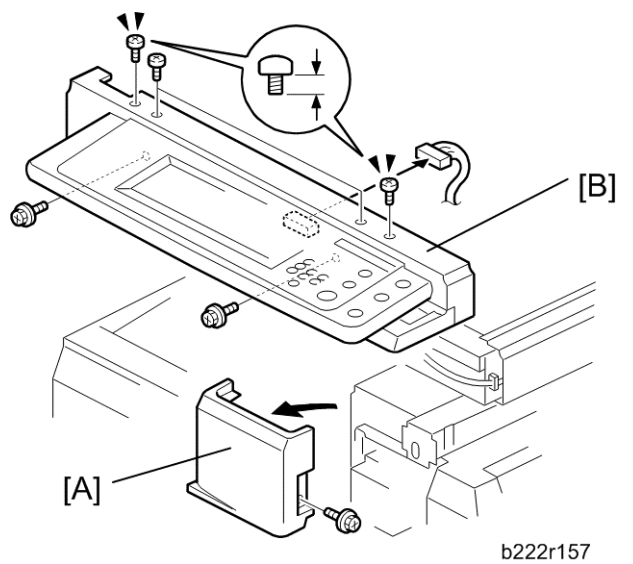

- 8 Front right cover [A] ( $\hat{\beta}^2 \times 1$ )
- 9 Operation panel with the scanner front cover [B] ( x 6, M3 x 3: bind screw x 2, M3 x 5: bind screw x 2 on the top of the scanner front cover, M3 x 8: tapping screw x 2 on the bottom of the scanner front cover)

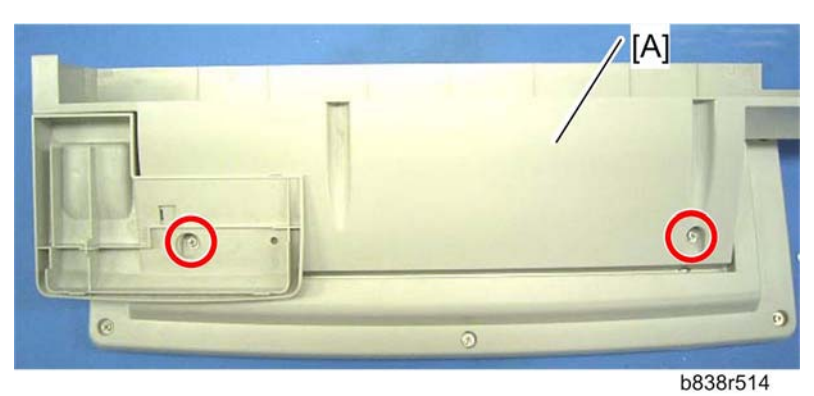

10 Scanner front cover [A] ( 2 x 2)

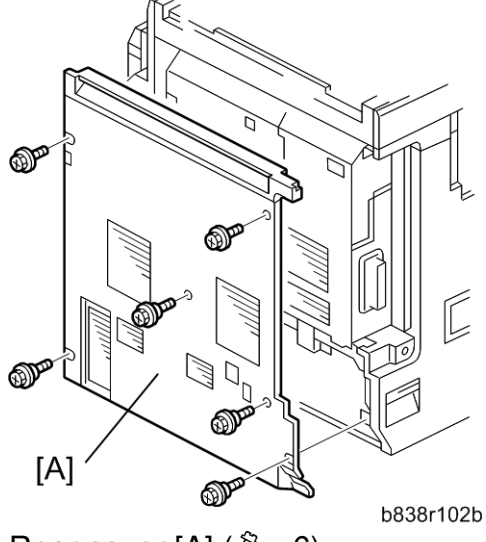

11 Rear cover [A] ( 🕅 x 6)

#### Scanner Unit

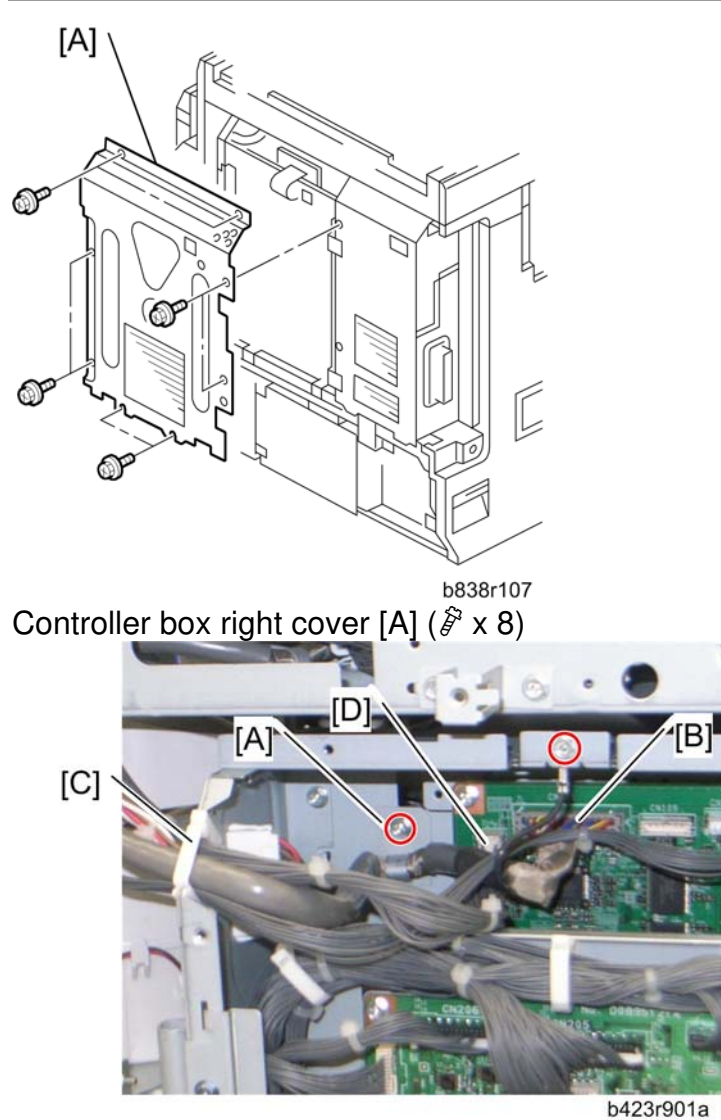

- 12 Remove the clamp plate [A] ( $\hat{\mathscr{F}} \times 1$ ).
- 13 Disconnect the scanner I/F cable [B] from the connector (CN103) on the BICU ( $\hat{\beta} \times 1$ , ground cable x 1). 14 Release the clamp [C].
- 15 Disconnect the harness [D] from the connector (CN101) on the BICU.

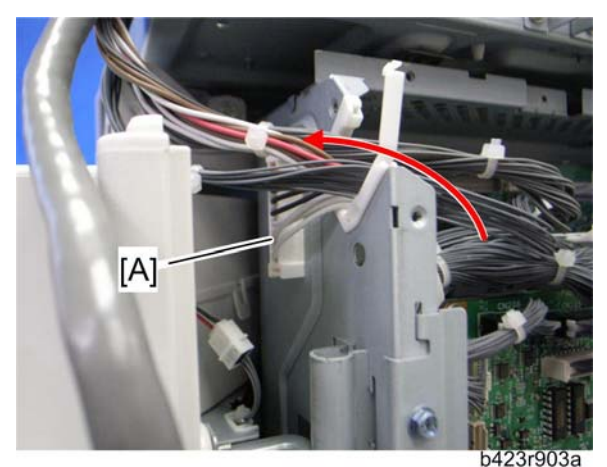

16 Disconnect the connector [A] on the controller box.

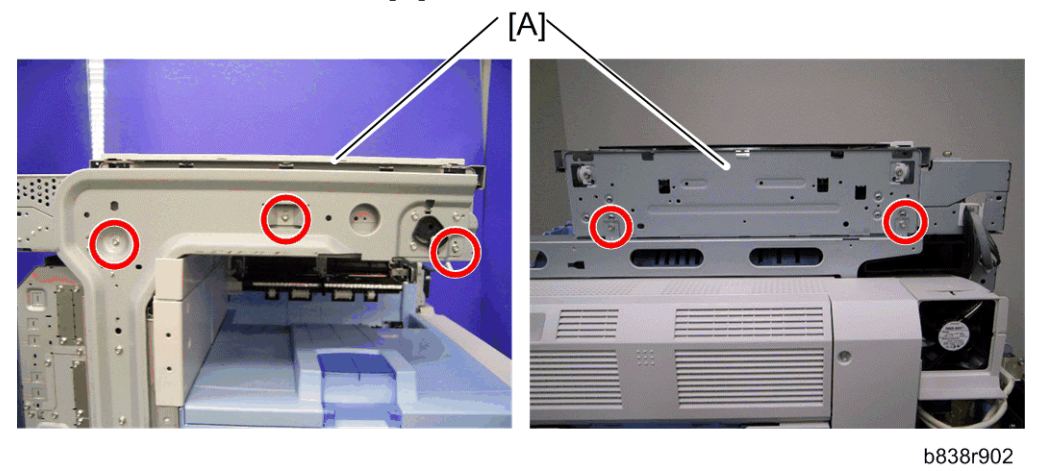

17 Scanner unit [A] ( $\Im$  x 5: right side x 2, left side x 3)

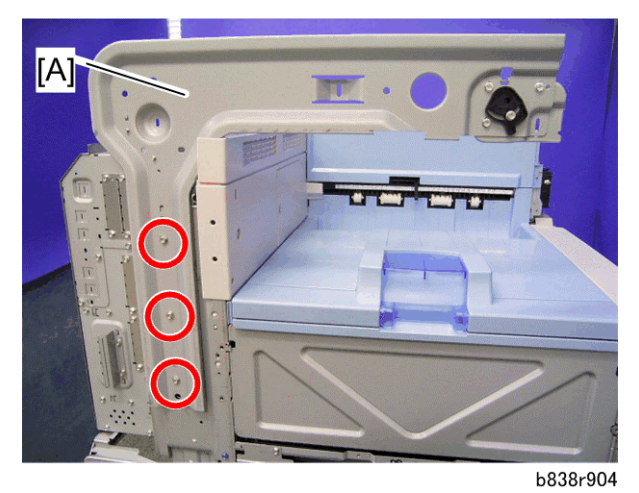

### **Connecting Procedure**

#### Scanner Unit

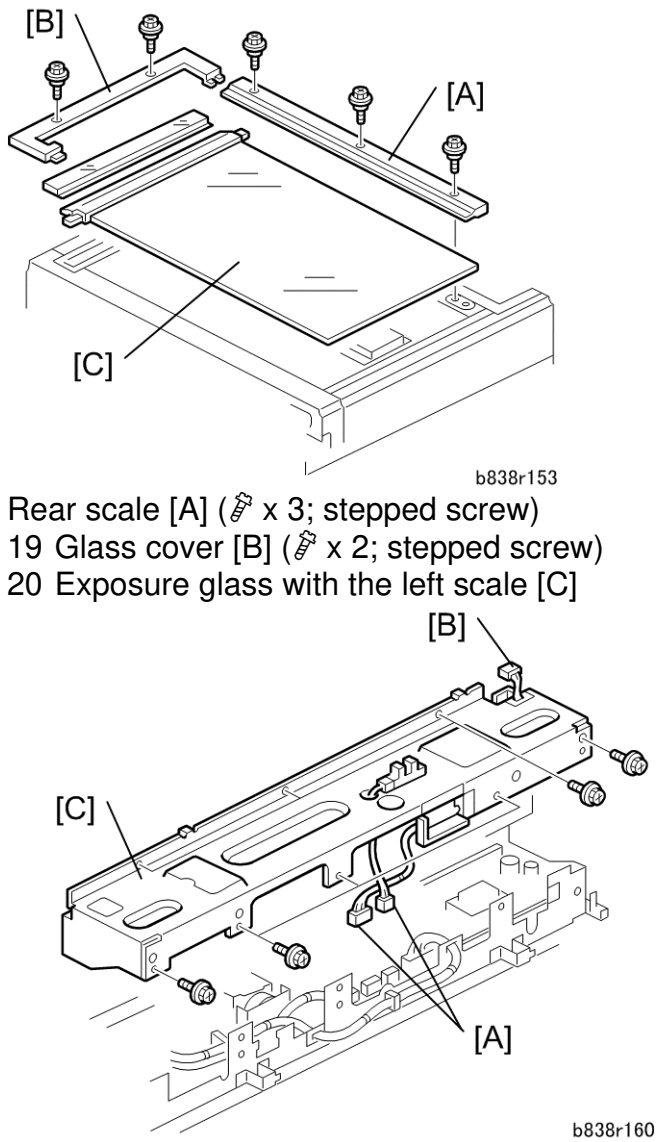

- 21 Disconnect the connectors [A] (CN312, CN318) from the SIO.
- 22 Disconnect the scanner HP sensor connector [B].
- 23 Scanner rear frame [C] ( X 8)

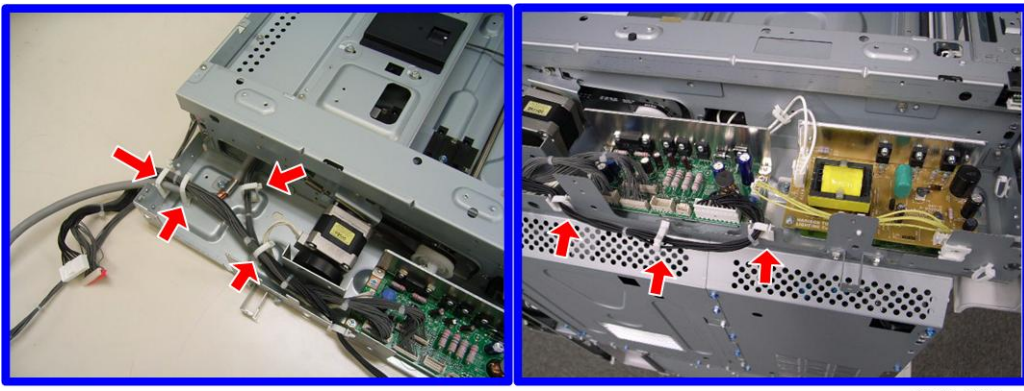

b838r905

24 Release the clamps ( $\hat{\beta} \times 7$ ).

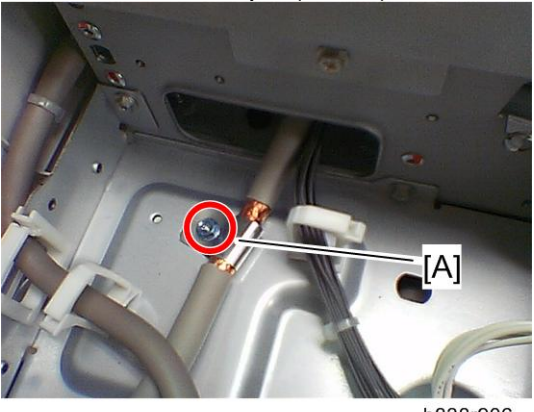

b838r906

25 Remove the clamp [A] for the scanner I/F cable ( $\mathscr{F} \times 1$ ). This clamp will be used hereafter.

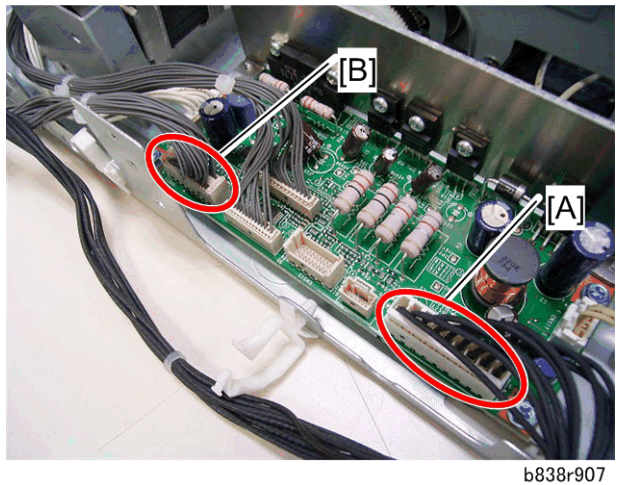

- 26 Disconnect the BICU interface harness [A] (CN310 on the SIO), and then remove it.
- 27 Disconnect the power supply harness [B] (CN311 on the SIO), and then remove it

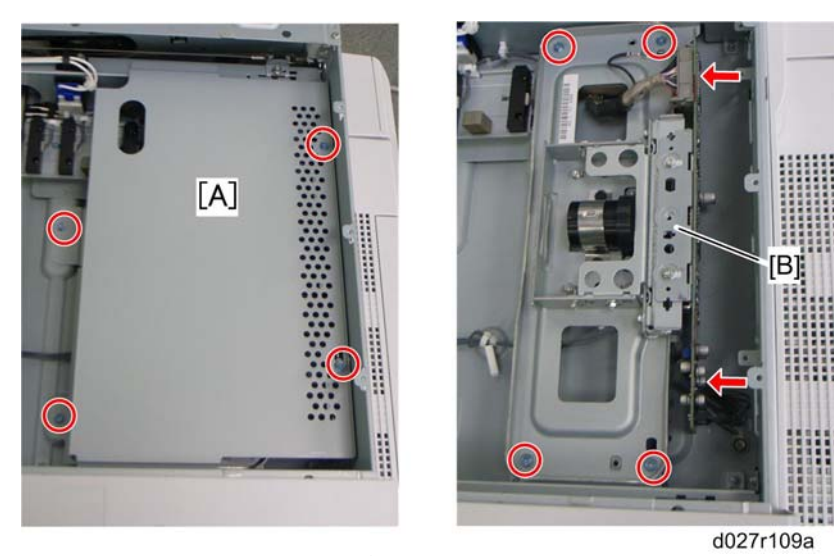

- 28 SBU cover bracket [A] ( $\hat{\beta} \times 4$ ) 29 Sensor board unit [A] ( $\hat{\beta} \times 4$ ,  $\exists \Psi \times 2$ , ground cable x 1)

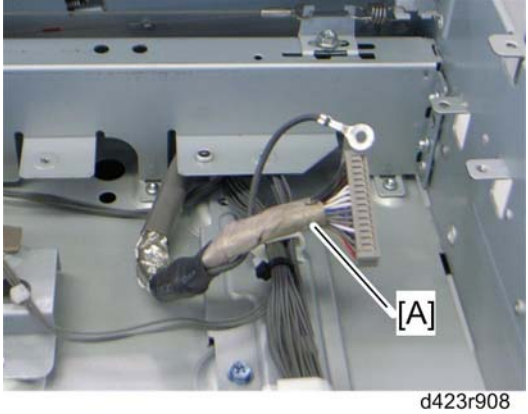

30 Scanner I/F cable [A] ( x 1, ground cable x 1)

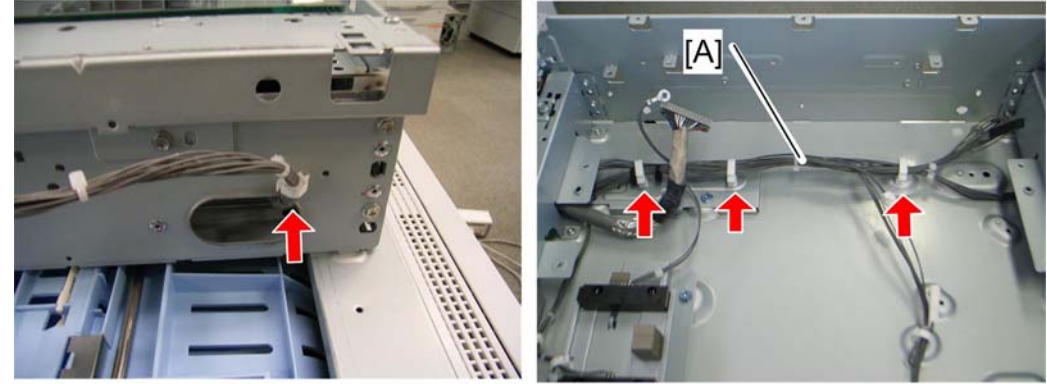

31 Operation panel I/F harness [A] ( <> k 4)

d423r909

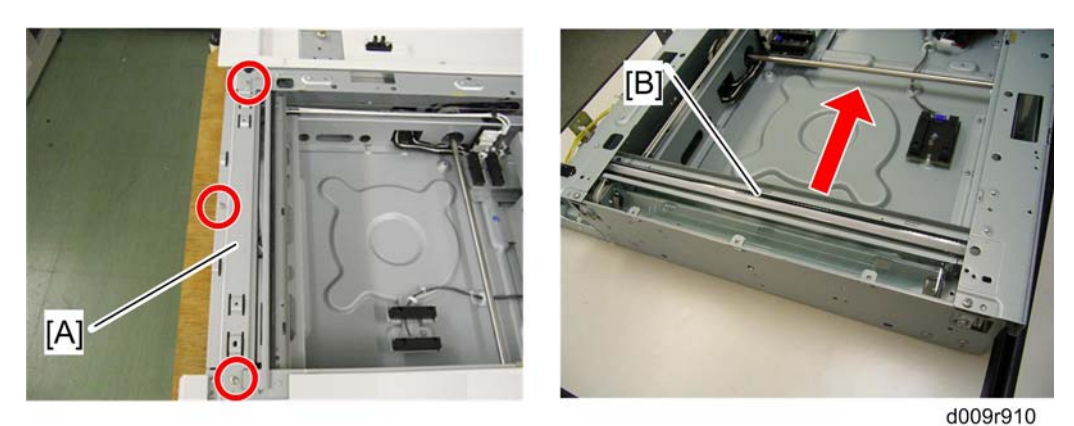

32 Scanner left stay [A] (<sup>2</sup>/<sub>7</sub> x 3)

33 Move the scanner carriage [B] to the center position.

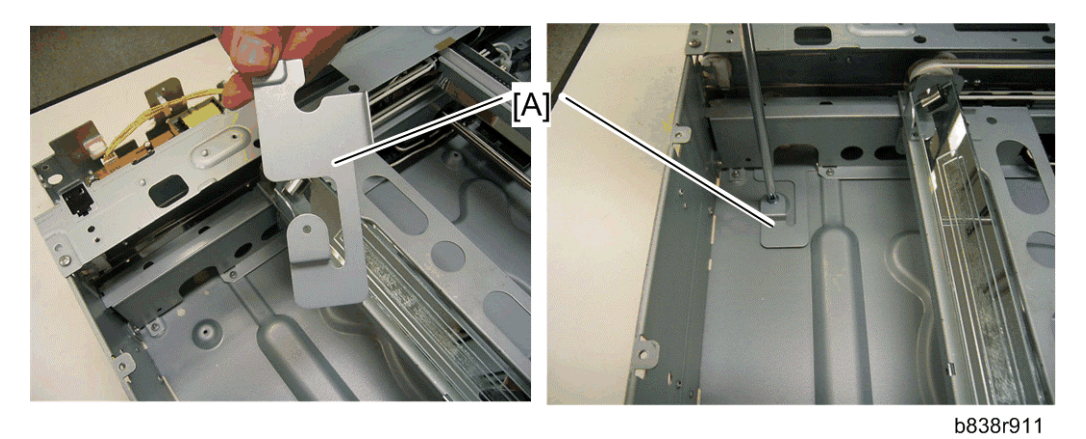

34 Install the left bottom plate [A] in the place as shown ( $\mathscr{F} \times 1$ ; M3 x 6 blue screw).

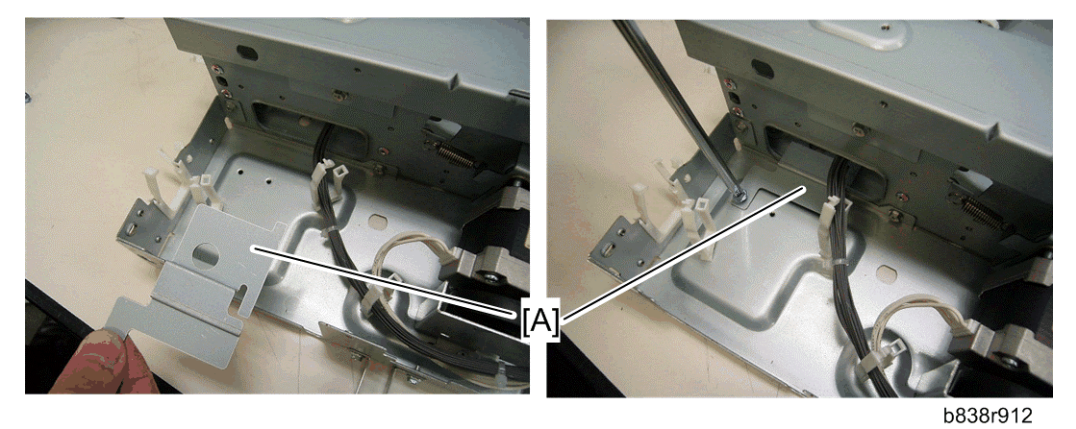

35 Install the right bottom plate [A] in the place as shown ( $\hat{\mathscr{F}} \times 1$ , M3 x 6 blue screw).

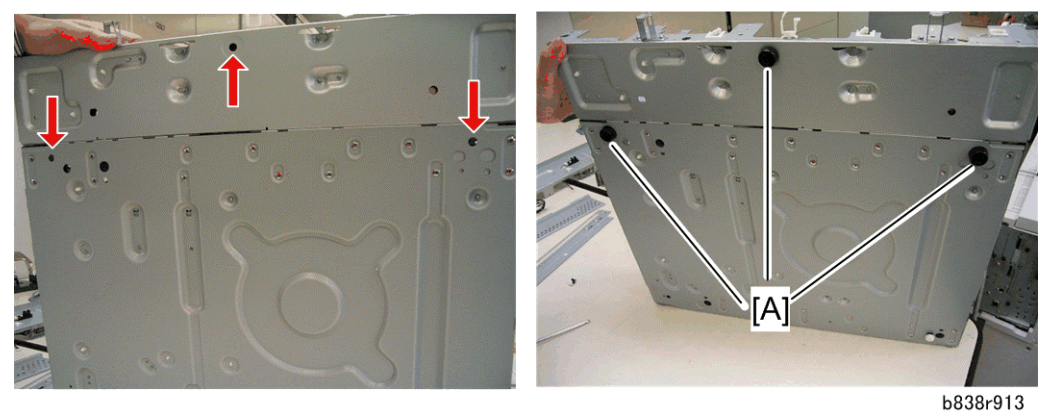

36 Install the three rubber legs [A] in the bottom of the scanner unit.

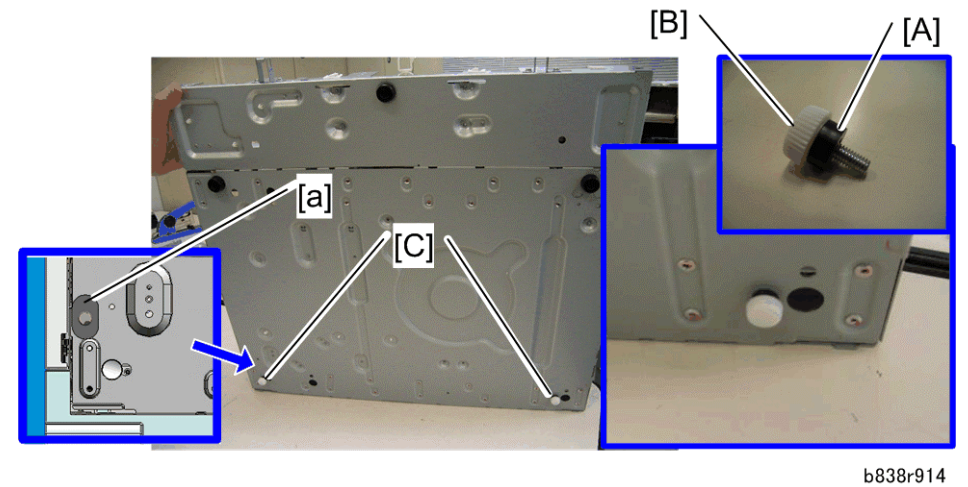

37 Install the two spacers [A], adjusters [B] and seal [a] in the bottom [C] of the scanner unit.

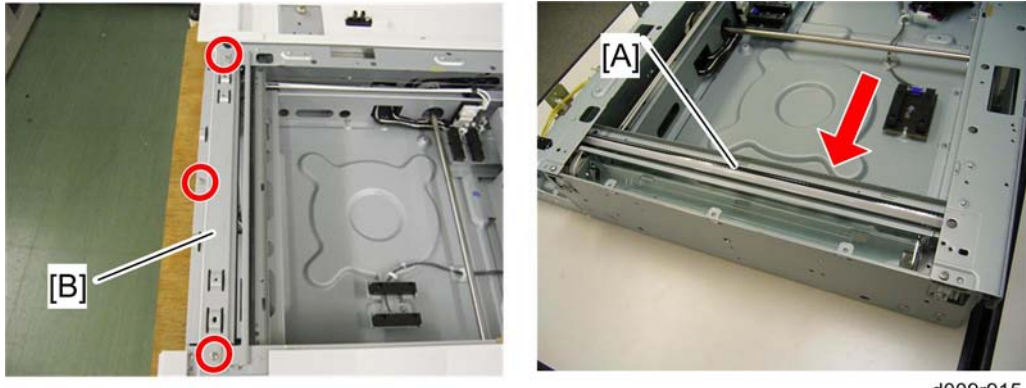

d009r915

38 Move the scanner carriage [A] to its home position. 39 Reinstall the scanner left stay [B] ( $\hat{\beta} \times 2$ ).
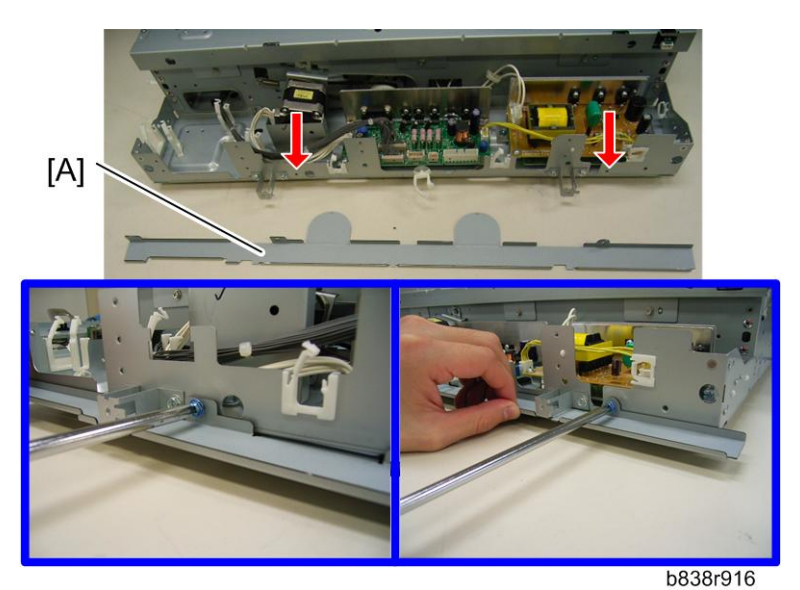

40 Install the rear bracket [A] to the outside of the scanner rear frame (*i* x 2; M3 x 6 blue screw).

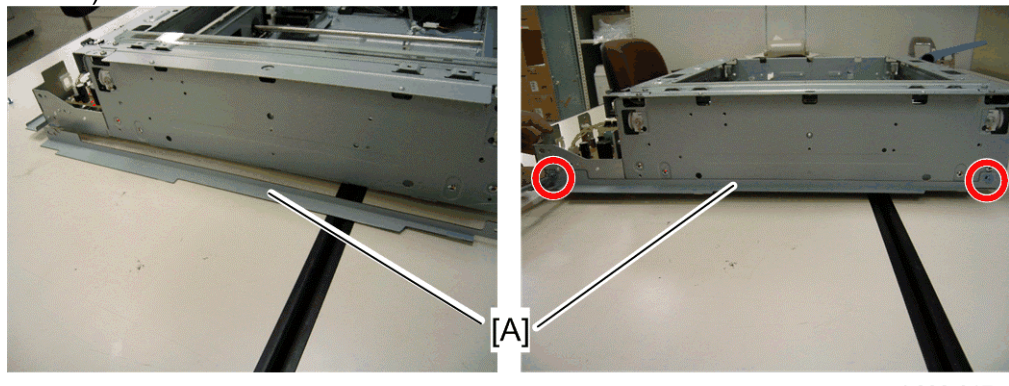

41 Install the left bracket [A] to the outside of the scanner left frame (<sup>2</sup>/<sub>ℓ</sub> x 2; M3 x 6 blue screw).

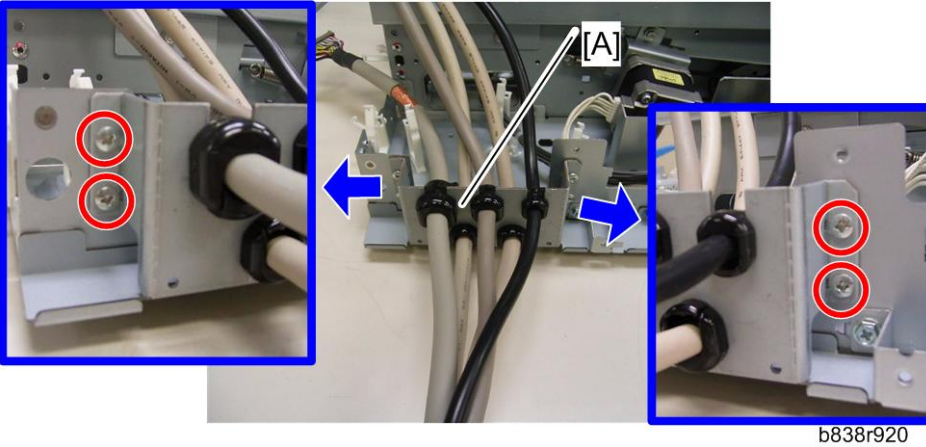

42 Attach the cable bracket [A] to the rear right of the scanner unit ( x 4; screw-round M3 x 6).

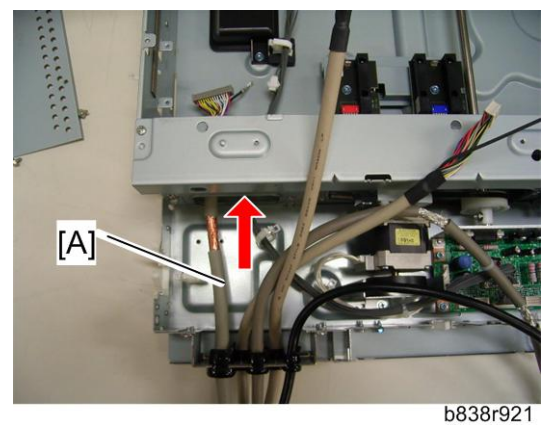

43 Put the scanner I/F cable [A] through the cutout of the scanner rear frame.

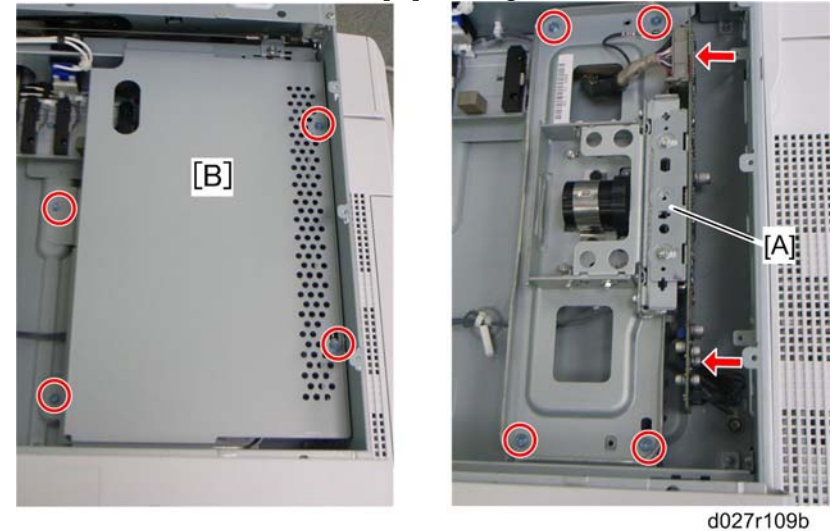

44 Attach the sensor board unit [A] ( $\hat{\mathscr{F}} \times 4$ ,  $\mathbb{P} \times 2$ , ground cable x 1) 45 Attach the SBU cover bracket [B] ( $\hat{\mathscr{F}} \times 4$ )

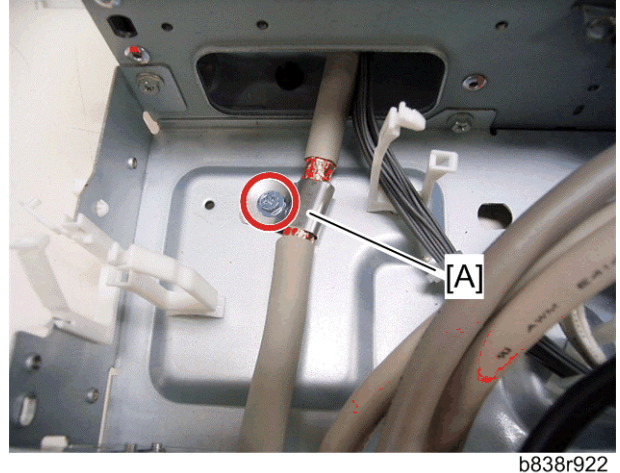

- 46 Remove the rap on the scanner I/F cable.
- 47 Attach the clamp [A] (this clamp is removed in step 8 in the "Connecting Procedure for Scanner Unit") to the scanner I/F cable and then secure it ( x 1; M3 x 6 blue screw).

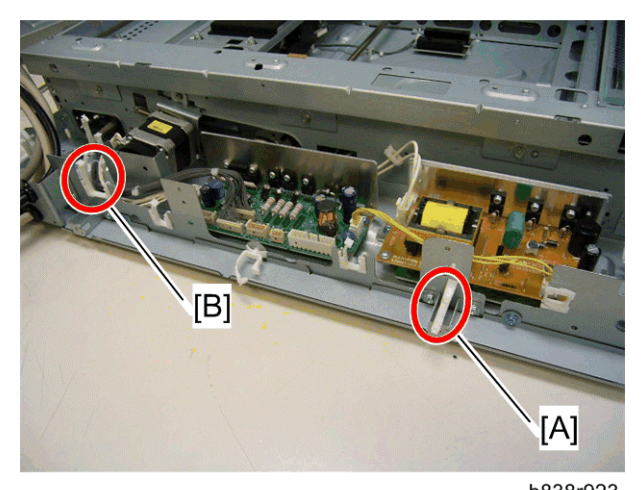

48 Install the clamp [A] and saddle clamp [B] as shown ( $\hat{\mathscr{F}} \times 2$ ).

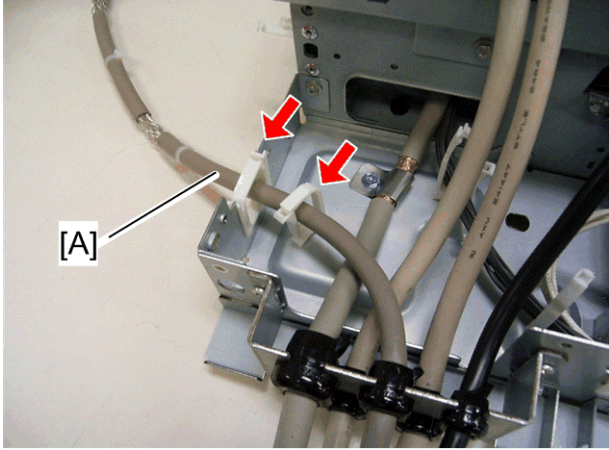

49 Route the operation panel I/F cable [A] and clamp it ( $\hat{\not{F}} \times 2$ ).

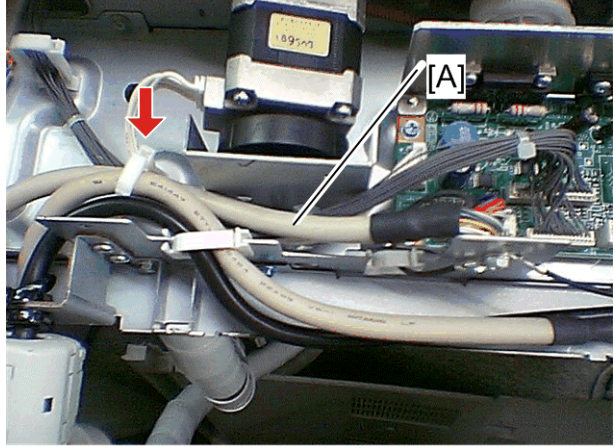

b838r925

50 Route and connect the BICU interface cable [A] to CN311 on the SIO ( $\hat{\mathscr{F}} \times 1$ ).

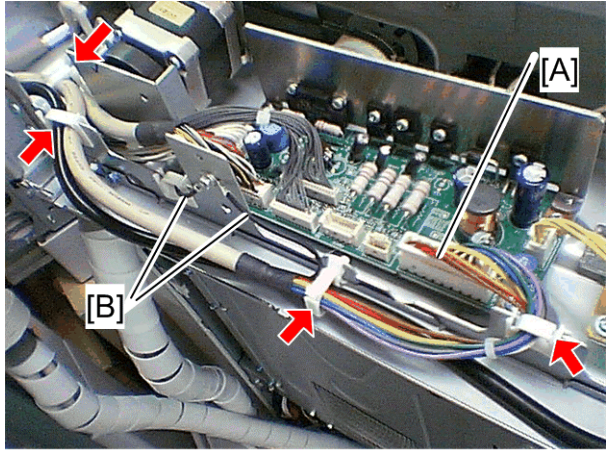

b838r926

- 51 Route and connect the power supply cable [A] to CN310 on the SIO ( $\hat{\mathscr{F}} \times 4$ ).
- 52 Secure two ground cables [B] (BICU interface cable and power supply cable) (*F* x 1; M3 x 6 blue screw).

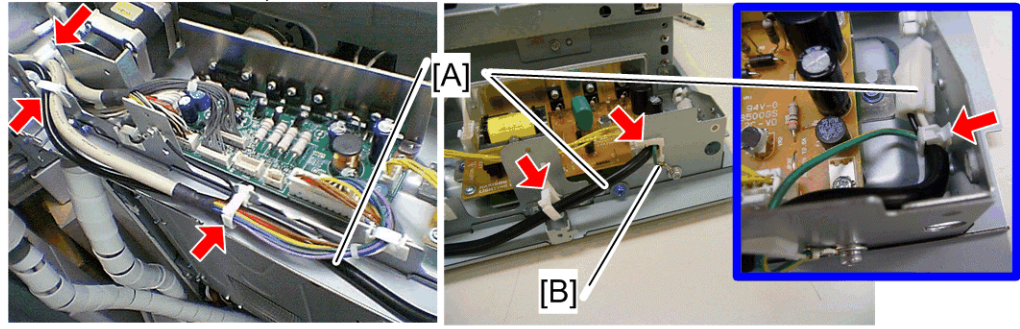

53 Route the heater relay cable [A] as shown and secure ground cable [B] ( $\hat{\mathscr{F}} \ge 6, \hat{\mathscr{F}} \ge 1,$  screw-round M4 x 8).

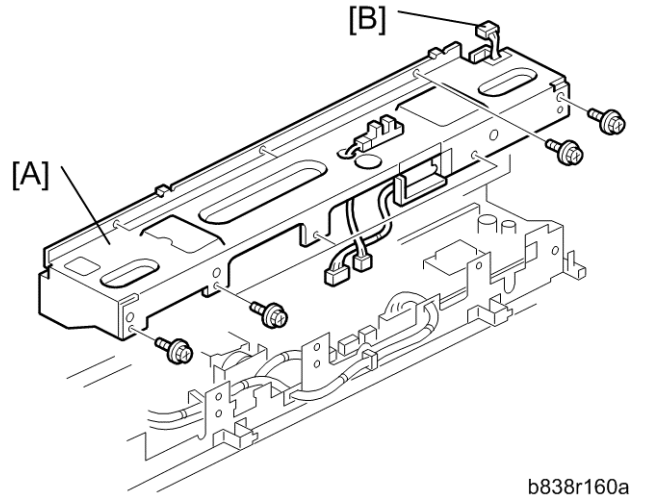

54 Reinstall the scanner rear frame [A] ( $\mathscr{F} \times 8$ ,  $\mathscr{F} \times 2$ ). 55 Connect the harness [B] to the scanner HP sensor.

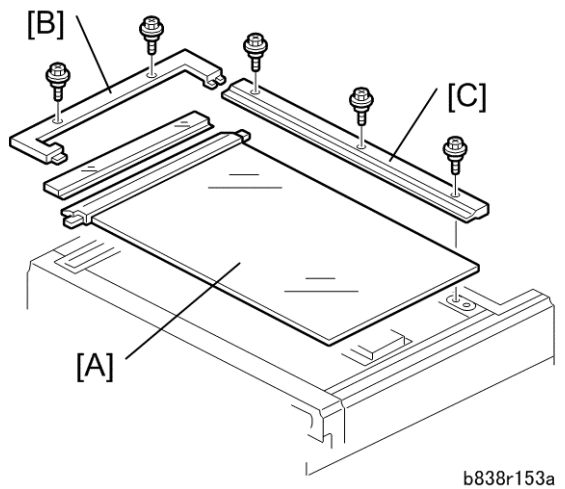

- 56 Reinstall the exposure glass with left scale [A].
- 57 Reinstall the glass cover [B] (stepped screw x 2).
- 58 Reinstall the rear scale [C] (stepped screw x 3).

#### **Operation Panel**

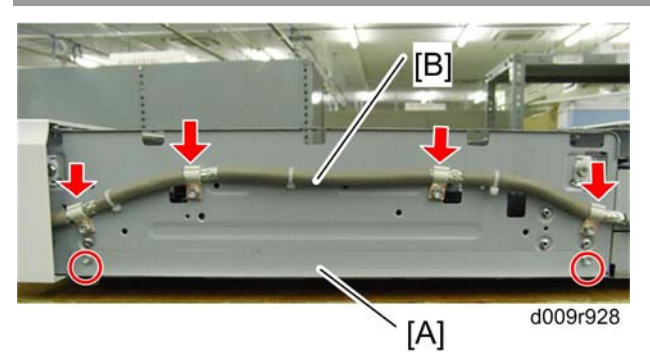

Install the right bracket [A] to the outside of the scanner left frame ( $\hat{\mathscr{F}} \times 2$ : M3 x 6 blue screw).

Route and attach the operation panel I/F cable [A] to the outside of the scanner right frame with four plate clamps ( $\Im \times 4$ ).

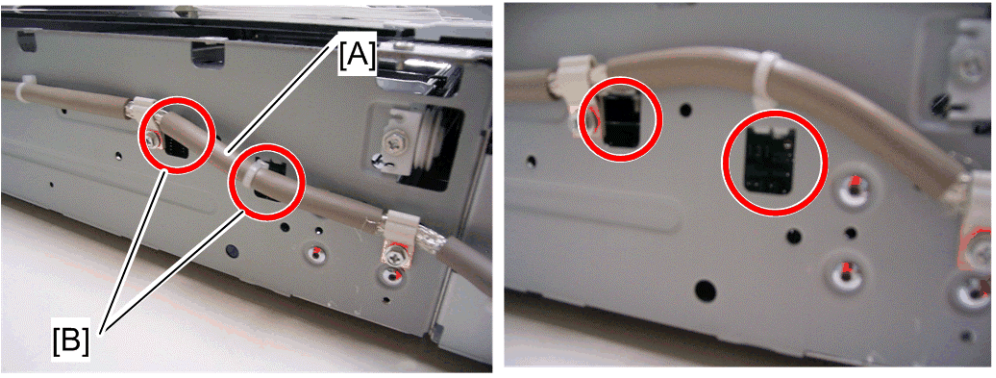

b838r934

Make sure that the operation panel I/F cable [A] does not cover the three cutouts [B].

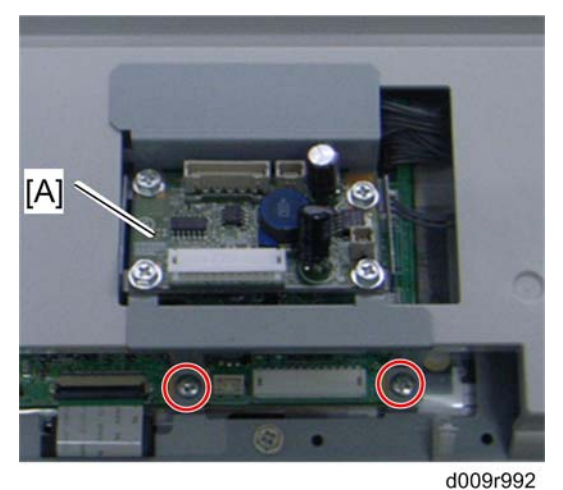

59 Attach the operation panel interface board [A] at the bottom of the operation panel ( $\hat{\beta} \times 2$ ).

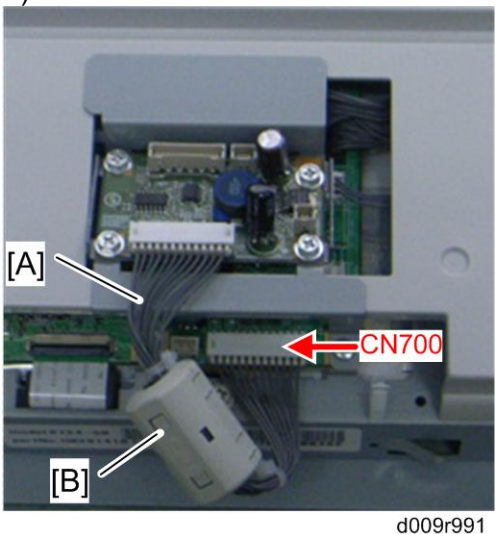

60 Connect the harness [A], and then attach the core [B] (RFC-8) as shown above.

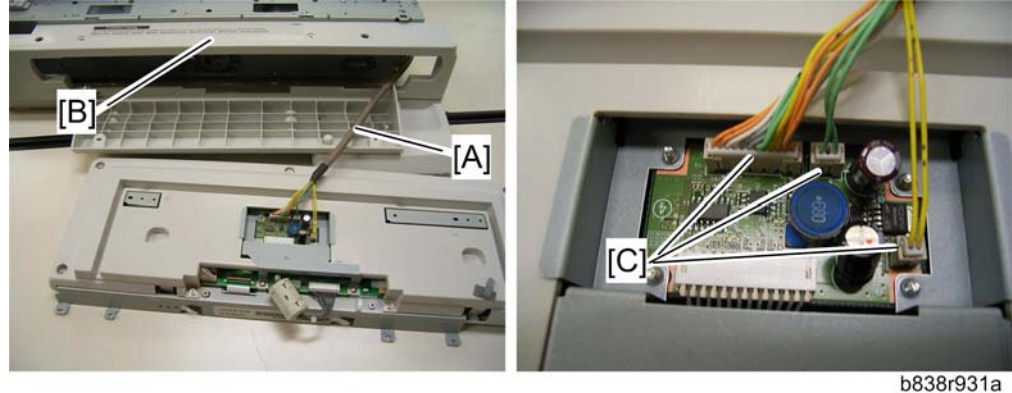

- 61 Put the operation panel I/F cable [A] through the scanner front cover [B].
- 62 Connect the three connectors [C] of the operation panel I/F cable to operation panel interface board.

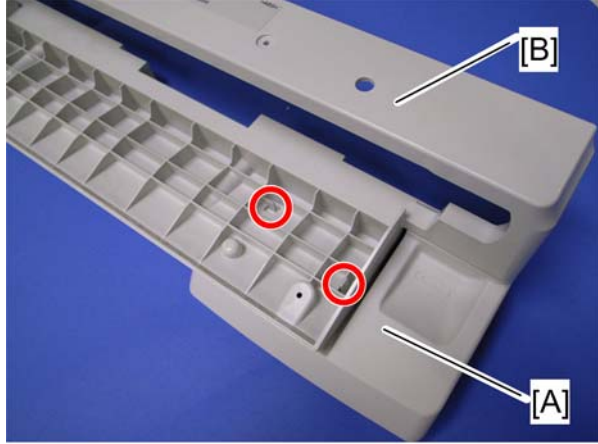

b838r956

63 Remove the clip tray [A] from the scanner front cover [B].

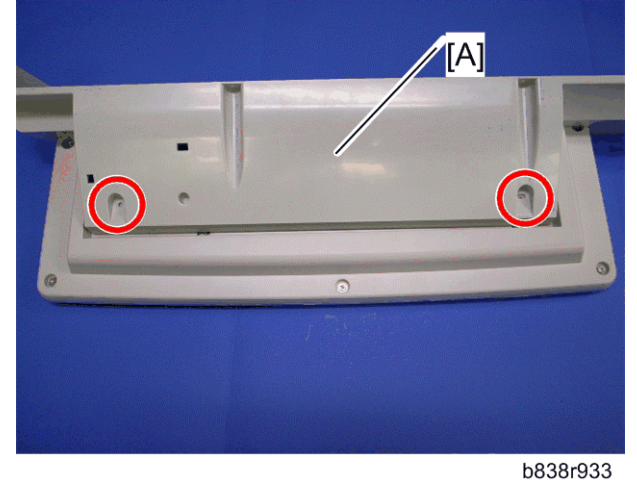

64 Attach the scanner front cover [A] to the operation panel ( $\hat{\mathscr{F}} \times 2$ ).

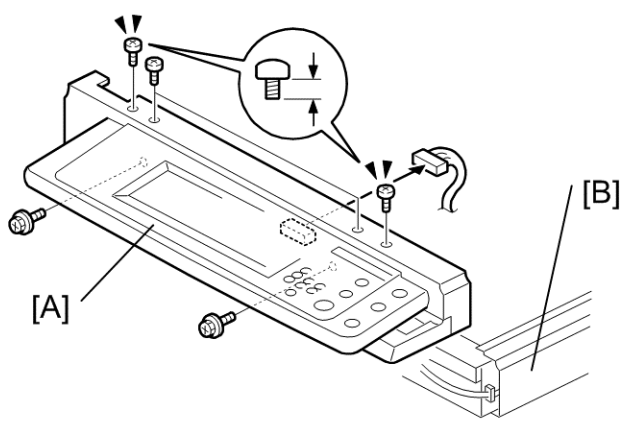

b838r157

65 Reinstall the operation panel with the scanner front cover [A] in the scanner front frame (𝔅 x 6; M3 x 3: bind screw x 2, M3 x 5: bind screw x 2 on the top of the scanner front cover, M3 x 8 tapping screw x 2 on the bottom of the scanner front cover).
66 Reinstall the scanner right cover [B] (𝔅 x 2).

#### Harness Bracket Attachment

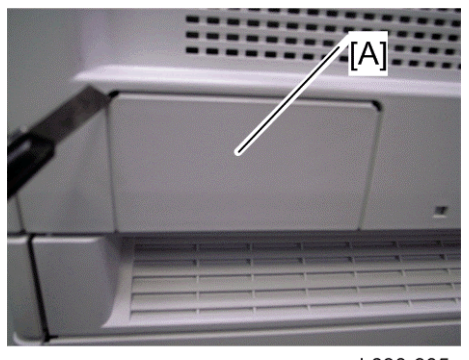

b838r935

Cut off the rear right [A] of the scanner top rear cover with a cutter.

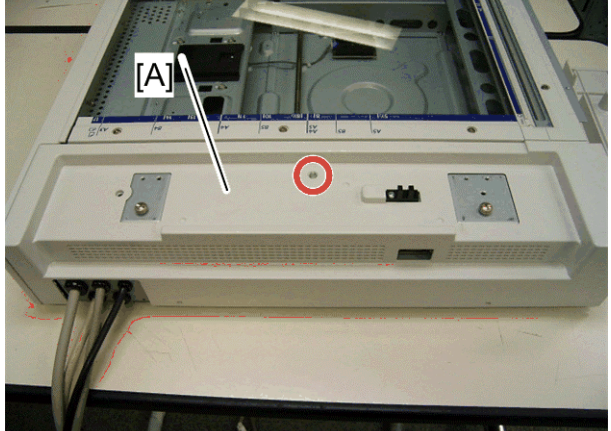

b838r936

67 Reinstall the scanner top rear cover [A] ( $\mathscr{F} \times 1$ ; M3 x 8: tapping screw).

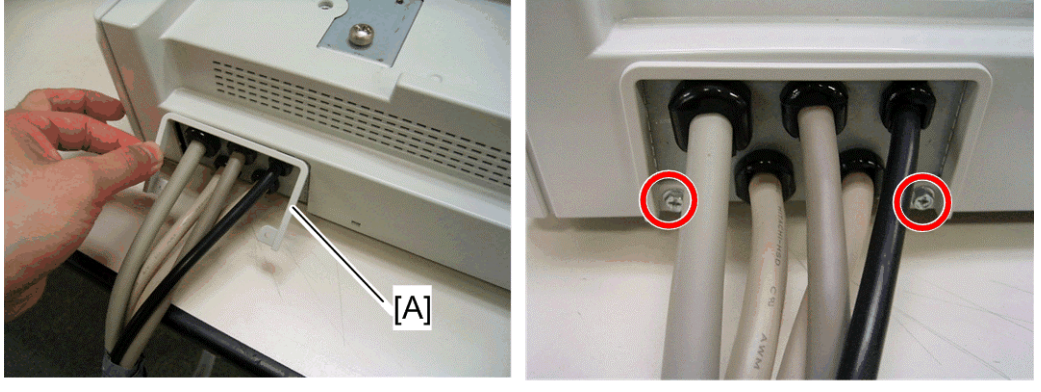

b838r937

- 68 Install and attach the cable bracket cover [3] ( $\mathscr{F} \times 2$ ; M3 x 8 tapping screw).
- 69 Install the new scanner right cover (No. 14) in the accessories ( x 2; M3 x 8 tapping screw).

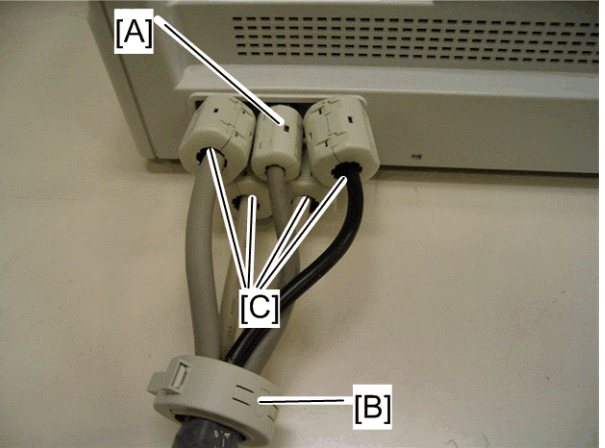

b838r938

70 Install the core [A] (RFC-9) to the operation panel I\F cable, ring core [B] (TFCM-41-27-16) to the bound cables and the cores [C] (RFC-13) to the other cables.

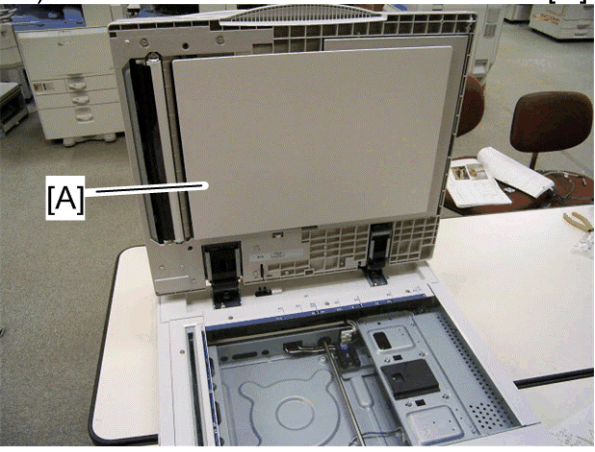

b838r939

71 Install the ARDF [A] or platen cover on the scanner unit (stud screw x 2).

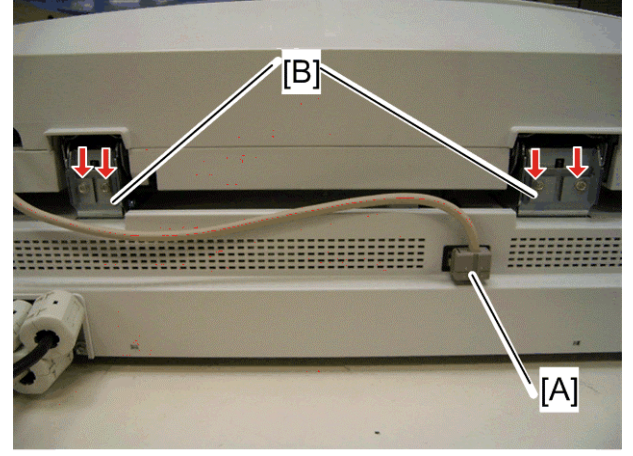

b838r940

- 72 Connect the ARDF I/F cable [A] to the connector of the scanner unit.
- 73 Install the right and left stoppers [B] to the ARDF hinges ( $\mathscr{F}$  x 2 each; M3 x 16 tapping screw).

#### Mainframe

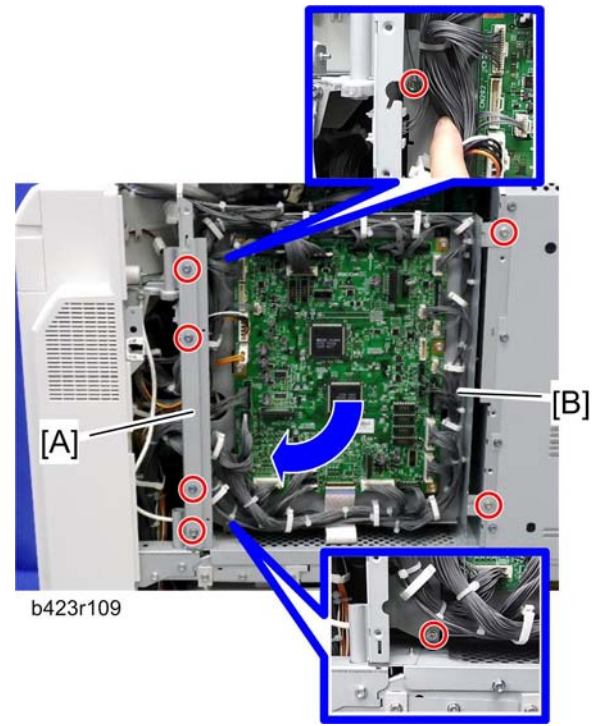

Controller box stay [A] ( 2 x 4) 74 Open the IOB bracket [B] ( $\mathscr{F} \times 4$ , flat cable x 1).

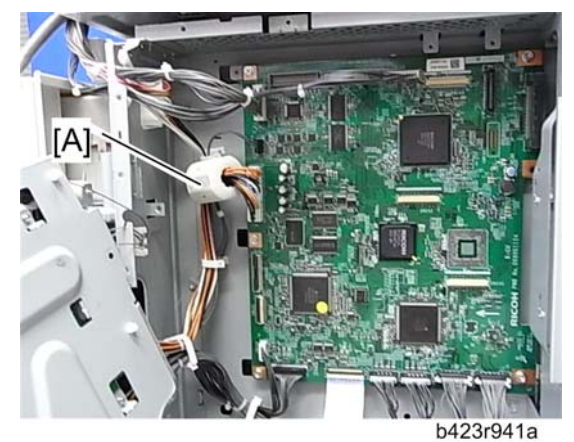

- 75 Install the core [A] (TFC16816) in the harness of CN110 (on the BICU). 76 Close the IOB bracket.
- 77 Reinstall the controller box stay.
- 78 Reconnect the flat cable to CN225 (on the IOB).

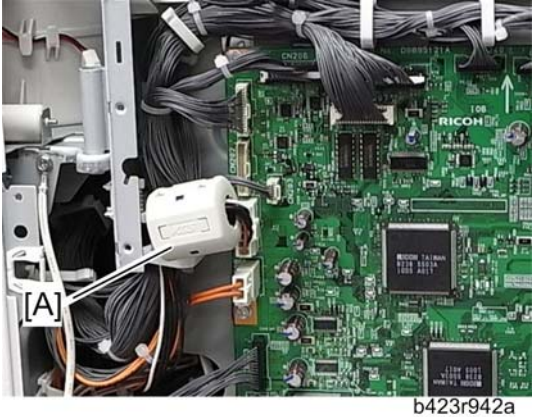

79 Install the core [A] (RFC-5) in the harnesses of CN201 (on the IOB).

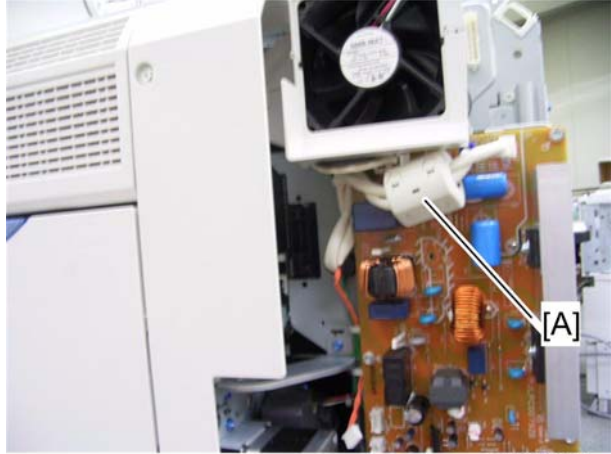

b838r943a

80 Install the core [A] (RFC-13) in the power supply cables on the IH inverter.

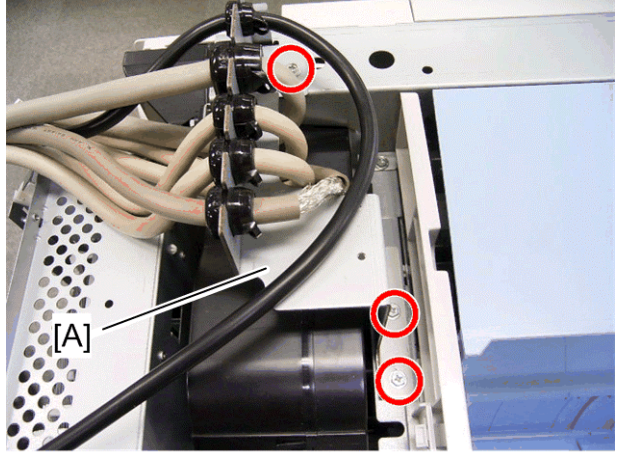

b838r944

81 Install the cable bracket [A] in the rear frame of the mainframe ( $\hat{\mathscr{F}} \times 3$ , M3 x 6 tapping screw).

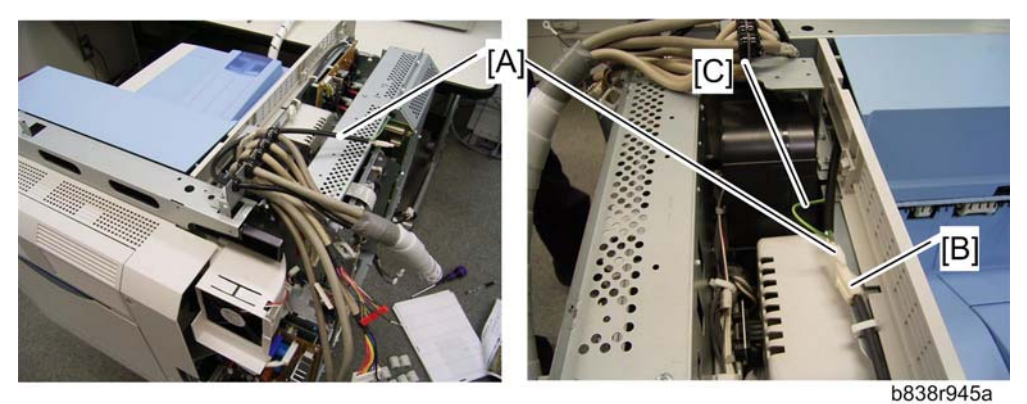

82 Route and connect the heater relay cable [A] to the heater cable [B] (< 1). 83 Secure the ground cable of the heater relay cable [C] ( $\geq$  x 1: round screw M4 x 8).

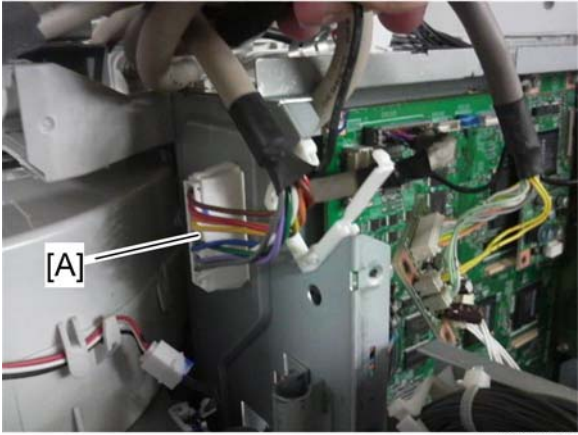

b423r946

84 Connect the 9-pin connector [A] to the connector on the controller.

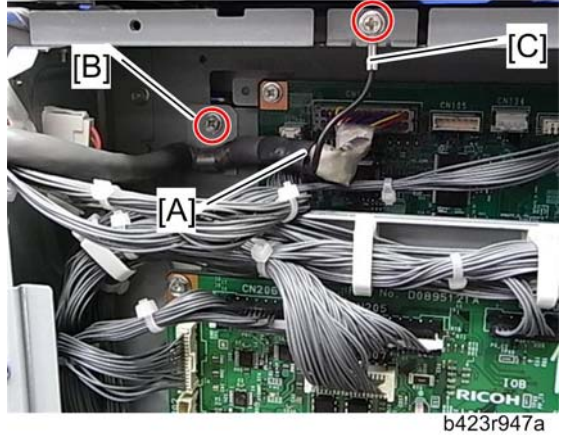

- 85 Route the scanner I/F cable [A] and connect it to CN103 (on the BICU) ( ( 1).
- 86 Secure the scanner I/F cable with the clamp [B] ( x 1; M3 x 6 tapping screw) and the ground cable [C] ( x 1; M3 x 6 tapping screw).
  Note

Push firmly the scanner cable into the connector to prevent the interference of the cable and the controller box.

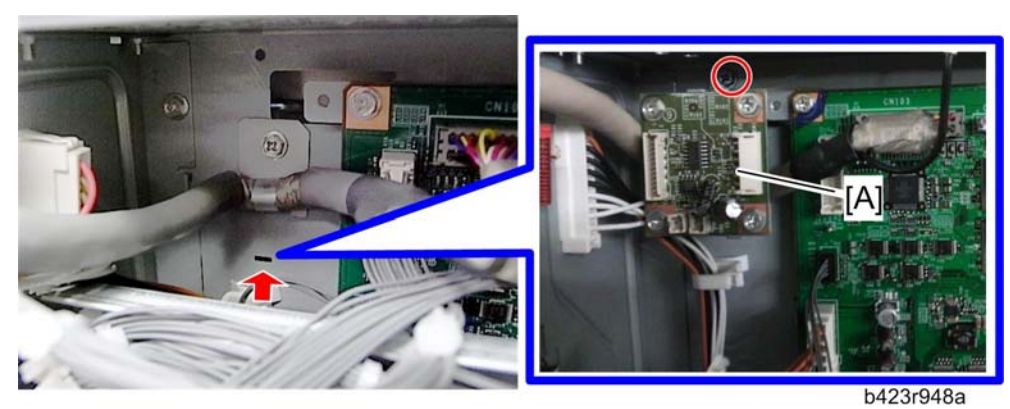

- 87 Install the MB interface board [A] ( $\mathscr{F} \times 1$ ; M3 x 6 tapping screw).
- 88 Connect the operation panel I/F cable to the CN2, CN5 and CN6 on the MB interface board and clamp it ( ( 1).

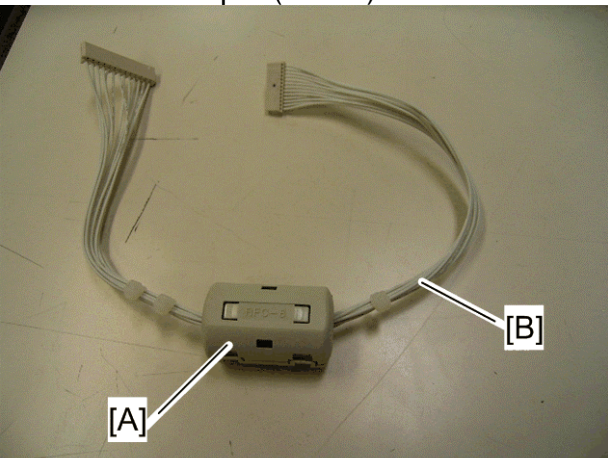

b838r949

89 Install the core [A] (RFC-8) in between binds on the long relay harness [B].

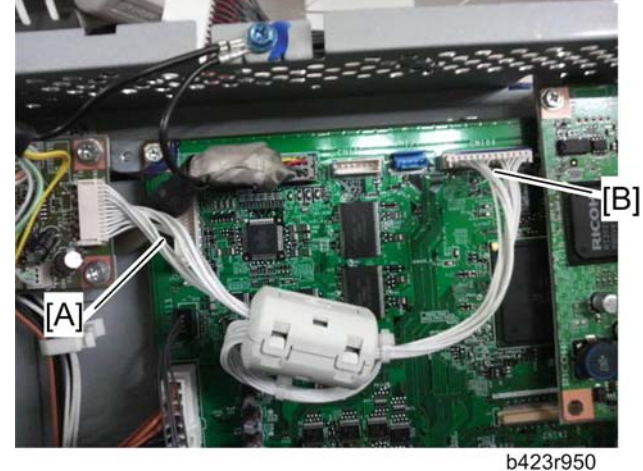

- 90 Connect the two binds connector [A] of the long relay harness to the CN1 on the MB interface board.
  - 91 Connect the one bind connector [B] of the long relay harness to the CN104 on the BICU.

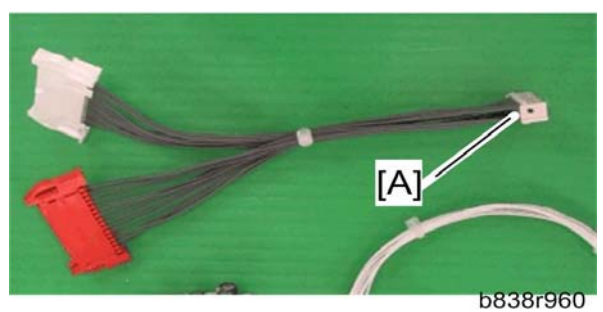

92 Set the connector [A] of two two-in-one harness to CN101 (on the BICU).

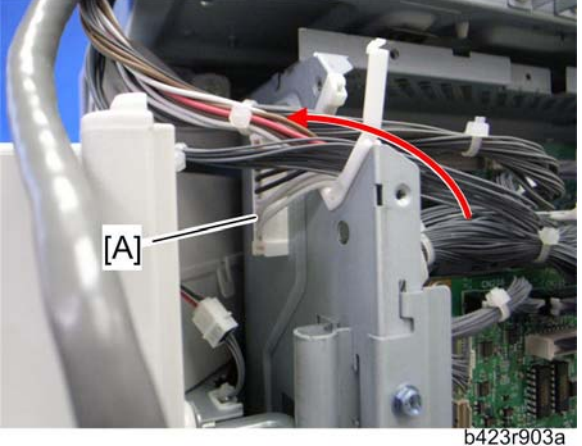

93 Route the two-in-one harness as shown above.

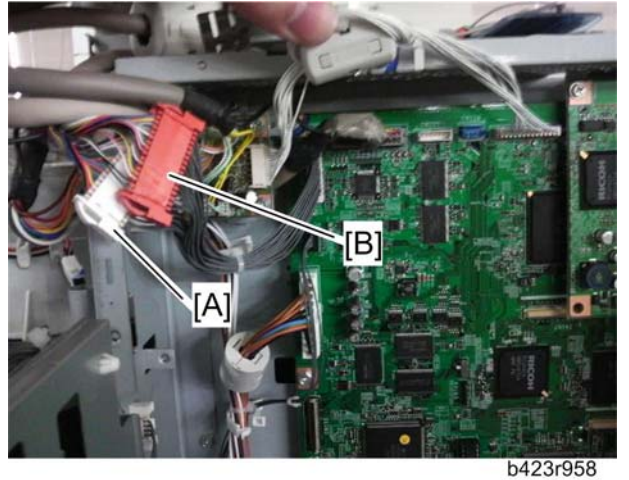

94 Connect two connectors (white [A] and red [B]) to connectors of the two-in-one harness from the CN101 on the BICU (< 1).

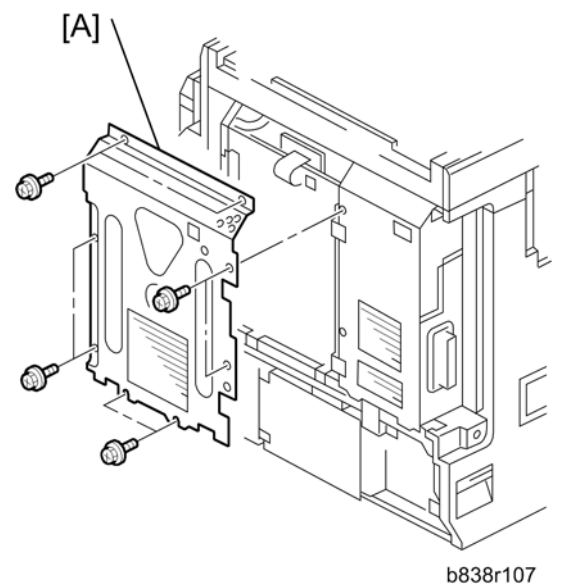

95 Reinstall the controller box right cover [A] ( $\hat{\beta}^2 \ge 8$ )

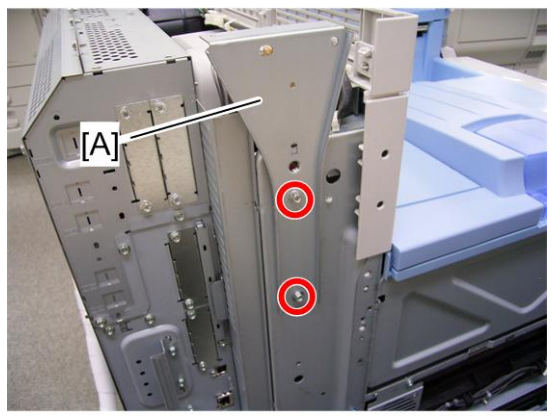

b838r951

- 96 Install the left scanner stay [A] ( \* x 2; M4 x 6 tapping screw) in the left side of the main machine.
- 97 Reinstall the left cover ( $\hat{\beta}^{2} \times 6$ ).
- 98 Reinstall the left rear cover ( $\hat{\mathscr{F}} \times 1$ ).
- 99 Reinstall the right top cover ( $\hat{\mathscr{F}} \times 1$ ). 100 Reinstall the rear cover ( $\hat{\mathscr{F}} \times 6$ ).

Note

If you install the key counter, first refer to the "Installation for Key Counter".

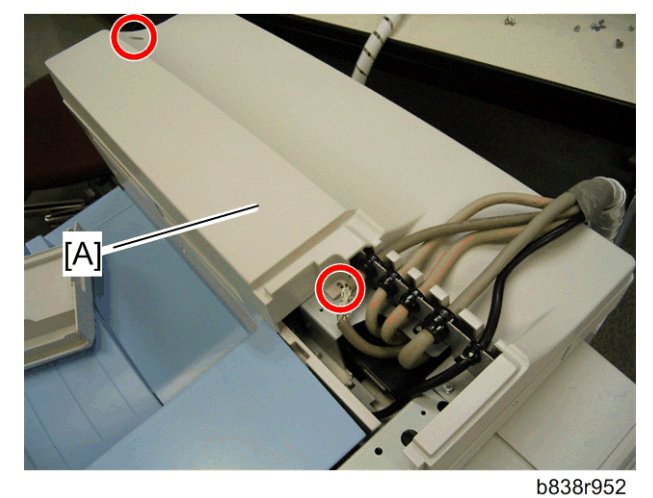

101 Install the top rear cover [A] ( $\hat{\beta} \times 2$ ; M3 x 8 tapping screw).

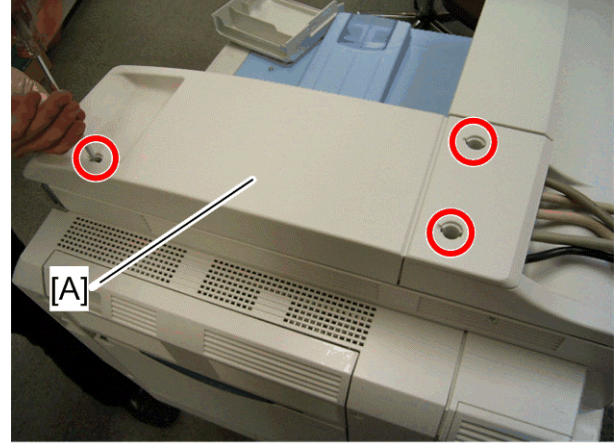

b838r953

102 Install the top right cover [A]  $\hat{\mathscr{F}} \times 3$ ; M3 x 8 tapping screw).

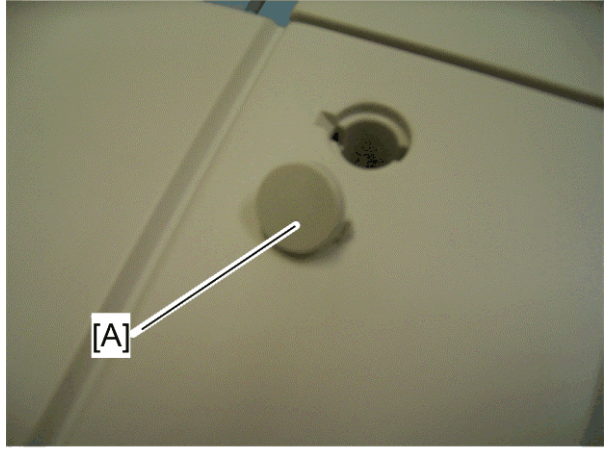

103 Attach the three caps [A] to the screw holes on the top right cover.

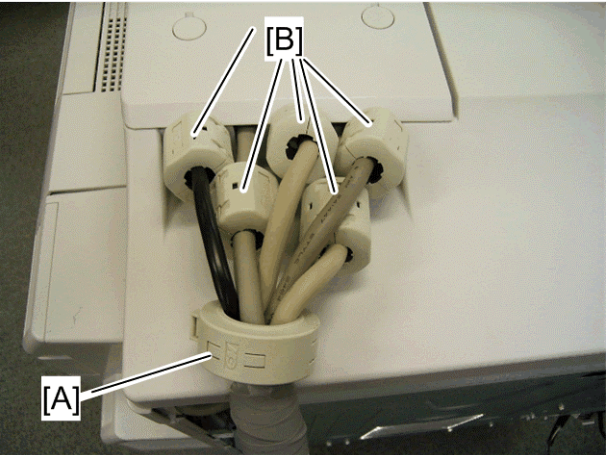

b838r955

104 Install the ring core [A] (TFCM-41-27-16) to the bound cables and the cores [B] (RFC-13) to the other cables.

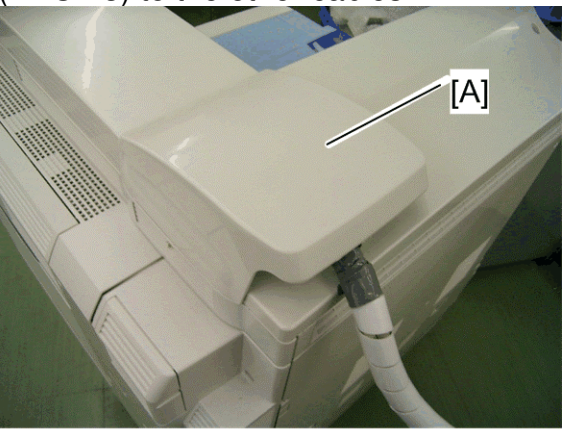

b838r957

- 105 Install the cable cover [A] in the top rear cover.
- 106 Follow the "Installation Requirements" to place the scanner accessibility unit for safety.
- 107 After installation, adjust the scanner image (\* "Copy Adjustment" > "Scanning" in the chapter "Replacement and Adjustment" of the Model AP-C2.5 Field Service Manual)

## Installation for Key Counter

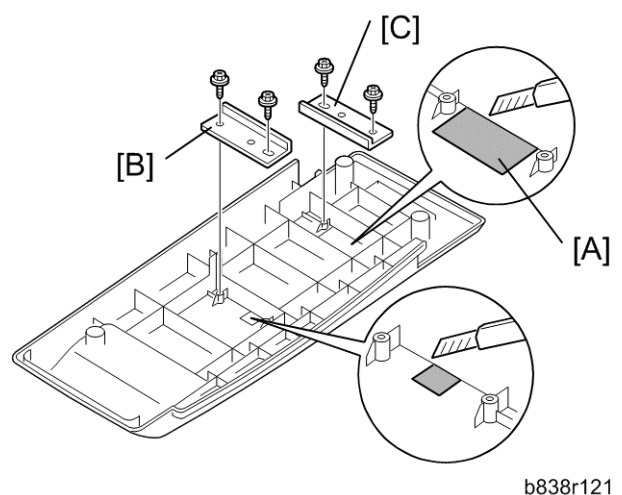

Cut off and remove the parts [A] with a cutter.

- 108 Attach the key counter front bracket [B] and rear bracket [C] to the reverse side of the top right cover.
- 109 Put the key counter harness into the machine.
- 110 Connect the key counter harness to the connector of the right side of the controller box.
- 111 Install the top rear cover (\* "Connecting Procedure for Mainframe")

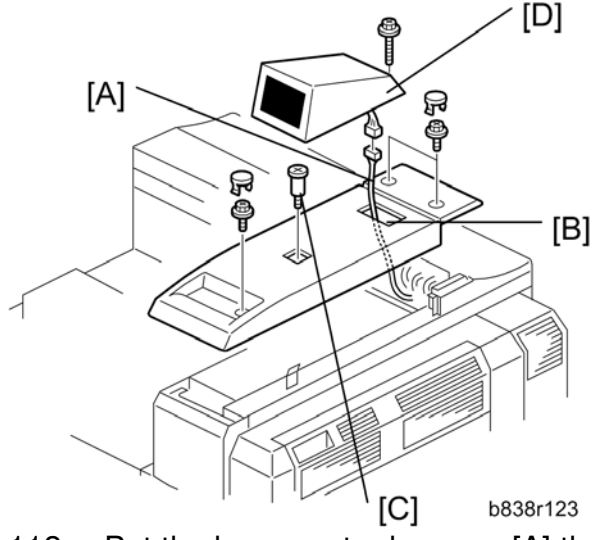

- 112 Put the key counter harness [A] through the cut out [B].
- 113 Install the top right cover in the machine and attach the caps to the screw holes ( steps 30 and 31 in "Mainframe").
- 114 Install the stud screw [C].
- 115 Install the key counter [D] ( $\hat{\beta} \times 1$ ,  $\exists \mathbb{Z} \times 1$ ).

For details about installing the key counter, refer to the "Field **Service Manual for D088/D089**".

# Technical Bulletin

#### **PAGE: 1/1**

| Model: Model Ap-C2.5 Da                               |                 |               | Dat      | e: 12-May | -11    | No.: RD089042      |
|-------------------------------------------------------|-----------------|---------------|----------|-----------|--------|--------------------|
| Subject: Patch Release for E-5200 V.1.0 (1-1AEV6U.ps) |                 |               | Prepared | d by: C.T | ſsuji  |                    |
| From: 1st Overseas Tech Support Sec., 1st PQM Dept.   |                 |               |          |           |        |                    |
| Classification:                                       | Troubleshooting | Part info     | ormat    | tion      | Action | n required         |
|                                                       | 🗌 Mechanical    | Electrica     | al       |           | Servic | ce manual revision |
|                                                       | Paper path      | 🗌 Transm      | it/rec   | eive      | Retro  | fit information    |
|                                                       | Product Safety  | igvee Other ( |          | )         | Tier 2 |                    |

This RTB is the release note for Patch File **1-1AEV6U.ps** for Color Controller E-5200 system version 1.0.

See RTB 49 - there is a problem with this patch

| Patch File  | Issue(s)                                                         |
|-------------|------------------------------------------------------------------|
| 1-1AEV6U.ps | 1. Scanner: When a HDD-full error occurs, an error pop-up is not |
|             | displayed.                                                       |
|             | 2. When both GW-Fax and Fiery-Scanner are waiting for the next   |
|             | document, the machine may freeze if the 'Start' key is pressed.  |

#### **Prerequisite(s):**

• None

#### **Patch Update Procedure**

- 1. Extract **D5587551.exe** until you get the **1-1AEV6U.ps** file.
- 2. Make sure that the Fiery controller reaches Idle.
- 3. Use Command WorkStation to import the patch file **1-1AEV6U.ps** to the **Direct** connection.
- 4. Before rebooting the system, to ensure that the patch file is completely processed, please wait up to 60 seconds or until CWS shows the file is done processing.
- 5. After the file is done processing, please reboot the system: From Command WorkStation, choose Server > Reboot Server, or from the Fiery LCD, select Restart Fiery > Restart System.
- 6. Wait until the Fiery controller reaches Idle and print the Configuration page.
- 7. Verify that the **System Updates Log** section contains the patch number **1-1AEV6U**.

# Technical Bulletin

#### **PAGE: 1/1**

| Model: AP-C2.5                                             |                 |           | Date: 28-Jun-11 |            | 11       | No.: RD089043     |
|------------------------------------------------------------|-----------------|-----------|-----------------|------------|----------|-------------------|
| Subject: @Remote notification of supply alarm is not sent. |                 |           | Prepared        | d by: N. Y | /OSHIDA  |                   |
| From: 1st Overseas Tech Support Sec, 1st PQM Dept          |                 |           |                 |            |          |                   |
| Classification:                                            | Troubleshooting | Part info | ormat           | tion       | Action   | n required        |
|                                                            | Mechanical      | Electric  | al              |            | Servic   | e manual revision |
|                                                            | Paper path      | 🗌 Transm  | it/rec          | eive       | Retrof   | fit information   |
|                                                            | Product Safety  | Other (   |                 | )          | 🛛 Tier 2 |                   |

### SYMPTOM

With the main power ON, if a supply alarm that is not related to paper or the staple feature (e.g. toner, toner collection bottle, fusing unit, other) happens nine or more times, an @Remote notification is not sent to the @Remote center.

### CAUSE

Firmware bug

### ACTION

At machine installation or the next service visit, update the **System/Copy** firmware to the following version or later (if an older version is installed).

Note: You can check the current version using SP5990-005.

| Version | Program No. | Effective Date       | Availability of RFU                            |
|---------|-------------|----------------------|------------------------------------------------|
| 3.01    | D0895562L   | July 2011 production | The firmware can be updated via RFU or SD card |

# Technical Bulletin

Reissued: 12-Apr-12 Model: AP-C2.5

Date: 28-Jul-11

No.: RD089045b

#### **RTB Reissue**

| The items in <b>bold italics</b> have been corrected.        |                 |                  |                         |
|--------------------------------------------------------------|-----------------|------------------|-------------------------|
| Subject: Firmware Release Note: (Java VM v7 std for eDC)     |                 |                  | Prepared by: H. Tamaki  |
| From: 1st Tech Service Sect., MFP/Printer Tech Service Dept. |                 |                  |                         |
| Classification:                                              | Troubleshooting | Part information | Action required         |
|                                                              | Mechanical      | Electrical       | Service manual revision |
|                                                              | Paper path      | Transmit/receive | Retrofit information    |
|                                                              | Product Safety  | Other (Firmware) | 🖂 Tier 2                |

This RTB has been issued to announce the firmware release information for the **Java VM v7 std for eDC.** 

| Version | Program No.   | Effective Date           |
|---------|---------------|--------------------------|
| 7.17.04 | D0895594G_edc | March 2012 production    |
| 7.16.07 | D0895594F_edc | November 2011 production |
| 7.14.03 | D0895594E_edc | June 2011 production     |

| Version | Modified Points or Symptom Corrected                                                                                                    |
|---------|----------------------------------------------------------------------------------------------------|
| 7.17.04 | <ul> <li>Other changes:</li> <li>1. A software button was added to the Copier screen, which can be assigned to specific SDK applications.</li> <li>Note: In order to utilize this change, the SDK application itself must also support this functionality. For details, see the Release Notes for each application.</li> <li>2. Software Keyboard type was changed for Taiwan model.</li> </ul>                                                                                                    |
| 7.16.07 | <ul> <li>*This module is for Remote Install Manager and updating JavaVM.</li> <li>Symptom corrected: <ol> <li>SDK/J starting logo screen does not change.</li> <li>Vulnerability to the re-negotiation of SSL/TLS .</li> <li>Multi installation to HDD fails for VM card Type-C applications.</li> <li>Other minor bug corrections.</li> </ol> </li> <li>Other changes: <ol> <li>Kerberos certification corresponding to RC4-HMAC code form.</li> <li>VM card Type-C application remote installation.</li> <li>Support for eDC-i1.2.</li> </ol> </li> </ul> |
| 7.14.03 | Initial release                                                                                                    |

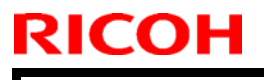

# Technical Bulletin

PAGE: 1/17

Model: AP-C2.5

Date: 20-Oct-11

No.: RD089044

| Subject: CC-CERTIFIED IN SEPTEMBER 2011 Machine     |                 |               | Prepared by: K. Hamada |                         |
|-----------------------------------------------------|-----------------|---------------|------------------------|-------------------------|
| From: 1st Overseas Tech Support Sec., 1st PQM Dept. |                 |               |                        |                         |
| Classification:                                     | Troubleshooting | Part informat | ion                    | Action required         |
|                                                     | Mechanical      | Electrical    |                        | Service manual revision |
|                                                     | Paper path      | Transmit/rec  | eive                   | Retrofit information    |
|                                                     | Product Safety  | 🗌 Other (     | )                      | Tier 2                  |

Important Information on Installing the Ap-C2.5 as a CC-CERTIFIED Machine compliant with IEEE Std. 2600.1  $^{\rm TM}\text{-}2009$ 

Do the following **six steps** if you want to install the Ap-C2.5 as a **CC-CERTIFIED MACHINE compliant with IEEE Std. 2600.1** <sup>™</sup>**-2009**.

**Note:** Machines in production are CC-certified beginning in September 2011. **Important:** If the customer requests maintenance on the machine, please perform the maintenance without accessing SP mode.

- Make sure the customer has received the English language Operating Instructions (O/I) shown in the page 12 - 17.
   Important: For installations in the EU market, make sure this is the Ricoh-genuine O/I.
- 2. Tell the customer to read the "Notes for Administrators: Using this Machine in a Network Environment Compliant with IEEE Std. 2600.1 <sup>™</sup>-2009".

#### See the following pages for Steps 3 thru 6.

Model: AP-C2.5

Date: 20-Oct-11

No.: RD089044

3. Enable the HDD Encryption Unit.

### **Enabling the Encryption Settings**

This must be specified by the machine administrator.

Use the following procedure to enable the encryption settings at initial set up, or after encryption settings have been canceled and settings must be made again. **Important** 

- The encryption key is required for data recovery if the machine malfunctions. Be sure to store the encryption key safely for retrieving backup data.
- 3.1 Press the [User Tools/Counter] key
- 3.2 Press [System settings]

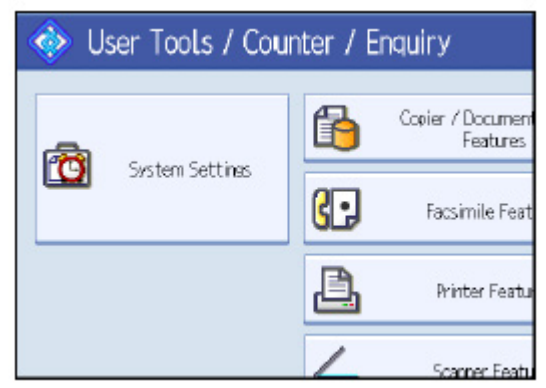

3.3 Press [Administrator Tools].

|                       |                                  | Exit            |
|-----------------------|----------------------------------|-----------------|
| Interface<br>Settings | File Administrato                | r)              |
|                       | Output: Copier                   | Internal Tray 1 |
|                       | Output: Document Server          | Internal Tray 1 |
|                       | Output: Facsimile                | Internal Tray 1 |
|                       | Output: Printer                  | Internal Tray 1 |
| Sust                  | tem Status/Job List Display Time | 1 5 second(s)   |

| Bulletin                        | PAGE: 3                                                        |
|---------------------------------|----------------------------------------------------------------|
| Date: 20-Oct-11                 | No.: RD089044                                                  |
| ings].<br>appear, press [next]. |                                                                |
|                                 |                                                                |
|                                 |                                                                |
|                                 |                                                                |
|                                 |                                                                |
|                                 |                                                                |
|                                 |                                                                |
|                                 |                                                                |
|                                 |                                                                |
|                                 |                                                                |
|                                 |                                                                |
|                                 |                                                                |
|                                 |                                                                |
|                                 |                                                                |
|                                 |                                                                |
|                                 | Bulletin<br>Date: 20-Oct-11<br>ings].<br>appear, press [next]. |

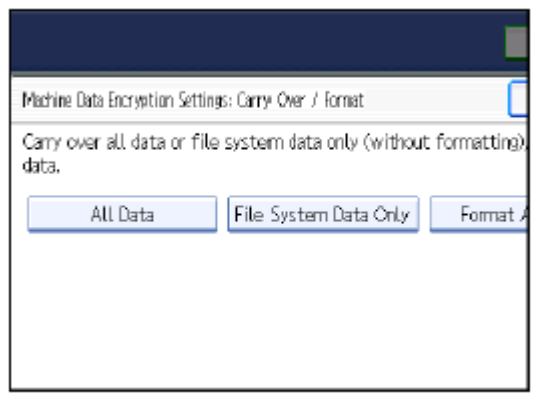

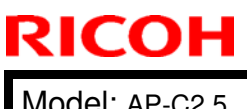

Date: 20-Oct-11

No.: RD089044

### 3.7 Press the [Start] key.

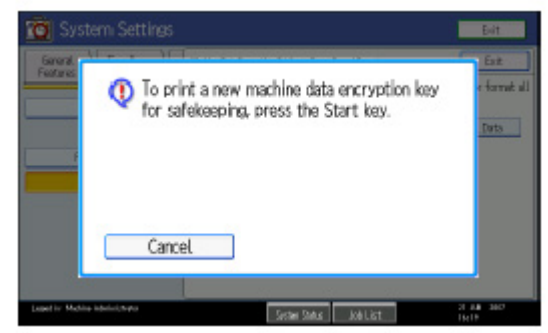

3.8 Hand the customer the printout of the encryption key.

- 3.9 Press [OK].
- 3.10 Press [Exit].
- 3.11 Press [Exit].
- 3.12 Press the [User Tools/Counter] key.
- 3.13 Turn off the power and the main power switch, and then turn the main power switch back on.

# Technical Bulletin

Model: AP-C2.5

Date: 20-Oct-11

No.: RD089044

4 Install the FAX Option Type C5501.

## Installation Procedure for FAX Option Type C5501

Before Install the FAX option;

- Print out all data in the printer buffer.
- Turn off the main power switch and disconnect the power cord and the network cable.

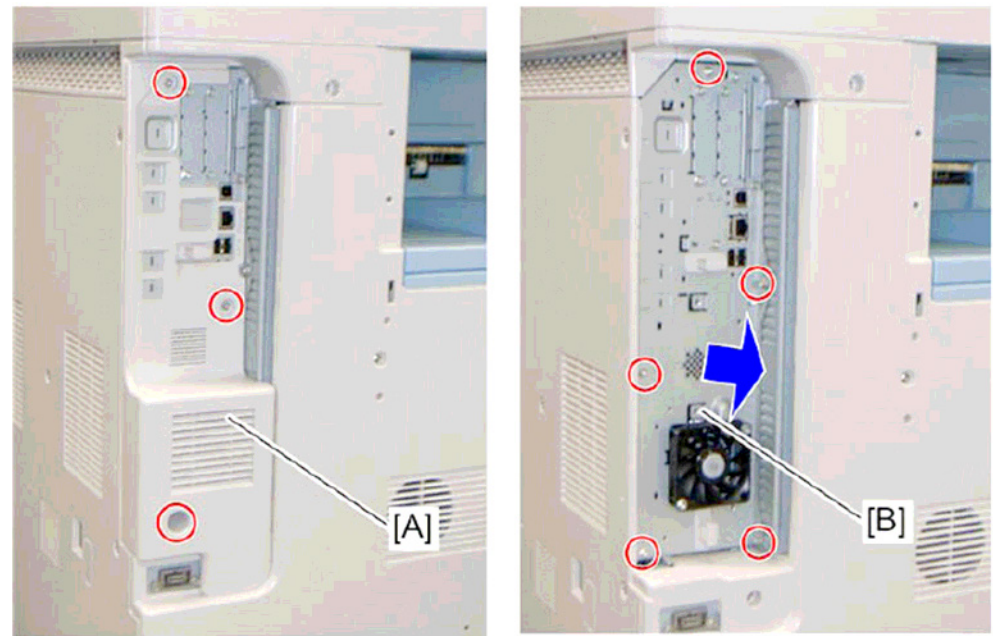

4.1 Remove the controller box cover [A]4.2. Remove the controller box [B]

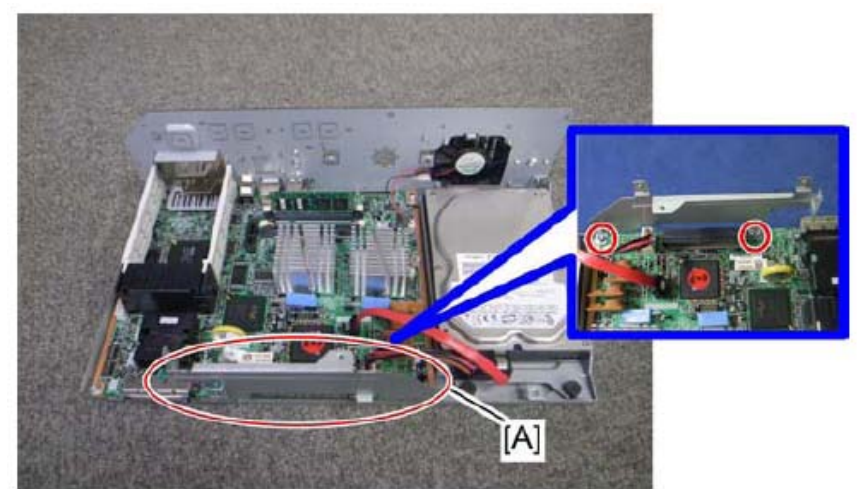

4.3 Attach the FCU I/F board bracket [A] to the controller board

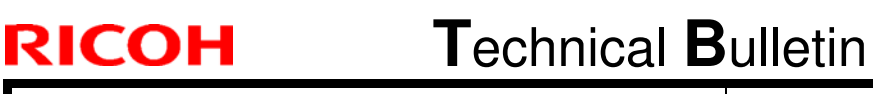

Model: AP-C2.5

Date: 20-Oct-11

No.: RD089044

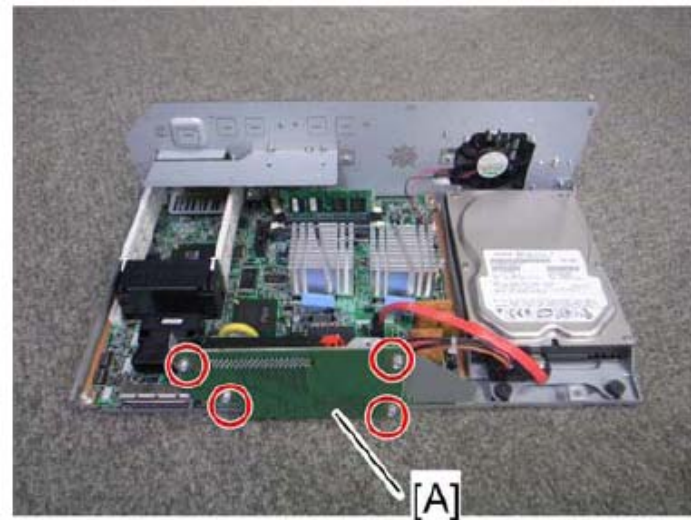

4.4 Attach the FCU I/F board [A] to the FCU I/F board bracket

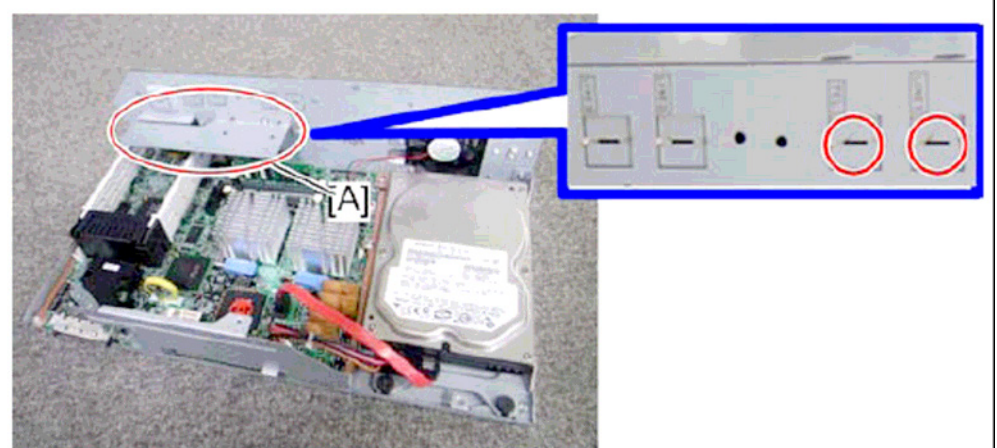

4.5 Attach the support bracket [A] to the controller box.4.6 Remove the "TEL" and "LINE1" covers with a screw driver.

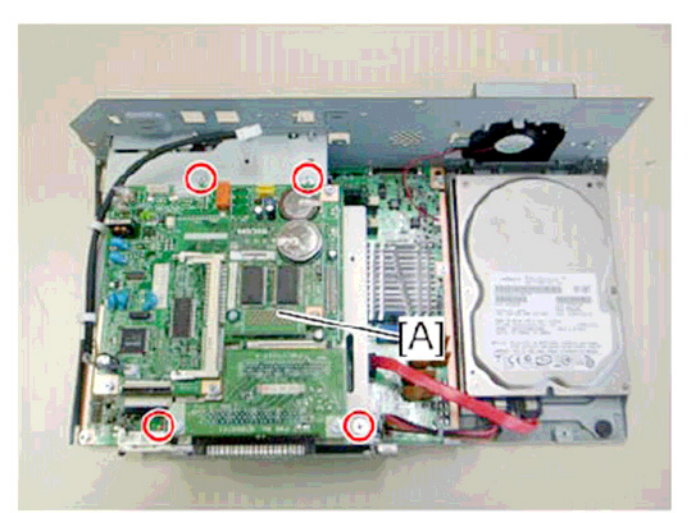

4.7 Install the FCU[A] to the controller board

| RICOH          | Technical | Bulletin        | PAGE: 7/17    |
|----------------|-----------|-----------------|---------------|
| Model: AP-C2.5 |           | Date: 20-Oct-11 | No.: RD089044 |
|                |           |                 |               |

4.8 Install the speaker [A] to the controller box and connect the speaker cable [B] with the speaker relay cable [C].

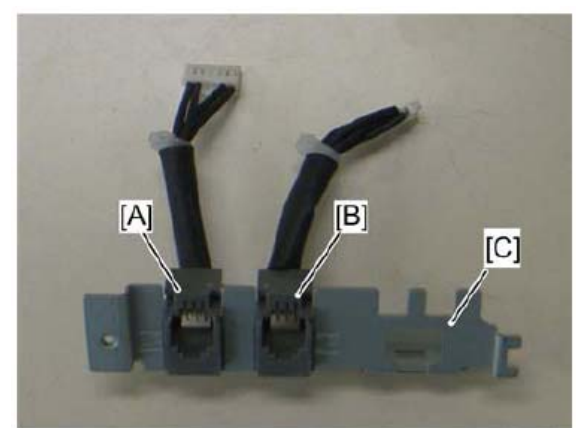

4.9 Connect the two modular harness [A] (TEL), [B] (LINE1) to the modular bracket [C].

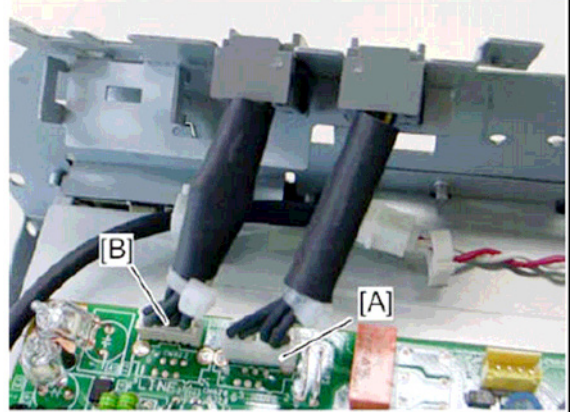

4.10 Connect the two modular harness [A] (TEL), [B](LINE1) to the FCU.

| T | echnical | <b>B</b> ulletin |
|---|----------|------------------|
|   |          |                  |

Model: AP-C2.5

RICOH

Date: 20-Oct-11

No.: RD089044

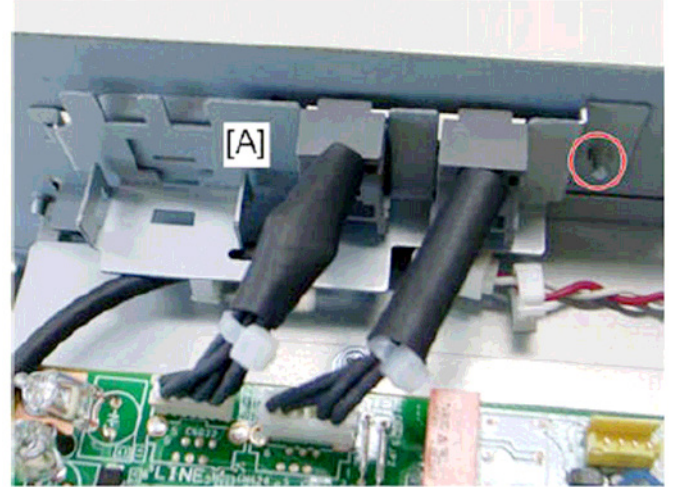

4.11 Attach the modular bracket [A] to the controller box.

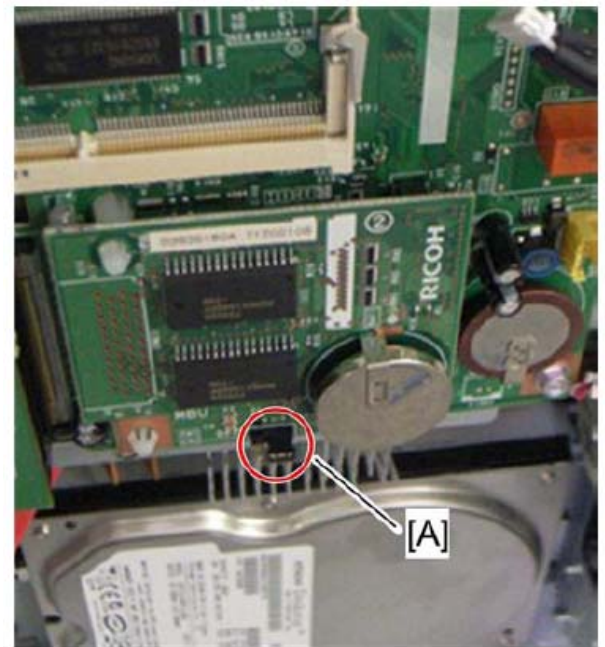

4.12 Switch the MBU battery jumper switch [A] to "ON" position. Note;

Make sure that the MBU board is firmly connected to the FCU.

- 4.13 Reinstall the controller box
- 4.14 Attach the handset support bracket and handset bracket to the copier, and then connect the handset cord with the ferrite core to the "TEL" jack if you install the handset to the machine.

Note;

For details, refer to the "Hand Set Installation" in the Service Manual for the Fax unit (D545)

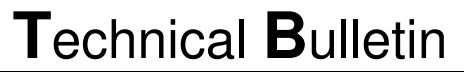

Model: AP-C2.5

RICOH

Date: 20-Oct-11

No.: RD089044

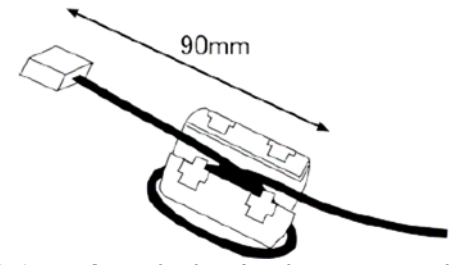

- 4.15 Attach the ferrite core to the telephone cord.
- 4.16 Connect the telephone cord to the "LINE 1" jack.

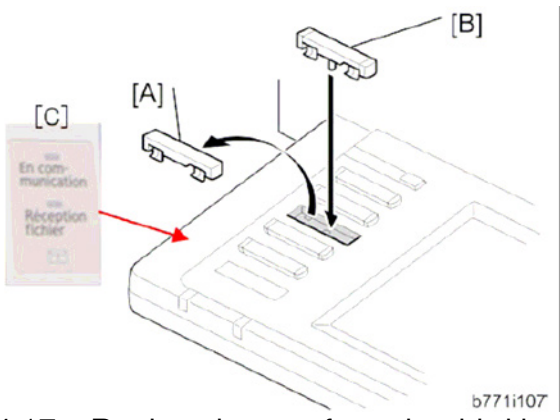

- 4.17 Replace bottom from the third key-slot cover [A] to the fax key [B]
- 4.18 Attach the Multi-Language Decals [C] (EU Only)

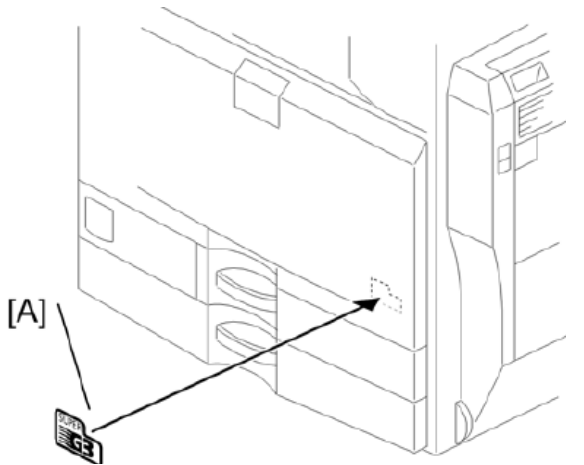

- 4.19 Attach the decal [A] (SUPER G3) to the front door.
- 4.20 Attach the serial number decal under the copier serial number decal on the rear cover of the machine.
- 4.21 Attach FCC decal on the rear cover of the machine (NA only)
- 4.22 Put the power plug into the outlet and turn on the main power of the machine. Note;
  - Make sure that the outlet is grounded.
  - "SPRAM formatted" shows on the operation panel after you have turned the main switch on. Turn the main switch off and on again for normal use.
- 4.23 Make sure that the date and time are correctly set.

| Model: AP-C2.5 | Date: 20-Oct-11 | No.: RD089044 |
|----------------|-----------------|---------------|
|----------------|-----------------|---------------|

5. Make sure that App2Me is NOT installed.

If the App2Me is installed, that machine will NOT be a CC-certified machine. In this case, turn off the machine main power, remove the VM card containing App2Me from slot 2, and then give the VM card to the customer.

6. Make sure the machine contains the correct firmware.

- If the customer wants to install the machine in the **same condition** as when CC Certification was first attained (same as the September 2011 machines), install **the exact versions** shown in the table below.
- If the customer wants to install the machine as an equivalent of the September 2011 machines, install the versions shown in the table below **or later**.

If you are not sure which one the customer is requesting, **contact your sales department.** 

# Firmware versions with which the Ap-C2.5 first achieved CC-CERTIFICATION: (September 2011)

| Firmware Name:  | Version: | Firmware Number: |
|-----------------|----------|------------------|
| 0               | 0.00     | Daaassaas        |
| System/Copy     | 2.02     | D0895562F        |
| Network Support | 10.54    | D0895563B        |
| Scanner         | 01.11.1  | D0895570C        |
| Printer         | 1.01     | D0895572C        |
| Fax             | 02.01.00 | D0895569B        |
| RemoteFax       | 01.00.00 | D0895564A        |
| Web Support     | 1.06     | D0895565B        |
| Web Uapl        | 1.01     | D0895566A        |
| NetworkDocBox   | 1.01     | D0895567A        |
| animation       | 1.00     | D0895568A        |
| PCL             | 1.02     | D0895580A        |
| OptionPCLFont   | 1.02     | D0255589         |
| Engine          | 1.03:04  | D0895119D        |
| OpePanel        | 1.06     | D0891491C (NA)   |
|                 |          | D0891492C (EU)   |
|                 |          | D0891493C (AA)   |
| LANG0           | 1.06     | D0891496A        |
| LANG1           | 1.06     | D0891496A        |
| Data Erase Std  | 1.01x    | D3775922         |
| GWFCU3-21(WW)   | 03.00.00 | D5455570C        |

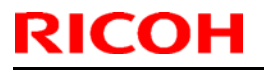

# Technical Bulletin

Model: AP-C2.5

Date: 20-Oct-11

No.: RD089044

Ic Key and Ic Ctlr versions with which the Ap-C2.5 first achieved CC-ERTIFICATION: (September 2011)

| Hardware: | Version: |
|-----------|----------|
| lc Key    | 01020700 |
| lc Ctlr   | 03       |

| R | IC | Ο | Н |
|---|----|---|---|
|   |    |   |   |

Model: AP-C2.5 Date: 20-Oct-11

No.: RD089044

# The list of Operating Instructions (O/I)

### <For NA>

## Paper Documents

| • D088-7603A | C9130/C9135/C9145/C9145A/C9155/C9155A                                                                                    |
|--------------|----------------------------------------------------------------------------------------------------|
|              | C9130G/C9135G/C9145G/C9145AG/C9155G/C9155AG                                                                              |
|              | LD630C/LD635C/LD645C/LD645CA/LD655C/LD655CA                                                                              |
|              | LD630CG/LD635CG/LD645CG/LD645CAG/LD655CG/LD655CAG                                                                        |
|              | Aficio MP C3001/C3501/C4501/C4501A/C5501/C5501A                                                                          |
|              | Aficio MP C3001G/C3501G/C4501G/C4501AG/C5501G/C5501AG                                                                    |
|              | Operating Instructions                                                                                                   |
|              | About This Machine                                                                                                    |
| • D088-7653A | C9130/C9135/C9145/C9145A/C9155/C9155A                                                                                    |
|              | C9130G/C9135G/C9145G/C9145AG/C9155G/C9155AG                                                                              |
|              | LD630C/LD635C/LD645C/LD645CA/LD655C/LD655CA                                                                              |
|              | LD630CG/LD635CG/LD645CG/LD645CAG/LD655CG/LD655CAG                                                                        |
|              | Aficio MP C3001/C3501/C4501/C4501A/C5501/C5501A                                                                          |
|              | Aficio MP C3001G/C3501G/C4501G/C4501AG/C5501G/C5501AG                                                                    |
|              | Operating Instructions                                                                                                   |
|              | Troubleshooting                                                                                                    |
| • D088-7526  | Quick Reference Copy Guide                                                                                               |
| • D088-7805  | Quick Reference Printer Guide                                                                                            |
| • D088-7886  | Quick Reference Scanner Guide                                                                                            |
| • D545-8506  | Quick Reference Fax Guide                                                                                                |
| • D085-7906B | App2Me Start Guide                                                                                                    |
| • D572-7010  | Notes for Users                                                                                                    |
| • D088-7608  | Notes for Users                                                                                                    |
| • D088-7759A | Notes for Users                                                                                                    |
| • D029-7904  | To Users of This Machine                                                                                                 |
| • D088-7706  | Operating Instructions Notes on Security Functions                                                                       |
| • D088-7707  | Notes for Administrators: Using this Machine in a Network Environment Compliant with IEEE Std. 2600.1 <sup>™</sup> -2009 |

| RICOH          | Teo             | chnical <b>B</b> | ulletin          | PAGE: 13/17   |
|----------------|-----------------|------------------|------------------|---------------|
| Model: AP-C2.5 |                 |                  | Date: 20-Oct-11  | No.: RD089044 |
| CD-ROMs        |                 |                  |                  |               |
| • D089-6906A   | Manuals for Use | ers              |                  |               |
|                | Aficio MP C300  | 1/MP C3001G      | MP C3501/MP C35  | 01G/          |
|                | MP C4501/MP     | C4501G/MP C      | 4501A/MP C4501A  | G/            |
|                | MP C5501/MP     | C5501G/MP C      | 5501A/MP C5501A  | G             |
|                | C9130/C9130G    | i/C9135/C9135    | G/               |               |
|                | C9145/C9145G    | i/C9145A/C914    | 5AG/             |               |
|                | C9155/C9155G    | i/C9155A/C915    | 5AG              |               |
|                | LD630C/LD630    | CG/LD635C/L      | D635CG/          |               |
|                | LD645C/LD645    | CG/LD645CA/      | LD645CAG/        |               |
|                | LD655C/LD655    | CG/LD655CA/      | LD655CAG         |               |
| • D089-6907A   | Manuals for Ad  | ministrators     |                  |               |
|                | Aficio MP C300  | 1/MP C3001G      | /MP C3501/MP C35 | 01G/          |
|                | MP C4501/MP     | C4501G/MP C      | 4501A/MP C4501A  | G/            |
|                | MP C5501/MP     | C5501G/MP C      | 5501A/MP C5501A  | G             |
|                | C9130/C9130G    | i/C9135/C9135    | G/               |               |
|                | C9145/C9145G    | i/C9145A/C914    | 5AG/             |               |
|                | C9155/C9155G    | i/C9155A/C915    | 5AG              |               |
|                | LD630C/LD630    | CG/LD635C/L      | D635CG/          |               |
|                | LD645C/LD645    | CG/LD645CA/      | LD645CAG/        |               |
|                | LD655C/LD655    | CG/LD655CA/      | LD655CAG         |               |
|                |                 |                  |                  |               |
|                |                 |                  |                  |               |

### <For GSA>

### Paper Documents

| • D088-7609 | C9130/C9135/C9145/C9145A/C9155/C9155A                 |
|-------------|-------------------------------------------------------|
|             | C9130G/C9135G/C9145G/C9145AG/C9155G/C9155AG           |
|             | LD630C/LD635C/LD645C/LD645CA/LD655C/LD655CA           |
|             | LD630CG/LD635CG/LD645CG/LD645CAG/LD655CG/LD655CAG     |
|             | Aficio MP C3001/C3501/C4501/C4501A/C5501/C5501A       |
|             | Aficio MP C3001G/C3501G/C4501G/C4501AG/C5501G/C5501AG |
|             | Operating Instructions                                |
|             | About This Machine                                    |
|             |                                                       |

| RICOH          | Technical Bulletin                                                                                                  | PAGE: 14/17   |
|----------------|----------------------------------------------------------------------------------------------------|---------------|
| Model: AP-C2.5 | Date: 20-Oct-11                                                                                                    | No.: RD089044 |
| • D088-7657    | C9130/C9135/C9145/C9145A/C9155/C9155A                                                                               |               |
|                | C9130G/C9135G/C9145G/C9145AG/C9155G/C915                                                                            | 55AG          |
|                | LD630C/LD635C/LD645C/LD645CA/LD655C/LD65                                                                            | 5CA           |
|                | LD630CG/LD635CG/LD645CG/LD645CAG/LD6550                                                                             | CG/LD655CAG   |
|                | Aficio MP C3001/C3501/C4501/C4501A/C5501/C5                                                                         | 501A          |
|                | Aficio MP C3001G/C3501G/C4501G/C4501AG/C55                                                                          | 501G/C5501AG  |
|                | Operating Instructions                                                                                              |               |
|                | Troubleshooting                                                                                                    |               |
| • D088-7529    | Quick Reference Copy Guide                                                                                          |               |
| • D086-7800    | Quick Reference Printer Guide                                                                                       |               |
| • D088-7889    | Quick Reference Scanner Guide                                                                                       |               |
| • D545-8506    | Quick Reference Fax Guide                                                                                           |               |
| • D085-7905B   | App2Me Start Guide                                                                                                  |               |
| ・D572-7010     | Notes for Users                                                                                                    |               |
| • D088-7404    | Notes for Users                                                                                                    |               |
| • D029-7903    | To Users of This Machine                                                                                            |               |
| • D088-7708    | Operating Instructions Notes on Security Functions                                                                  |               |
| • D088-7709    | Notes for Administrators: Using this Machine in a N<br>Environment Compliant with IEEE Std. 2600.1 <sup>™</sup> -20 | etwork<br>09  |

### **CD-ROMs**

| • D089-6906A | Manuals for Users                             |
|--------------|-----------------------------------------------|
|              | Aficio MP C3001/MP C3001G/MP C3501/MP C3501G/ |
|              | MP C4501/MP C4501G/MP C4501A/MP C4501AG/      |
|              | MP C5501/MP C5501G/MP C5501A/MP C5501AG       |
|              | C9130/C9130G/C9135/C9135G/                    |
|              | C9145/C9145G/C9145A/C9145AG/                  |
|              | C9155/C9155G/C9155A/C9155AG                   |
|              | LD630C/LD630CG/LD635C/LD635CG/                |
|              | LD645C/LD645CG/LD645CA/LD645CAG/              |
|              | LD655C/LD655CG/LD655CA/LD655CAG               |
| • D089-6907A | Manuals for Administrators                    |
|              |                                               |

| RICOH          | Technical B               | ulletin           | PAGE: 15/17   |
|----------------|---------------------------|-------------------|---------------|
| Model: AP-C2.5 |                           | Date: 20-Oct-11   | No.: RD089044 |
|                | Aficio MP C3001/MP C3001G | /MP C3501/MP C350 | 1G/           |
|                | MP C4501/MP C4501G/MP C   | 4501A/MP C4501AG/ | ,             |
|                | MP C5501/MP C5501G/MP C   | 5501A/MP C5501AG  |               |
|                | C9130/C9130G/C9135/C9135  | G/                |               |
|                | C9145/C9145G/C9145A/C914  | 5AG/              |               |
|                | C9155/C9155G/C9155A/C915  | 55AG              |               |
|                | LD630C/LD630CG/LD635C/L   | D635CG/           |               |
|                | LD645C/LD645CG/LD645CA/   | LD645CAG/         |               |
|                | LD655C/LD655CG/LD655CA/   | LD655CAG          |               |
|                |                           |                   |               |

### <For EU>

### Paper Documents

| • D088-7400A | Safety Information for                                                                                                    |
|--------------|----------------------------------------------------------------------------------------------------|
|              | MP C3001/MP C3501/MP C4501/MP C4501A/MP C5501/MP C5501A/                                                                  |
|              | Aficio MP C3001/Aficio MP C3501/                                                                                          |
|              | Aficio MP C4501/Aficio MP C4501A/                                                                                         |
|              | Aficio MP C5501/Aficio MP C5501A                                                                                          |
| • D088-7525  | Quick Reference Copy Guide                                                                                                |
| • D545-8505  | Quick Reference Fax Guide                                                                                                 |
| • D088-7804  | Quick Reference Printer Guide                                                                                             |
| • D088-7885  | Quick Reference Scanner Guide                                                                                             |
| • D085-7904B | App2Me Start Guide                                                                                                    |
| • D081-7602  | Manuals for This Machine                                                                                                  |
| • D088-7430  | Notes for Users                                                                                                    |
| • D088-7420  | Notes for Users                                                                                                    |
| • D029-7904  | To Users of This Machine                                                                                                  |
| • D088-7704  | Operating Instructions Notes on Security Functions                                                                        |
| • D088-7705  | Notes for Administrators: Using this Machine in a Network Environment Compliant with IEEE Std. 2600.1 <sup>TM</sup> -2009 |
| RICOH                                 | Technical E                                                    | PAGE: 16/17        |                 |  |
|---------------------------------------|----------------------------------------------------------------|--------------------|-----------------|--|
| Model: AP-C2.5                        |                                                                | Date: 20-Oct-11    | No.: RD089044   |  |
| CD-ROMs                               |                                                                |                    |                 |  |
| • D089-6931A                          | Manuals for Users                                              |                    |                 |  |
|                                       | Aficio MP C3001/MP C3501/MP C4501/MP C4501A/MP C5501/MP C5501A |                    |                 |  |
|                                       | MP C3001/MP C3501/MP C4<br>A                                   | 501/MP C4501A/MP ( | C5501/MP C5501A |  |
| D089-6933A Manuals for Administrators |                                                                |                    |                 |  |
|                                       | Security Reference                                             |                    |                 |  |
|                                       | Aficio MP C3001/MP C3501/I<br>C5501A                           | MP C4501/MP C4501  | A/MP C5501/MP   |  |
|                                       | MP C3001/MP C3501/MP C4                                        | 501/MP C4501A/MP ( | C5501/MP C5501A |  |

#### <For Asia>

#### **Paper Documents**

| • D088-7605A | MP C3001/C3501/C4501/C4501A/C5501/C5501A        |
|--------------|-------------------------------------------------|
|              | MP C3001/C3501/C4501/C4501A/C5501/C5501A        |
|              | Aficio MP C3001/C3501/C4501/C4501A/C5501/C5501A |
|              | Operating Instructions                          |
|              | About This Machine                              |
| • D088-7655A | MP C3001/C3501/C4501/C4501A/C5501/C5501A        |
|              | MP C3001/C3501/C4501/C4501A/C5501/C5501A        |
|              | Aficio MP C3001/C3501/C4501/C4501A/C5501/C5501A |
|              | Operating Instructions                          |
|              | Troubleshooting                                 |
| • D088-7527  | Quick Reference Copy Guide                      |
| • D545-8507  | Quick Reference Fax Guide                       |
| • D088-7805  | Quick Reference Printer Guide                   |
| • D088-7887  | Quick Reference Scanner Guide                   |
| • D085-7906B | App2Me Start Guide                              |
| • D088-7608  | Notes for Users                                 |
| • D088-7759A | Notes for Users                                 |
| • D060-7781  | Notes for Users                                 |

| RICOH          | Technical <b>B</b> u | Illetin         | PAGE: 17      |
|----------------|----------------------|-----------------|---------------|
| Model: AP-C2.5 | C                    | Date: 20-Oct-11 | No.: RD089044 |

17/17

| • D029-7904 | Το ι | Jsers of Th | nis Machin | Э |  |
|-------------|------|-------------|------------|---|--|
|             | _    |             |            | _ |  |

- D088-7706 Operating Instructions Notes on Security Functions
- D088-7707 Notes for Administrators: Using this Machine in a Network Environment Compliant with IEEE Std. 2600.1<sup>TM</sup>-2009

#### **CD-ROMs**

| • D089-6908A | Manuals for Users                            |
|--------------|----------------------------------------------|
|              | Aficio MP C3001/MP C3501/MP C4501/MP C4501A/ |
|              | MP C5501/MP C5501A                           |
|              | MP C3001/MP C3501/MP C4501/MP C4501A/        |
|              | MP C5501/MP C5501A                           |
| • D089-6909A | Manuals for Administrators                   |
|              | Aficio MP C3001/MP C3501/MP C4501/MP C4501A/ |
|              | MP C5501/MP C5501A                           |
|              | MP C3001/MP C3501/MP C4501/MP C4501A/        |
|              | MP C5501/MP C5501A                           |

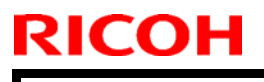

### Technical Bulletin

PAGE: 1/17

Model: AP-C2.5

Date: 20-Oct-11

No.: RD089046

| Subject: CC-CERTIFIED IN OCTOBER 2011 Machine       |                 |               | Prepared | d by: K. Hamada         |
|-----------------------------------------------------|-----------------|---------------|----------|-------------------------|
| From: 1st Overseas Tech Support Sec., 1st PQM Dept. |                 |               |          |                         |
| Classification:                                     | Troubleshooting | Part informat | ion      | Action required         |
|                                                     | Mechanical      | Electrical    |          | Service manual revision |
|                                                     | Paper path      | Transmit/rec  | eive     | Retrofit information    |
|                                                     | Product Safety  | 🗌 Other (     | )        | Tier 2                  |

Important Information on Installing the Ap-C2.5 SPDF models as a CC-CERTIFIED Machine compliant with IEEE Std. 2600.1 <sup>™</sup>-2009

Do the following **six steps** if you want to install the Ap-C2.5 SPDF models as a **CC-CERTIFIED MACHINE compliant with IEEE Std. 2600.1** <sup>™</sup>-2009.

**Note:** Machines in production are CC-certified beginning in October 2011. **Important:** If the customer requests maintenance on the machine, please perform the maintenance without accessing SP mode.

- Make sure the customer has received the English language Operating Instructions (O/I) shown in the page 12 - 17.
   Important: For installations in the EU market, make sure this is the Ricoh-genuine O/I.
- 2. Tell the customer to read the "Notes for Administrators: Using this Machine in a Network Environment Compliant with IEEE Std. 2600.1 <sup>™</sup>-2009".

See the following pages for Steps 3 thru 6.

Model: AP-C2.5

Date: 20-Oct-11

No.: RD089046

3. Enable the HDD Encryption Unit.

#### **Enabling the Encryption Settings**

This must be specified by the machine administrator.

Use the following procedure to enable the encryption settings at initial set up, or after encryption settings have been canceled and settings must be made again. **Important** 

- The encryption key is required for data recovery if the machine malfunctions. Be sure to store the encryption key safely for retrieving backup data.
- 3.1 Press the [User Tools/Counter] key
- 3.2 Press [System settings]

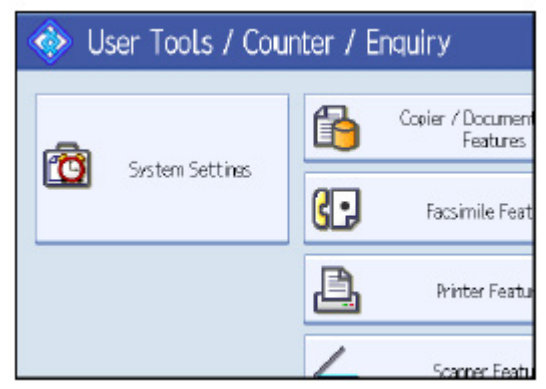

3.3 Press [Administrator Tools].

|                   |                                            | Exit            |
|-------------------|--------------------------------------------|-----------------|
| Interfa<br>Settin | ce File Administrator<br>as Transfer Tools |                 |
|                   | Output: Copier                             | Internal Tray 1 |
|                   | Output: Document Server                    | Internal Tray 1 |
|                   | Output: Facsimile                          | Internal Tray 1 |
|                   | Output: Printer                            | Internal Tray 1 |
|                   | System Status/Job List Display Time        | 1 5 second(s)   |

|                                                                                        | Bulletin                      | PAGE: 3/      |
|----------------------------------------------------------------------------------------|-------------------------------|---------------|
| del: AP-C2.5                                                                           | Date: 20-Oct-11               | No.: RD089046 |
| 3.4 Press [Machine Data Encryption Settin<br>If the setting to be specified does not a | ngs].<br>ppear, press [next]. |               |
| 🔯 System Settings                                                                      |                               |               |
| General Tray Paper Timer Interface<br>Features Settines Settines Settines              |                               |               |
| Transfer Log Setting                                                                   |                               |               |
| Fixed USB Port Off Machine Data Encryption Settines                                    |                               |               |
| 3.5 Press [Encrypt].                                                                   |                               |               |
| Machine Data Encryption Settings                                                       |                               |               |
| The current data in the machine is not encrypted.                                      |                               |               |
|                                                                                        |                               |               |
| · · ·                                                                                  |                               |               |

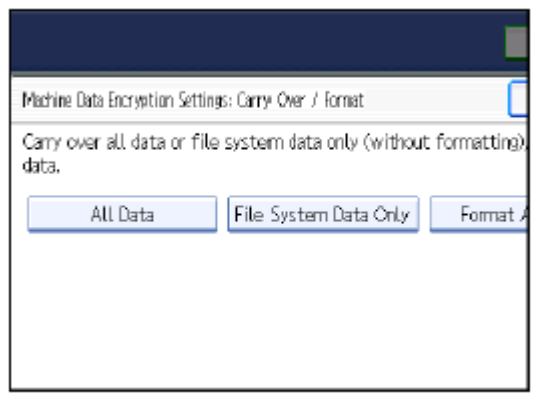

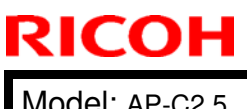

Date: 20-Oct-11

No.: RD089046

#### 3.7 Press the [Start] key.

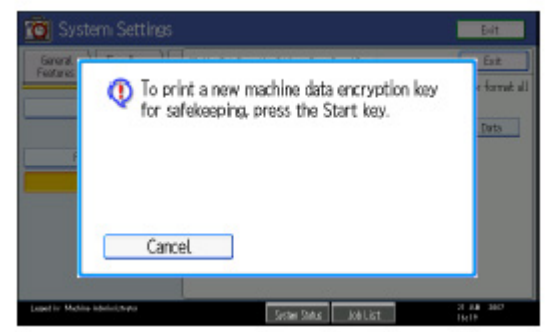

3.8 Hand the customer the printout of the encryption key.

- 3.9 Press [OK].
- 3.10 Press [Exit].
- 3.11 Press [Exit].
- 3.12 Press the [User Tools/Counter] key.
- 3.13 Turn off the power and the main power switch, and then turn the main power switch back on.

### Technical Bulletin

Model: AP-C2.5

Date: 20-Oct-11

No.: RD089046

4 Install the FAX Option Type C5501.

#### Installation Procedure for FAX Option Type C5501

Before Install the FAX option;

- Print out all data in the printer buffer.
- Turn off the main power switch and disconnect the power cord and the network cable.

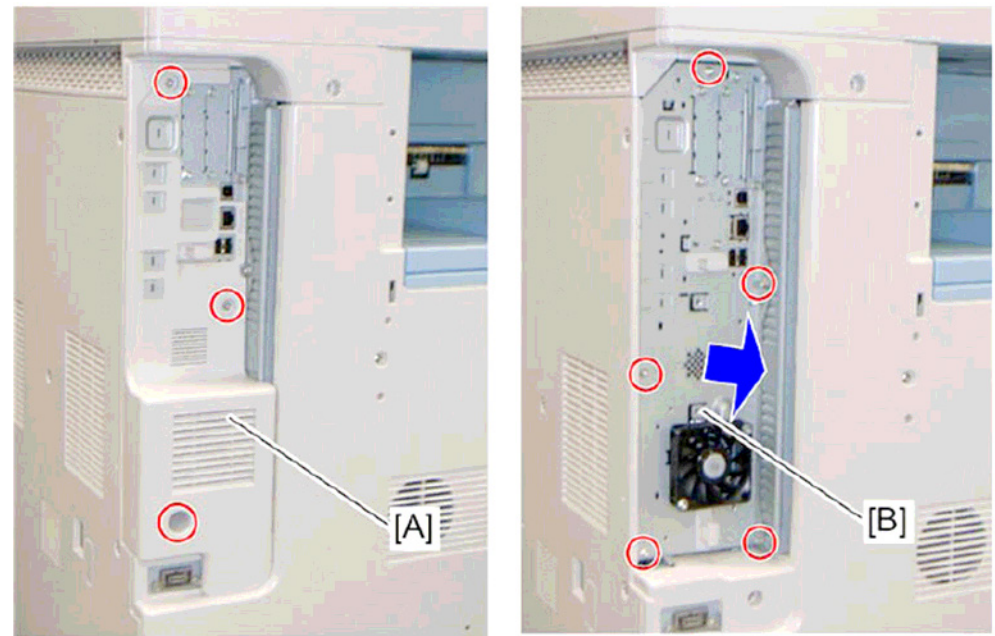

4.1 Remove the controller box cover [A]4.2. Remove the controller box [B]

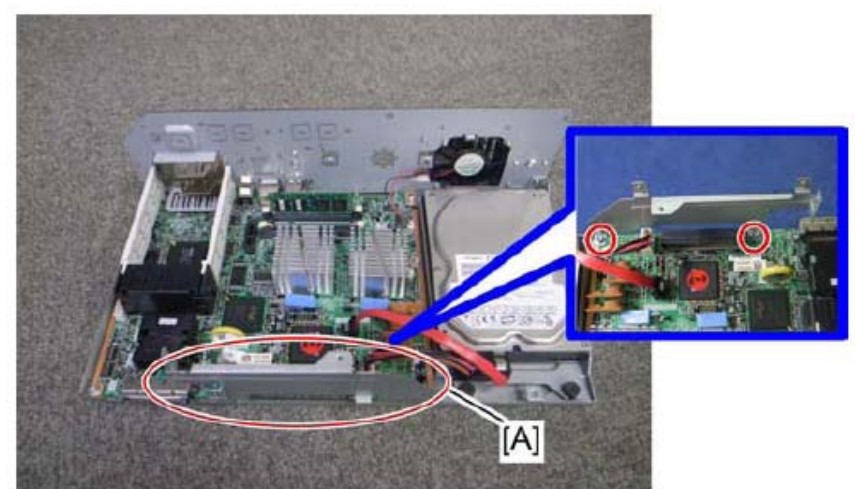

4.3 Attach the FCU I/F board bracket [A] to the controller board

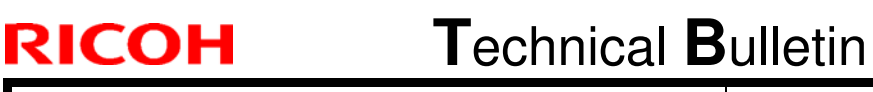

Model: AP-C2.5

Date: 20-Oct-11

No.: RD089046

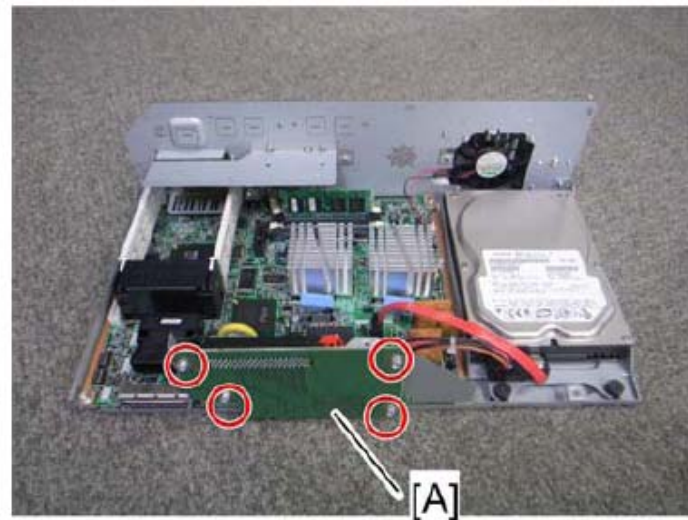

4.4 Attach the FCU I/F board [A] to the FCU I/F board bracket

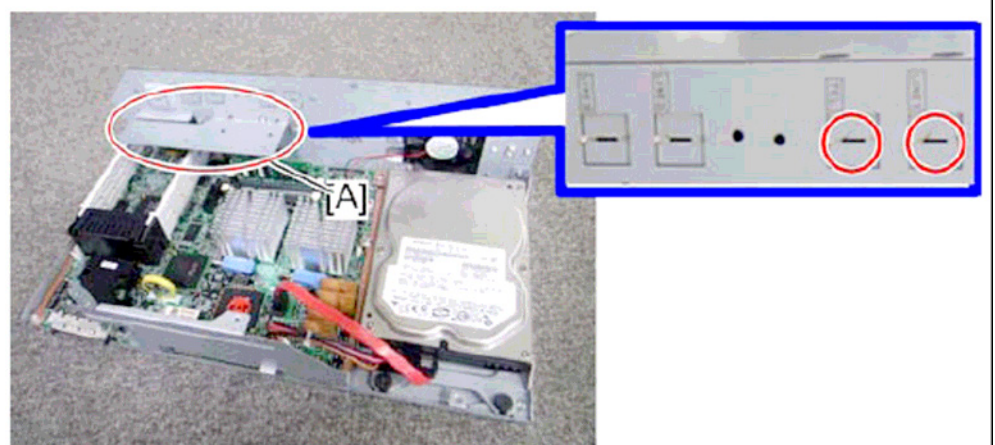

4.5 Attach the support bracket [A] to the controller box.4.6 Remove the "TEL" and "LINE1" covers with a screw driver.

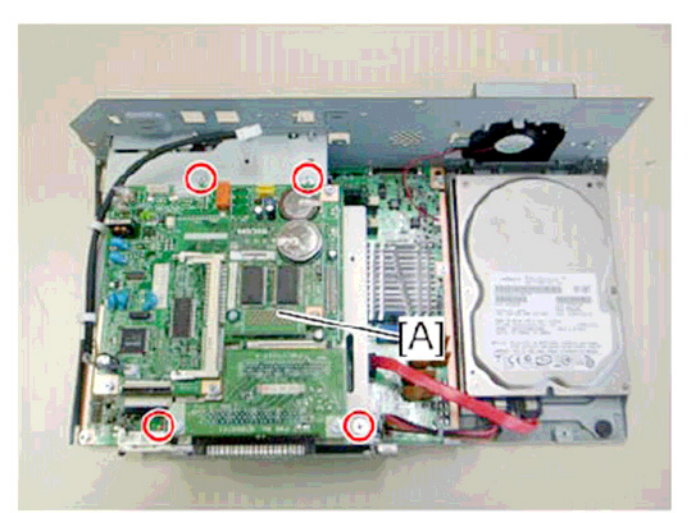

4.7 Install the FCU[A] to the controller board

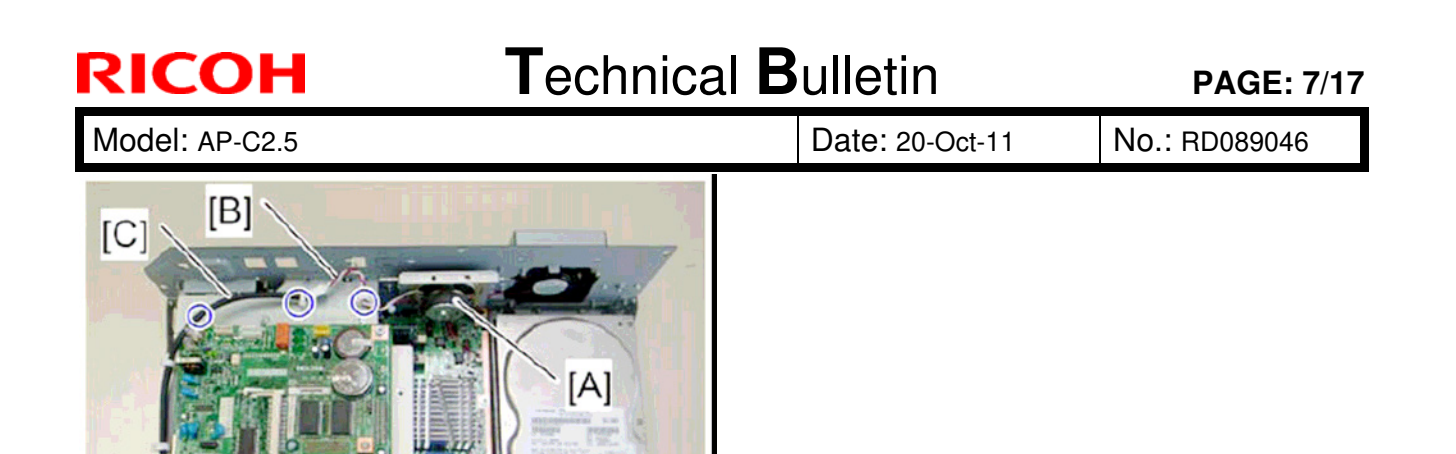

4.8 Install the speaker [A] to the controller box and connect the speaker cable [B] with the speaker relay cable [C].

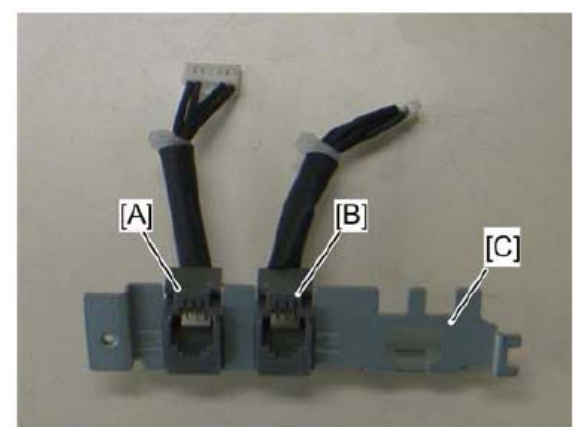

4.9 Connect the two modular harness [A] (TEL), [B] (LINE1) to the modular bracket [C].

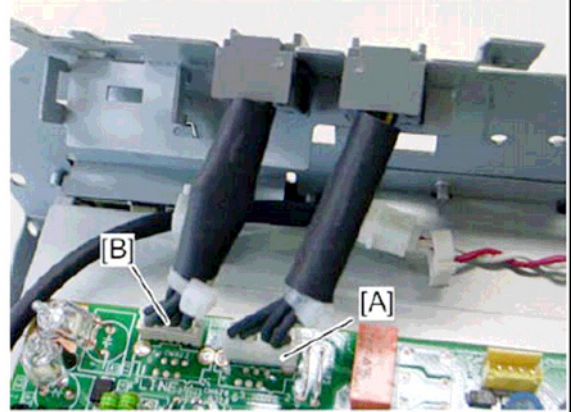

4.10 Connect the two modular harness [A] (TEL), [B](LINE1) to the FCU.

| T | echnical | <b>B</b> ulletin |
|---|----------|------------------|
| - | oonnou   |                  |

Model: AP-C2.5

RICOH

Date: 20-Oct-11

No.: RD089046

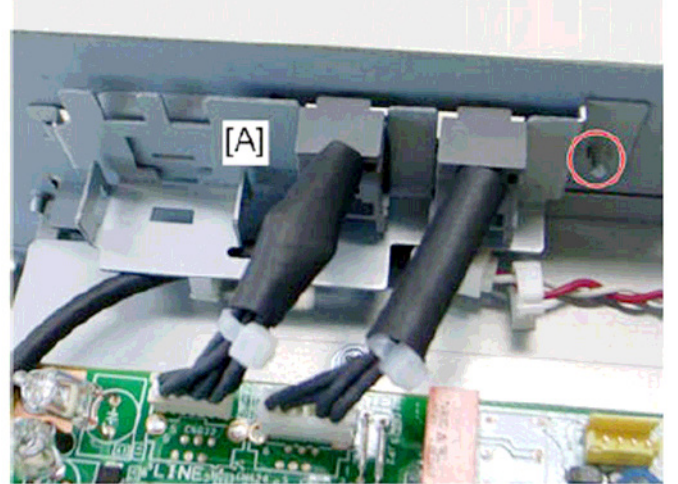

4.11 Attach the modular bracket [A] to the controller box.

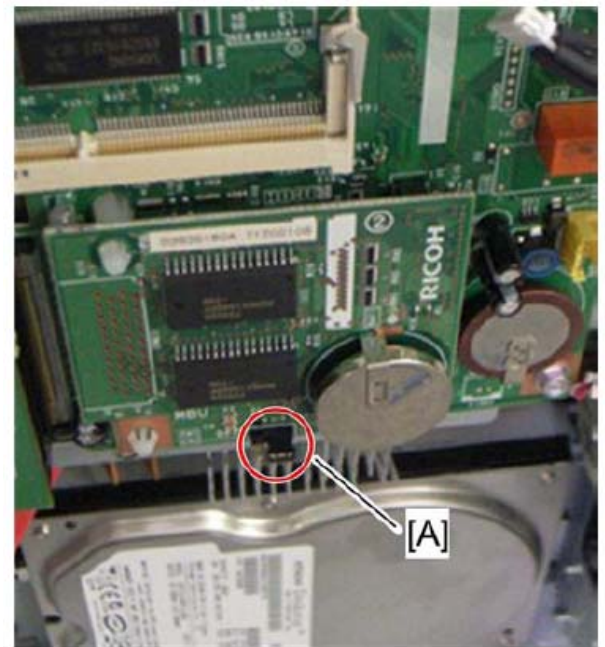

4.12 Switch the MBU battery jumper switch [A] to "ON" position. Note;

Make sure that the MBU board is firmly connected to the FCU.

- 4.13 Reinstall the controller box
- 4.14 Attach the handset support bracket and handset bracket to the copier, and then connect the handset cord with the ferrite core to the "TEL" jack if you install the handset to the machine.

Note;

For details, refer to the "Hand Set Installation" in the Service Manual for the Fax unit (D545)

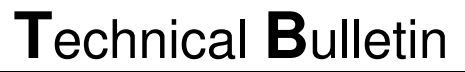

Model: AP-C2.5

RICOH

Date: 20-Oct-11

No.: RD089046

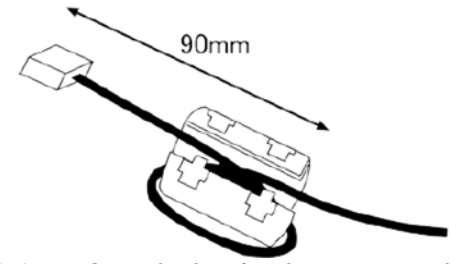

- 4.15 Attach the ferrite core to the telephone cord.
- 4.16 Connect the telephone cord to the "LINE 1" jack.

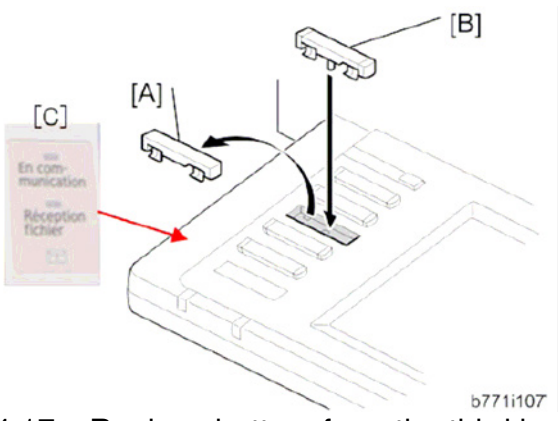

- 4.17 Replace bottom from the third key-slot cover [A] to the fax key [B]
- 4.18 Attach the Multi-Language Decals [C] (EU Only)

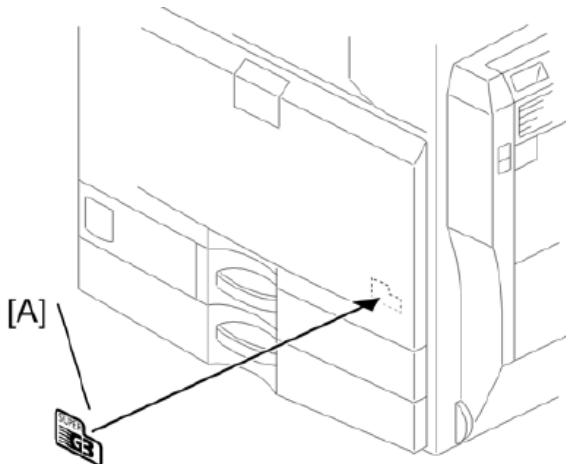

- 4.19 Attach the decal [A] (SUPER G3) to the front door.
- 4.20 Attach the serial number decal under the copier serial number decal on the rear cover of the machine.
- 4.21 Attach FCC decal on the rear cover of the machine (NA only)
- 4.22 Put the power plug into the outlet and turn on the main power of the machine. Note;
  - Make sure that the outlet is grounded.
  - "SPRAM formatted" shows on the operation panel after you have turned the main switch on. Turn the main switch off and on again for normal use.
- 4.23 Make sure that the date and time are correctly set.

| Model: AP-C2.5 | Date: 20-Oct-11 | No.: RD089046 |
|----------------|-----------------|---------------|
|----------------|-----------------|---------------|

5. Make sure that App2Me is NOT installed.

If the App2Me is installed, that machine will NOT be a CC-certified machine. In this case, turn off the machine main power, remove the VM card containing App2Me from slot 2, and then give the VM card to the customer.

6. Make sure the machine contains the correct firmware.

- If the customer wants to install the machine in the **same condition** as when CC Certification was first attained (same as the October 2011 machines), install **the exact versions** shown in the table below.
- If the customer wants to install the machine as an equivalent of the October 2011 machines, install the versions shown in the table below **or later**.

If you are not sure which one the customer is requesting, **contact your sales department.** 

## Firmware versions with which the Ap-C2.5 SPDF models first achieved CC-CERTIFICATION: (October 2011)

| Firmware Name:  | Version: | Firmware Number: |
|-----------------|----------|------------------|
| System/Copy     | 2.02     | D0895562F        |
| Network Support | 10.54    | D0895563B        |
| Scanner         | 01.11.1  | D0895570C        |
| Printer         | 1.01     | D0895572C        |
| Fax             | 02.01.00 | D0895569B        |
| RemoteFax       | 01.00.00 | D0895564A        |
| Web Support     | 1.06     | D0895565B        |
| Web Uapl        | 1.01     | D0895566A        |
| NetworkDocBox   | 1.01     | D0895567A        |
| animation       | 1.00     | D0895568A        |
| PCL             | 1.02     | D0895580A        |
| OptionPCLFont   | 1.02     | D0255589         |
| Engine          | 1.03:03  | D0895159B        |
| OpePanel        | 1.06     | D0891491C (NA)   |
|                 |          | D0891492C (EU)   |
|                 |          | D0891493C (AA)   |
| LANG0           | 1.06     | D0891496A        |
| LANG1           | 1.06     | D0891496A        |
| Data Erase Std  | 1.01x    | D3775922         |
| GWFCU3-21(WW)   | 03.00.00 | D5455570C        |

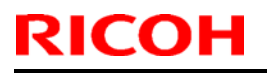

### Technical Bulletin

Model: AP-C2.5

Date: 20-Oct-11

No.: RD089046

Ic Key and Ic Ctlr versions with which the Ap-C2.5 SPDF models first achieved CC-ERTIFICATION: (October 2011)

# Hardware:Version:Ic Key01020700Ic Ctlr03

| R | IC | Ο | Н |
|---|----|---|---|
|   |    |   |   |

Model: AP-C2.5 Date: 20-Oct-11

No.: RD089046

### The list of Operating Instructions (O/I)

#### <For NA>

#### Paper Documents

| • D088-7603A | C9130/C9135/C9145/C9145A/C9155/C9155A                                                                                     |
|--------------|----------------------------------------------------------------------------------------------------|
|              | C9130G/C9135G/C9145G/C9145AG/C9155G/C9155AG                                                                               |
|              | LD630C/LD635C/LD645C/LD645CA/LD655C/LD655CA                                                                               |
|              | LD630CG/LD635CG/LD645CG/LD645CAG/LD655CG/LD655CAG                                                                         |
|              | Aficio MP C3001/C3501/C4501/C4501A/C5501/C5501A                                                                           |
|              | Aficio MP C3001G/C3501G/C4501G/C4501AG/C5501G/C5501AG                                                                     |
|              | Operating Instructions                                                                                                    |
|              | About This Machine                                                                                                    |
| • D088-7653A | C9130/C9135/C9145/C9145A/C9155/C9155A                                                                                     |
|              | C9130G/C9135G/C9145G/C9145AG/C9155G/C9155AG                                                                               |
|              | LD630C/LD635C/LD645C/LD645CA/LD655C/LD655CA                                                                               |
|              | LD630CG/LD635CG/LD645CG/LD645CAG/LD655CG/LD655CAG                                                                         |
|              | Aficio MP C3001/C3501/C4501/C4501A/C5501/C5501A                                                                           |
|              | Aficio MP C3001G/C3501G/C4501G/C4501AG/C5501G/C5501AG                                                                     |
|              | Operating Instructions                                                                                                    |
|              | Troubleshooting                                                                                                    |
| • D088-7526  | Quick Reference Copy Guide                                                                                                |
| • D088-7805  | Quick Reference Printer Guide                                                                                             |
| • D088-7886  | Quick Reference Scanner Guide                                                                                             |
| • D545-8506  | Quick Reference Fax Guide                                                                                                 |
| • D085-7906B | App2Me Start Guide                                                                                                    |
| • D572-7010  | Notes for Users                                                                                                    |
| • D088-7608  | Notes for Users                                                                                                    |
| • D088-7759A | Notes for Users                                                                                                    |
| • D029-7904  | To Users of This Machine                                                                                                  |
| • D088-7706  | Operating Instructions Notes on Security Functions                                                                        |
| • D086-7755  | Notes for Administrators: Using this Machine in a Network Environment Compliant with IEEE Std. 2600.1 <sup>TM</sup> -2009 |

| RICOH          | Technical Bulletin PAGE: 13/1            |                     |               |
|----------------|------------------------------------------|---------------------|---------------|
| Model: AP-C2.5 |                                          | Date: 20-Oct-11     | No.: RD089046 |
| CD-ROMs        |                                          |                     |               |
| • D089-6906A   | Manuals for Users                        |                     |               |
|                | Aficio MP C3001/MP C300                  | 1G/MP C3501/MP C350 | 01G/          |
|                | MP C4501/MP C4501G/MP C4501A/MP C4501AG/ |                     |               |
|                | MP C5501/MP C5501G/MP C5501A/MP C5501AG  |                     |               |
|                | C9130/C9130G/C9135/C91                   | 135G/               |               |
|                | C9145/C9145G/C9145A/C                    | 9145AG/             |               |
|                | C9155/C9155G/C9155A/C9155AG              |                     |               |
|                | LD630C/LD630CG/LD635C/LD635CG/           |                     |               |
|                | LD645C/LD645CG/LD645C                    | CA/LD645CAG/        |               |
|                | LD655C/LD655CG/LD655C                    | CA/LD655CAG         |               |
| • D089-6907A   | Manuals for Administrators               |                     |               |
|                | Aficio MP C3001/MP C300                  | 1G/MP C3501/MP C350 | 01G/          |
|                | MP C4501/MP C4501G/MF                    | P C4501A/MP C4501AC | G/            |
|                | MP C5501/MP C5501G/MF                    | P C5501A/MP C5501AC | à             |
|                | C9130/C9130G/C9135/C91                   | 135G/               |               |
|                | C9145/C9145G/C9145A/C9145AG/             |                     |               |
|                | C9155/C9155G/C9155A/C9155AG              |                     |               |
|                | LD630C/LD630CG/LD635C/LD635CG/           |                     |               |
|                | LD645C/LD645CG/LD645CA/LD645CAG/         |                     |               |
|                | LD655C/LD655CG/LD655C                    | CA/LD655CAG         |               |
|                |                                          |                     |               |
|                |                                          |                     |               |

#### <For GSA>

#### Paper Documents

| • D088-7609 | C9130/C9135/C9145/C9145A/C9155/C9155A                 |
|-------------|-------------------------------------------------------|
|             | C9130G/C9135G/C9145G/C9145AG/C9155G/C9155AG           |
|             | LD630C/LD635C/LD645C/LD645CA/LD655C/LD655CA           |
|             | LD630CG/LD635CG/LD645CG/LD645CAG/LD655CG/LD655CAG     |
|             | Aficio MP C3001/C3501/C4501/C4501A/C5501/C5501A       |
|             | Aficio MP C3001G/C3501G/C4501G/C4501AG/C5501G/C5501AG |
|             | Operating Instructions                                |
|             | About This Machine                                    |
|             |                                                       |

| RICOH          | Technical Bulletin                                                                                                  | PAGE: 14/17   |  |  |
|----------------|----------------------------------------------------------------------------------------------------|---------------|--|--|
| Model: AP-C2.5 | Date: 20-Oct-11                                                                                                    | No.: RD089046 |  |  |
| • D088-7657    | 088-7657 C9130/C9135/C9145/C9145A/C9155/C9155A                                                                      |               |  |  |
|                | C9130G/C9135G/C9145G/C9145AG/C9155G/C91                                                                             | 55AG          |  |  |
|                | LD630C/LD635C/LD645C/LD645CA/LD655C/LD65                                                                            | 5CA           |  |  |
|                | LD630CG/LD635CG/LD645CG/LD645CAG/LD6550                                                                             | CG/LD655CAG   |  |  |
|                | Aficio MP C3001/C3501/C4501/C4501A/C5501/C5                                                                         | 501A          |  |  |
|                | Aficio MP C3001G/C3501G/C4501G/C4501AG/C55                                                                          | 501G/C5501AG  |  |  |
|                | Operating Instructions                                                                                              |               |  |  |
|                | Troubleshooting                                                                                                    |               |  |  |
| • D088-7529    | Quick Reference Copy Guide                                                                                          |               |  |  |
| • D086-7800    | Quick Reference Printer Guide                                                                                       |               |  |  |
| • D088-7889    | Quick Reference Scanner Guide                                                                                       |               |  |  |
| • D545-8506    | Quick Reference Fax Guide                                                                                           |               |  |  |
| • D085-7905B   | App2Me Start Guide                                                                                                  |               |  |  |
| ・D572-7010     | Notes for Users                                                                                                    |               |  |  |
| • D088-7404    | Notes for Users                                                                                                    |               |  |  |
| • D029-7903    | To Users of This Machine                                                                                            |               |  |  |
| • D088-7708    | Operating Instructions Notes on Security Functions                                                                  |               |  |  |
| • D086-7756    | Notes for Administrators: Using this Machine in a N<br>Environment Compliant with IEEE Std. 2600.1 <sup>™</sup> -20 | etwork<br>09  |  |  |

#### **CD-ROMs**

| • D089-6906A | Manuals for Users                             |
|--------------|-----------------------------------------------|
|              | Aficio MP C3001/MP C3001G/MP C3501/MP C3501G/ |
|              | MP C4501/MP C4501G/MP C4501A/MP C4501AG/      |
|              | MP C5501/MP C5501G/MP C5501A/MP C5501AG       |
|              | C9130/C9130G/C9135/C9135G/                    |
|              | C9145/C9145G/C9145A/C9145AG/                  |
|              | C9155/C9155G/C9155A/C9155AG                   |
|              | LD630C/LD630CG/LD635C/LD635CG/                |
|              | LD645C/LD645CG/LD645CA/LD645CAG/              |
|              | LD655C/LD655CG/LD655CA/LD655CAG               |
| • D089-6907A | Manuals for Administrators                    |
|              |                                               |

| RICOH          | Technical B                                                                                                    | ulletin           | PAGE: 15/17   |
|----------------|----------------------------------------------------------------------------------------------------|-------------------|---------------|
| Model: AP-C2.5 |                                                                                                    | Date: 20-Oct-11   | No.: RD089046 |
|                | Aficio MP C3001/MP C3001G                                                                                                    | /MP C3501/MP C350 | 1G/           |
|                | MP C4501/MP C4501G/MP C4501A/MP C4501AG/<br>MP C5501/MP C5501G/MP C5501A/MP C5501AG<br>C9130/C9130G/C9135/C9135G/<br>C9145/C9145G/C9145A/C9145AG/<br>C9155/C9155G/C9155A/C9155AG |                   |               |
|                |                                                                                                    |                   |               |
|                |                                                                                                    |                   |               |
|                |                                                                                                    |                   |               |
|                |                                                                                                    |                   |               |
|                | LD630C/LD630CG/LD635C/L                                                                                                    | D635CG/           |               |
|                | LD645C/LD645CG/LD645CA/                                                                                                    | LD645CAG/         |               |
|                | LD655C/LD655CG/LD655CA/                                                                                                    | LD655CAG          |               |
|                |                                                                                                    |                   |               |

#### <For EU>

#### Paper Documents

| • D088-7400A | Safety Information for                                                                                                   |  |  |
|--------------|----------------------------------------------------------------------------------------------------|--|--|
|              | MP C3001/MP C3501/MP C4501/MP C4501A/MP C5501/MP C5501A/                                                                 |  |  |
|              | Aficio MP C3001/Aficio MP C3501/                                                                                         |  |  |
|              | Aficio MP C4501/Aficio MP C4501A/                                                                                        |  |  |
|              | Aficio MP C5501/Aficio MP C5501A                                                                                         |  |  |
| • D088-7525  | Quick Reference Copy Guide                                                                                               |  |  |
| • D545-8505  | Quick Reference Fax Guide                                                                                                |  |  |
| • D088-7804  | Quick Reference Printer Guide                                                                                            |  |  |
| • D088-7885  | Quick Reference Scanner Guide                                                                                            |  |  |
| • D085-7904B | App2Me Start Guide                                                                                                    |  |  |
| • D081-7602  | Manuals for This Machine                                                                                                 |  |  |
| • D088-7430  | Notes for Users                                                                                                    |  |  |
| • D088-7420  | Notes for Users                                                                                                    |  |  |
| • D029-7904  | To Users of This Machine                                                                                                 |  |  |
| • D088-7704  | Operating Instructions Notes on Security Functions                                                                       |  |  |
| • D086-7754  | Notes for Administrators: Using this Machine in a Network Environment Compliant with IEEE Std. 2600.1 <sup>™</sup> -2009 |  |  |

| RICOH          | Technical B                                                       | PAGE: 16/17        |                 |
|----------------|-------------------------------------------------------------------|--------------------|-----------------|
| Model: AP-C2.5 |                                                                   | Date: 20-Oct-11    | No.: RD089046   |
| CD-ROMs        |                                                                   |                    |                 |
| • D089-6931A   | Manuals for Users                                                 |                    |                 |
|                | Aficio MP C3001/MP C3501/MP C4501/MP C4501A/MP C5501/MP<br>C5501A |                    |                 |
|                | MP C3001/MP C3501/MP C4501/MP C4501A/MP C5501/MP C5501A           |                    |                 |
|                | Α                                                                 |                    |                 |
| • D089-6933A   | Manuals for Administrators                                        |                    |                 |
|                | Security Reference                                                |                    |                 |
|                | Aficio MP C3001/MP C3501/N<br>C5501A                              | IP C4501/MP C4501  | A/MP C5501/MP   |
|                | MP C3001/MP C3501/MP C4                                           | 501/MP C4501A/MP ( | C5501/MP C5501A |

#### <For Asia>

#### **Paper Documents**

| • D088-7605A | MP C3001/C3501/C4501/C4501A/C5501/C5501A        |
|--------------|-------------------------------------------------|
|              | MP C3001/C3501/C4501/C4501A/C5501/C5501A        |
|              | Aficio MP C3001/C3501/C4501/C4501A/C5501/C5501A |
|              | Operating Instructions                          |
|              | About This Machine                              |
| • D088-7655A | MP C3001/C3501/C4501/C4501A/C5501/C5501A        |
|              | MP C3001/C3501/C4501/C4501A/C5501/C5501A        |
|              | Aficio MP C3001/C3501/C4501/C4501A/C5501/C5501A |
|              | Operating Instructions                          |
|              | Troubleshooting                                 |
| • D088-7527  | Quick Reference Copy Guide                      |
| • D545-8507  | Quick Reference Fax Guide                       |
| • D088-7805  | Quick Reference Printer Guide                   |
| • D088-7887  | Quick Reference Scanner Guide                   |
| • D085-7906B | App2Me Start Guide                              |
| • D088-7608  | Notes for Users                                 |
| • D088-7759A | Notes for Users                                 |
| • D060-7781  | Notes for Users                                 |

| ICOH | Technical Bulletin | PAGE: 17/17 |
|------|--------------------|-------------|
|      | B I and I          |             |

| RICOH          | Technical Bulletin PAGE: 1                                                                                                  |                       |               |
|----------------|----------------------------------------------------------------------------------------------------|-----------------------|---------------|
| Model: AP-C2.5 |                                                                                                    | Date: 20-Oct-11       | No.: RD089046 |
| • D029-7904    | To Users of This Machine                                                                                                    |                       |               |
| • D088-7706    | Operating Instructions Notes of                                                                                             | on Security Functions |               |
| • D086-7755    | Notes for Administrators: Using this Machine in a Network<br>Environment Compliant with IEEE Std. 2600.1 <sup>™</sup> -2009 |                       |               |

#### **CD-ROMs**

| • D089-6908A | Manuals for Users                            |
|--------------|----------------------------------------------|
|              | Aficio MP C3001/MP C3501/MP C4501/MP C4501A/ |
|              | MP C5501/MP C5501A                           |
|              | MP C3001/MP C3501/MP C4501/MP C4501A/        |
|              | MP C5501/MP C5501A                           |
| • D089-6909A | Manuals for Administrators                   |
|              | Aficio MP C3001/MP C3501/MP C4501/MP C4501A/ |
|              | MP C5501/MP C5501A                           |
|              | MP C3001/MP C3501/MP C4501/MP C4501A/        |
|              | MP C5501/MP C5501A                           |

### Technical Bulletin

| Model: Model Ap-C2.5                                  |                              |             | Date: 07-Nov-11        |            | ·11    | No.: RD089047   |                |  |
|-------------------------------------------------------|------------------------------|-------------|------------------------|------------|--------|-----------------|----------------|--|
| Subject: Patch Release for E-5200 V.1.0 (1-1C5GYZ.ps) |                              |             | Prepared by: H. Tamaki |            |        |                 |                |  |
| From: 1st Tech S                                      | ervice Sect., MFP/P Tech Ser | vice Dept.  |                        |            |        |                 |                |  |
| Classification:                                       | Troubleshooting              | Part inform |                        | tion       | Action | n required      |                |  |
|                                                       | 🗌 Mechanical                 | Electrical  |                        | Electrical |        |                 | Service manual |  |
|                                                       | Paper path                   | 🗌 Transm    | it/rec                 | eive       | Retrof | fit information |                |  |
|                                                       | Product Safety               | 🛛 Other (   |                        | )          | Tier 2 |                 |                |  |

This RTB is the release note for Patch File **1-1C5GYZ.ps** for Color Controller E-5200 System version 1.0.

| Patch File  | Issue(s)                                                                                                    |
|-------------|----------------------------------------------------------------------------------------------------|
| 1-1C5GYZ.ps | Some pages are printed out as blank pages if the Paper End condition occurs while the print job data is being sent from the EFI controller to the MFP engine. |

#### Prerequisite(s):

Before this patch is applied, the following patches should already be applied on the system.

• 1-1AEV6U

#### Patch Update Procedure

- 1. Extract the **D5587557.exe** until you get the **1-1C5GYZ.ps** file.
- 2. Download/Import the patch file "1-1C5GYZ.ps" with Command Workstation to the "Direct" queue.
- 3. You must wait at least 60 seconds after the patch file downloaded/imported before rebooting the system. This will ensure the patch file is completely processed.
- 4. From either Command Workstation or the Fiery LCD, select "Shut Down" and then "Reboot System"
- 5. Wait until the Fiery has come to idle and print out the configuration page.
- 6. Verify the Update Info section. It should contain the patch number "1-1C5GYZ".

### Technical Bulletin

#### **PAGE: 1/2**

| Model: AP-C2.5                                         |                   |          | Date: 15-Nov-11         |      |          | No.: RD089048     |
|--------------------------------------------------------|-------------------|----------|-------------------------|------|----------|-------------------|
| Subject: Not detect Full waste toner                   |                   |          | Prepared by: N. Yoshida |      |          |                   |
| From: 3rd Tech Service Sect., MFP/P Tech Service Dept. |                   |          |                         |      |          |                   |
| Classification:                                        | ☐ Troubleshooting | Part inf | ormat                   | tion | Action   | n required        |
|                                                        | 🗌 Mechanical      | Electric | al                      |      | Servic   | e manual revision |
| Paper path     Transmit                                |                   |          | it/rec                  | eive | Retrof   | fit information   |
|                                                        | Product Safety    | Other (  |                         | )    | 🛛 Tier 2 |                   |

#### SYMPTOM

Mechanical noise is heard at the front (D0896481) and rear (D0896540) of the machine.

**Note:** If the noise goes unnoticed, the waste toner can overflow into the development unit or transfer belt-cleaning unit. In such cases, the machine may stop and display SC errors related to driven units.

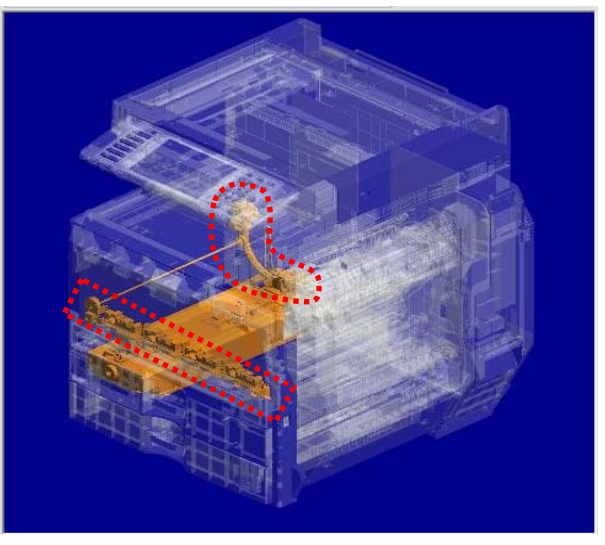

#### CAUSE

Engine firmware bug

The machine cannot detect the Near Full or Full conditions for the waste toner bottle once it enters Energy Saver Mode (To detect the conditions again, the power must be turned OFF/ON). As a result, once the bottle is full, excessive load is placed on the waste toner transport coil, breaking the coil and producing the mechanical noise.

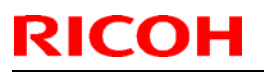

Model: AP-C2.5

Date: 15-Nov-11

No.: RD089048

#### SOLUTION

#### **Production line**

The Engine firmware was modified to **v1.07** for the AT-C2.5, AP-C2.5, and AP-C2.5 single-pass DF models.

Applied from: November 2011 production

#### In the field

Do the following at the next service visit:

- 1. Check the waste toner bottle (D0896509), and if it is full or nearly full, replace it.
- 2. Upgrade the Engine firmware to **v1.07** or later.

**Important:** For newly installed machines, make sure that the Engine firmware is **v1.07** or later at installation.

### Technical Bulletin

| Model: AP-C2.5                                         |                   |            | Dat                    | Date: 17-Nov-11 |        | No.: RD089049        |  |
|--------------------------------------------------------|-------------------|------------|------------------------|-----------------|--------|----------------------|--|
| Subject: Firmware bug on Color Controller E-5200       |                   |            | Prepared by: H. Tamaki |                 |        |                      |  |
| From: 1st Tech Service Sect., MFP/P Tech Service Dept. |                   |            |                        |                 |        |                      |  |
| Classification:                                        | ☐ Troubleshooting | Part info  | ormat                  | tion            | Actior | n required           |  |
|                                                        | Mechanical        | Electrical |                        | Electrical      |        | Service manual revis |  |
|                                                        | Paper path        | 🗌 Transm   | it/rec                 | eive            | Retro  | fit information      |  |
|                                                        | Product Safety    | Other (    |                        | )               | Tier 2 |                      |  |

This RTB concerns an issue found with the **1-1AEV6U patch**, which was released in April 2011 for the Color Controller E-5200.

#### SYMPTOM

Some pages are printed out as blank pages if the Paper End condition occurs while the print job data is being sent from the EFI controller to the MFP engine.

Note: This is true even when Limitless Paper Loading is enabled.

#### CAUSE

Under the conditions described above, a program bug with the 1-1AEV6U patch causes the controller to send the delete command for the wrong pages (pages not yet printed out).

#### SOLUTION

#### Production line:

A modified patch (1-1C5GYZ) has been applied to machines in production from November 1, 2011. These units have a green dot on the bar code label, as shown below.

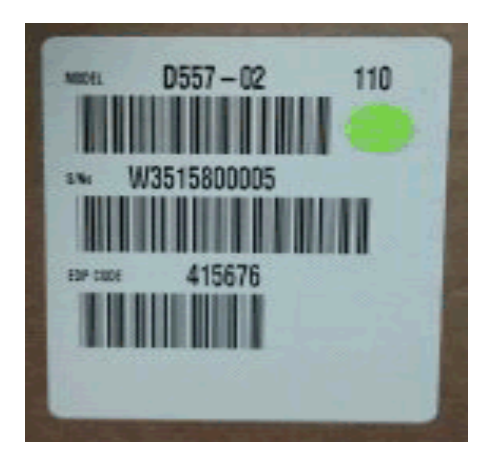

#### Affected units

- Machines in which the patch (1-1AEV6U) was applied in the field : 2011 Feb. production (W34150xxxxx) 2011 Mar. production (W34151xxxxx)
- Machines in which the affected patch was installed initially: 2011 Apr. production (W34152xxxx) 2011 Oct. production (W34158xxxx))

#### Cut in S/N list of corrected units

| D558-01 (US) |             |             |             |             |
|--------------|-------------|-------------|-------------|-------------|
| W3415700012  | W3415700021 | W3415700029 | W3415700038 | W3415700046 |
| W3415700013  | W3415700022 | W3415700030 | W3415700039 | W3415700047 |
| W3415700014  | W3415700023 | W3415700032 | W3415700040 | W3415700048 |
| W3415700015  | W3415700024 | W3415700033 | W3415700041 | W3415700049 |
| W3415700018  | W3415700025 | W3415700034 | W3415700042 | W3415700050 |
| W3415700019  | W3415700026 | W3415700035 | W3415700043 | W3415700051 |
| W3415700019  | W3415700027 | W3415700036 | W3415700044 |             |
| W3415700020  | W3415700028 | W3415700037 | W3415700045 |             |

#### D558-02 (EU/ Asia):

| W3415800002 | W3415800007 | W3415800014 | W3415800020 | W3415800025 |
|-------------|-------------|-------------|-------------|-------------|
| W3415800003 | W3415800008 | W3415800015 | W3415800021 | W3415800026 |
| W3415800004 | W3415800010 | W3415800016 | W3415800022 | W341580027  |
| W3415800005 | W3415800011 | W3415800018 | W3415800023 | W3415700018 |
| W3415800006 | W3415800012 | W3415800019 | W3415800024 |             |

\* The modified patch will be applied to the machines in Nov. production or later (W34159xxxxx -).

#### In the field:

Apply the **1-1C5GYZ patch** on machines that use the 1-1AEV6U patch.

#### Items to prepare

- 1. A Windows XP/2000/Vista computer ("PC") with:
  - · Support for 100BaseTX or 1000BaseT.
  - · Command WorkStation installed.

#### 2. Patch 1-1AEV6U.ps, 1-1C5GYZ.ps

Find and download the 1-1AEV6U.ps patch and the 1-1C5GYZ.ps patch from the download site.

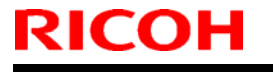

Model: AP-C2.5

Date: 17-Nov-11

No.: RD089049

#### 3. Ethernet network cable

Use a cross-over cable (if connecting the network cable directly between the PC and controller), or a straight cable (if connecting the network cable to a hub).

#### A. For Color Controller E-5200 units already installed and in use

Make a special site visit for these units and download/import the patch file "1-1C5GYZ.ps". Please refer to the patch installation procedures in the following section.

#### **B. For Color Controller E-5200 units not yet installed**

Do the following when you install a new Color Controller E-5200.

**Note:** Procedures for the hardware installation and initial setup can be found in the *Installation Procedure* document.

#### Normal installation tasks:

- 1. Unpack the E-5200 and connect it to the copier.
- 2. Do the startup and initial setup, and then make sure the controller is connected correctly.

#### Installing patch 1-1C5GYZ.ps:

**Important:** Do not install the patch on units that have a green dot ( ) on the barcode label (on the outside of the box). On these units, the patch is already installed.

- 1. Print the configuration page and check the IP address of the controller.
- 2. Connect the PC to the network..
- 3. Launch Command WorkStation.
- 4. Input the IP address and establish a connection with the Fiery Controller.

Note: If patch "<u>1-1AEV6U</u>" is not installed, the following corrective action is not necessary.

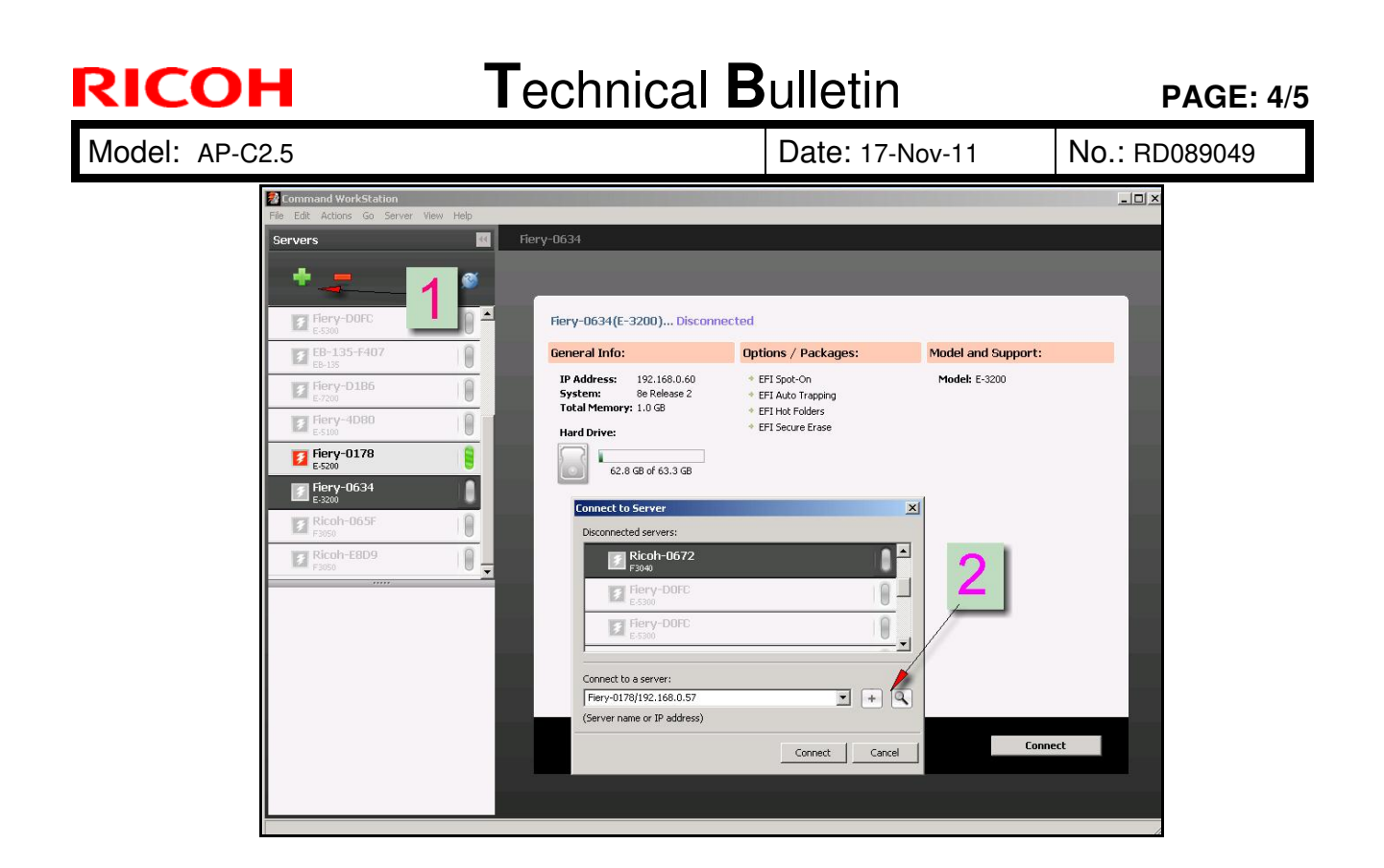

- Check the "Update Information" on Configuration sheet. If patch "<u>1-1AEV6U</u>" is not installed, download/import the patch file "<u>1-1AEV6U</u>.ps" before installing patch <u>1-</u> <u>1C5GYZ</u>.ps as shown in the following steps.
- 6. Download/import the patch file "<u>1-1C5GYZ</u>.ps" using Command Workstation to the "Direct" queue.

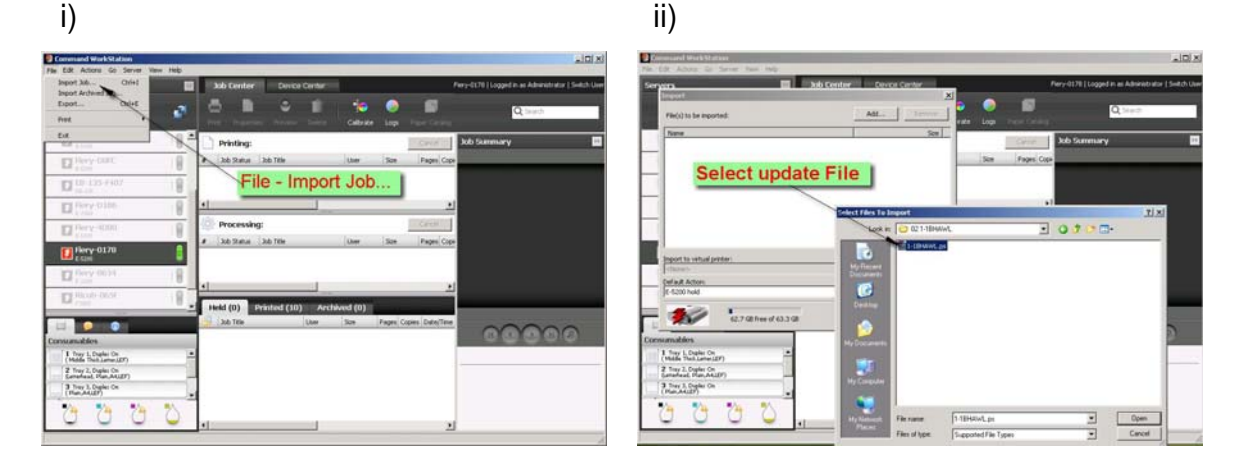

| RICOH Techni                                                                                                    | cal <b>B</b> ulletin PAGE: 5/5                                                                                                    |
|----------------------------------------------------------------------------------------------------|----------------------------------------------------------------------------------------------------|
| Model: AP-C2.5                                                                                                    | Date: 17-Nov-11 No.: RD089049                                                                                                    |
| iii)                                                                                                    | iv)                                                                                                    |
| Conserved Methodoxes      To Dia Adapta Source New New      To Dia Adapta Source New New New      To Dia Adapta Source New New New New New New New New New Ne                                                                                                    | Command WarkSaldum (10) 20<br>(b) E3 Adros (p. proc (pm 194))<br>Servers (pm 194)<br>Servers (pm 194)<br>Serve |
| The second second  | Party GEE:     Party GEE:     P                                                                                                    |
| Intervention     Intervention     I | Processing:     Section State     Processing:     Section State     Section State     Section Sta                                                                                                    |
| 2. Direct                                                                                                    |                                                                                                    |
| Hatte Abstraction       Flow Abstraction       Flow Abstraction       Flo                                                                                                    | Name March Chang       Name March Chang       Name                                                                                                    |

7. Wait at least 60 seconds after the patch file is downloaded/imported, and then reboot the system.

**Note:** This is to make sure that the patch file is completely processed.

8. From either Command Workstation or the Fiery LCD, select "Shut Down" and then "Reboot System".

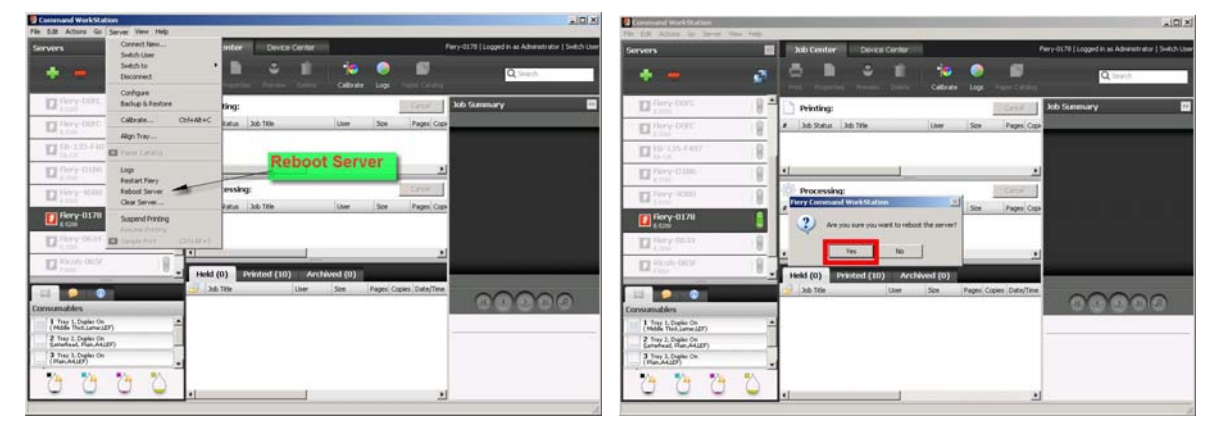

- 9. Wait until the Fiery has come to idle, and then print out the configuration page.
- 10. Check the Update Info section. It should mention patch number "1-1C5GYZ".

### Technical Bulletin

#### PAGE: 1/1

| Model: AP-C2.5                                         |                           |            | Dat                    | e: 17-Jan- | 12     | No.: RD089050     |
|--------------------------------------------------------|---------------------------|------------|------------------------|------------|--------|-------------------|
| Subject: PSU bracket                                   |                           |            | Prepared by: H. Tamaki |            |        |                   |
| From: 1st Tech Service Sect., MFP/P Tech Service Dept. |                           |            |                        |            |        |                   |
| Classification:                                        | Troubleshooting           | Part infor |                        | tion       | Action | 1 required        |
|                                                        | Mechanical     Electrical |            | al                     |            | Servic | e manual revision |
| Paper path Transmit/                                   |                           |            | it/rec                 | eive       | Retrof | fit information   |
|                                                        | Product Safety            | Other (    |                        | )          | Tier 2 |                   |

| Old part<br>number | New part<br>number | Description       | Q'ty | Int | Page | Index | Note |
|--------------------|--------------------|-------------------|------|-----|------|-------|------|
| -                  | D0895830           | BRACKET:PSU:ASS'Y | 1    | -   | -    | -     | -    |

**Change**: The PSU bracket was added as a service part.

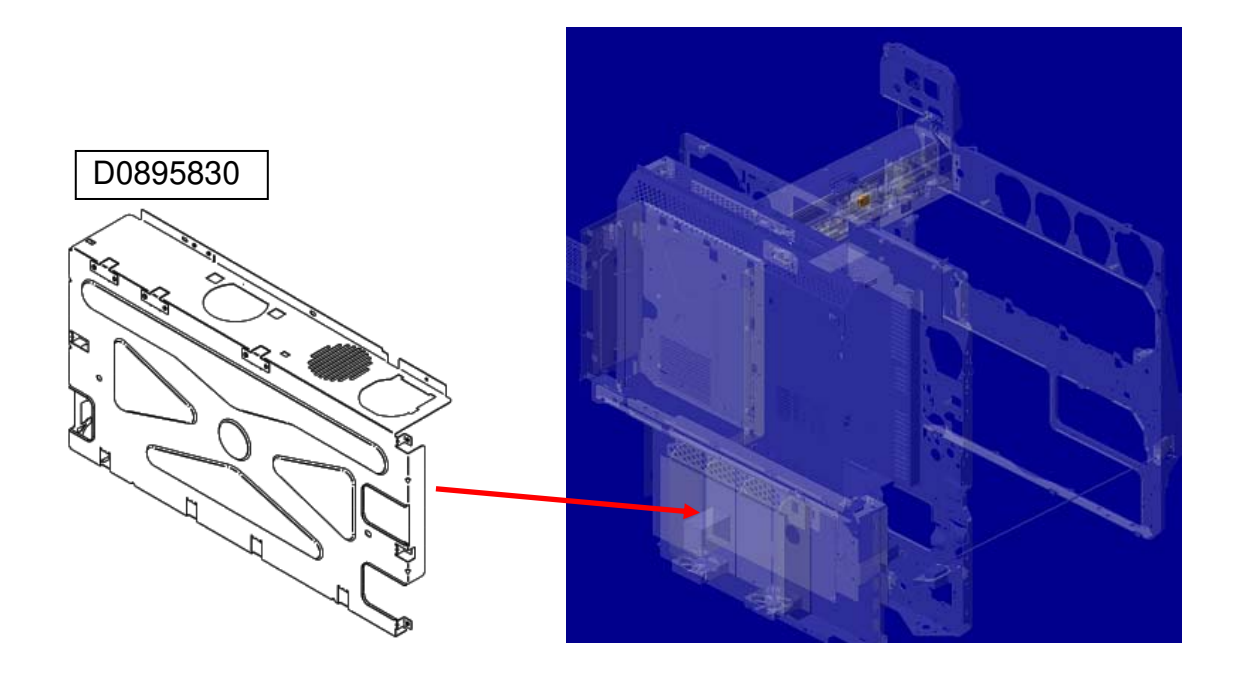

### Technical Bulletin

#### **PAGE: 1/1**

| Model: Model Ap-C2.5                                  |                 |                        | Date: 12-Mar-12 |                 | 12        | No.: RD089051 |        |                    |
|-------------------------------------------------------|-----------------|------------------------|-----------------|-----------------|-----------|---------------|--------|--------------------|
| Subject: Patch Release for E-5200 V.1.0 (1-1A62NB.ps) |                 |                        |                 | Prepared        | d by: C.T | suji          |        |                    |
| From: PP Solution Support Sec., PP Tech Service Dept. |                 |                        |                 |                 |           |               |        |                    |
| Classification:                                       | Troubleshooting | Part informa           |                 | tion            | Action    | n required    |        |                    |
|                                                       | 🗌 Mechanical    | Electrical             |                 | Electrical      |           |               | Servic | ce manual revision |
|                                                       | Paper path      | Paper path 🗌 Transmit/ |                 | Transmit/receiv |           | eive          | Retrof | fit information    |
|                                                       | Product Safety  | 🛛 Other (              |                 | )               | Tier 2    |               |        |                    |

This RTB is the release note for Patch File **1-1A62NB.ps** for Color Controller E-5200 System version 1.0.

| Patch File  | lssue(s)                        |
|-------------|---------------------------------|
| 1-1A62NB.ps | Patch to Upgrade BIOS to v2.15. |

#### Before installing 1-1A62NB.ps

RICOH

- 1. This patch is not exclusive. It may be installed along with other patches. One server reboot is sufficient for all patches to take effect on the system.
- 2. This patch upgrades the BIOS to version 2.15. Reinstallation of System Software will not affect the BIOS version.
- 3. It is not necessary to apply this patch if the BIOS Version is already 2.15. The BIOS Version can be found in the BIOS Setup section of the Configuration page.

#### Patch Update Procedure

- 1. Extract the **D5587552.exe** until you get the **1-1A62NB.ps** file.
- 2. Make sure that the Fiery controller reaches Idle.
- 3. Use Command WorkStation to import the patch file **1-1A62NB.ps** to the Direct connection.
- 4. Before rebooting the system, to ensure that the patch files is completely processed, please wait up to 60 seconds or until CWS shows the file is done processing.
- After the file is done processing, please reboot the system: From Command WorkStation, choose Server > Reboot Server, or from the Fiery LCD, select Restart Fiery > Restart System.
- 6. Wait until the Fiery controller reaches Idle and print the Configuration page.
- 7. Confirm that in the BIOS Setup section of the Configuration page, the BIOS Version is **2.15**.

### Technical Bulletin

| Model: Model Ap-C2.5                                  |                 |           | Dat     | ate: 12-Mar-12 |        | No.: RD089052     |
|-------------------------------------------------------|-----------------|-----------|---------|----------------|--------|-------------------|
| Subject: Patch Release for E-5200 V.1.0 (2012_Feb)    |                 |           | Prepare | d by: C.T      | suji   |                   |
| From: PP Solution Support Sec., PP Tech Service Dept. |                 |           |         |                |        |                   |
| Classification:                                       | Troubleshooting | Part info | ormat   | tion           | Action | n required        |
|                                                       | 🗌 Mechanical    | Electric  | al      |                | Servic | e manual revision |
|                                                       | Paper path      | 🗌 Transm  | it/rec  | eive           | Retro  | fit information   |
|                                                       | Product Safety  | Other (   |         | )              | Tier 2 |                   |

This RTB is the release note for set of patches (8 patches in total) for Color Controller E-5200 System version 1.0.

#### Files included in this release

| Folder Na | me   | / File Name /   | File Size /    | Reboot          |
|-----------|------|-----------------|----------------|-----------------|
| 1st       | / 01 | /1-1DDXL1.ps /  | 561,530 byte   | / not Exclusive |
| 1st       | / 02 | /1-1BQAKV.ps /  | 174,166 byte   | / not Exclusive |
| 1st       | / 03 | / 1-1CKWT8.ps / | 1,709,170 byte | / not Exclusive |
| 1st       | / 04 | /1-1CYI6W.ps /  | 107,304 byte   | / not Exclusive |
| 1st       | / 05 | /1-1CWVVO.ps/   | 9,170,289 byte | / not Exclusive |
| 1st       | / 06 | /1-1CYHX2.ps /  | 1,708,943 byte | / not Exclusive |
| 1st       | / 07 | /1-1CYG50.ps /  | 2,478,080 byte | / not Exclusive |
| 1st       | / 08 | /1-1D1118.ps /  | 593,920 byte   | / not Exclusive |

Not Exclusive: These 8 patches can be downloaded together and controller reboot is required only once.

#### Important Note:

Keep the order of patches to be applied as shown in the table above. If some of the patches were not applied or were not applied in the indicated order by mistake, then system software re-installation is required for recovery.

#### Issue(s) addressed with this release:

- 1. The message is incorrect for Scan to Email jobs.
- 2. Patch to address duplex printing issue with PCL5 data.
- 3. After recovery from a Paper End condition when SEF jobs are being printed LEF paper is requested.
- 4. A particular PS job is classified as PCL.
- 5. Blank part of PDF data is garbled for a particular file.
- 6. Job Error occurs when a particular file is printed with larger than 12x18 page size and 1200dpi.
- 7. One part of image is printed in color for a particular file.
- 8. Scaling is not honored when Impose template that has Custom Scale set is used.

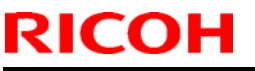

#### Prerequisite(s):

- 1. Please print out the configuration page. Verify the **System Updates Log** section.
- The prerequisites listed below must be installed in the order specified before the 1-1DDXL1.ps, 1-1BQAKV.ps, 1-1CKWT8.ps, 1-1CYI6W.ps, 1-1CWVVO.ps, 1-1CYHX2.ps, 1-1CYG50.ps, and 1-
  - 1D1118.ps patch is applied:
    - •1-1AEV6U.ps
- Do NOT install any of the following patches after installing the **1-1CKWT8**.ps patch. If you are required to install any of the patches below, do so before installing the 1-1CKWT8.ps patch:
  - •1-1C5GYZ.ps
- Do NOT install any of the following patches after installing the **1-1CYHX2**.ps patch. If you are required to install any of the patches below, do so before installing the 1-1CKWT8.ps patch:
  - •1-1C5GYZ.ps
  - •1-1CKWT8.ps

#### Preparation before installation:

- 1. Extract **D5587651.exe**.
- 2. Check that 1st folder which consists of 8 patches is created. (Refer to the table on the top of this RTB.)

#### Patch Update Procedure:

- 1. Download/Import the patch file "1-1DDXL1.ps" with Command Workstation to the "Direct" queue.
- 2. You must wait at least 60 seconds after the patch file downloaded/imported before rebooting the system. This will ensure the patch file is completely processed.
- 3. Download/Import the next patch file "1-1BQAKV.ps" with Command Workstation to the "Direct" queue. Wait at least 60 seconds before going to the next step.
- 4. Repeat step 3 with the rest of the patch files "1-1CKWT8.ps", "1-1CYI6W.ps", "1-1CYVO.ps", "1-1CYHX2.ps", "1-1CYG50.ps", and "1-1D1118.ps".
- 5. From either Command Workstation or the Fiery LCD, select "Shut Down" and then "Reboot System".
- 6. Wait until the Fiery has come to idle and print out the configuration page. Verify the **Update Info** section. It should contain the patch number [1-1DDXL1], [1-1BQAKV], [1-1CKWT8], [1-1CYI6W], [1-1CWVVO], [1-1CYHX2], [1-1CYG50], and [1-1D1118].

### Technical Bulletin

#### **PAGE: 1/1**

| Model: AP-C2.5: SPDF Dat |                              |            | te: 24-Aug-12 No.: RD08 |         | No.: RD089053 |                    |
|--------------------------|------------------------------|------------|-------------------------|---------|---------------|--------------------|
| Subject: Parts ch        | ange information.            |            |                         | Prepare | d by: H. 1    | Famaki             |
| From: 1st Tech S         | ervice Sect., MFP/P Tech Ser | vice Dept. |                         |         |               |                    |
| Classification:          | Troubleshooting              | 🛛 Part inf | ormat                   | tion    | Action        | n required         |
|                          | 🗌 Mechanical                 | Electric   | al                      |         | Servic        | ce manual revision |
|                          | Paper path                   | Transm     | iit/rec                 | eive    | Retrof        | fit information    |
|                          | Product Safety               | Other (    |                         | )       | Tier 2        |                    |

| Old part  | New part | Description         | Q'ty | Int | Page | Index | Note |
|-----------|----------|---------------------|------|-----|------|-------|------|
| number    | number   |                     |      |     |      |       |      |
| D5434411  | D5434412 | TRAY:EXIT           | 1    | X/X | -    | -     | -    |
| 04513006N | AA143790 | SCREW:CONTACT POINT | 1    | X/X | -    | -     |      |

#### Change:

- 1) The shape of the screw hole in the DF exit tray was changed.
- 2) Cover guides were added to the tray.
- **Reason:** To ensure the proper clearance between the DF rear cover and the exit tray. **Important:** Interchangeability is O/O as a set.

#### Old

New

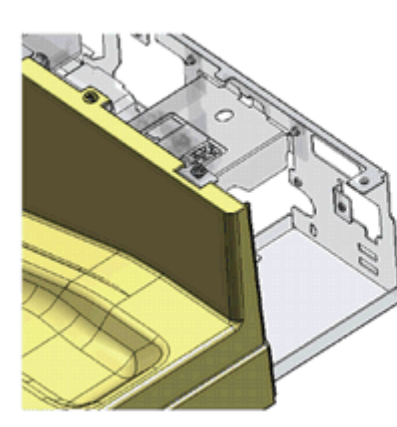

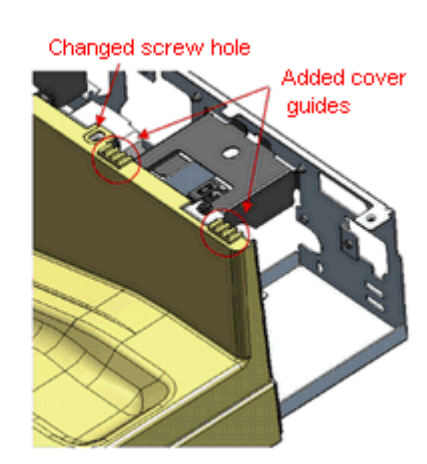

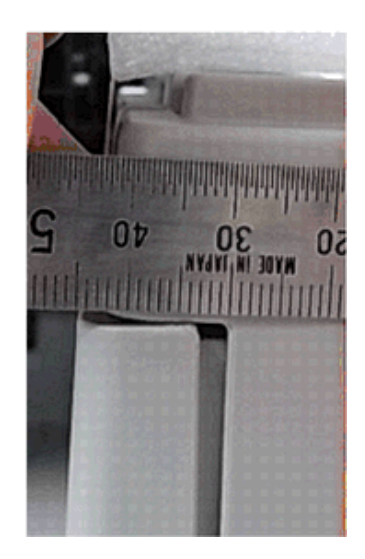

### Technical Bulletin

| Model: Model Ap-C2.5 Dat                              |                 |                       | e: 28-Sep-   | No.: RD089054 |        |                    |
|-------------------------------------------------------|-----------------|-----------------------|--------------|---------------|--------|--------------------|
| Subject: Patch Release for E-5200 V.1.0 (2012_Aug)    |                 |                       | Prepared     | d by: C.T     | suji   |                    |
| From: PP Solution Support Sec., PP Tech Service Dept. |                 |                       |              |               |        |                    |
| Classification:                                       | Troubleshooting | Part info             | ormat        | tion          | Action | n required         |
|                                                       |                 |                       | al<br>it/roo | oivo          |        | te manual revision |
|                                                       | Product Safety  | ☐ Transm<br>☐ Other ( | linec        | )             | Tier 2 |                    |

This RTB is the release note for a set of patches (4 patches in total) for Color Controller E-5200 System version 1.0.

#### Files included in this release

| Folder Name |     |    | File Name   | File Size (byte) |
|-------------|-----|----|-------------|------------------|
|             |     | 01 | 1-1DKGY5.ps | 3,890,996        |
| D5587659    | 1st | 02 | 1-1D83RA.ps | 247,653          |
|             |     | 03 | 1-1DKGKH.ps | 2,372,235        |
|             |     | 04 | 1-1ED3MV.ps | 174,638          |

#### **Important Note:**

Keep the order of patches to be applied as shown in the table above.

If some of the patches were not applied or were not applied in the indicated order by mistake, then system software re-installation is required for recovery.

#### Issue(s) addressed with this release:

- 1. A particular file does not print correctly.
- 2. The font list is blank when viewed from Command WorkStation.
- 3. An error message appears when printing a particular file with Mixed Media.
- 4. The next job is not transmitted until a current job is printed out.

#### Prerequisite(s):

- Please print out the configuration page. Verify the **System Updates Log** section.
- The prerequisites listed below must be installed in the order specified before the 4 patches are applied:
  - •1-1AEV6U.ps
  - •1-1BQAKV.ps (Included in April 2012 Package)
  - •1-1CYG50.ps (Included in April 2012 Package)
- If there is a patch missing, follow the instructions in that patch's Release Note to install it.
- In the case where the customer needs to install a patch which was previously skipped in the patch order, it is necessary to reinstall the system.

#### Preparation before installation:

- 1. Extract the **D5587659.exe**.
- 2. Check that 1st folder which consists of 4 patches is created. (Refer to the table on the top of this RTB.)

| Model: Model Ap-C2.5 |  |
|----------------------|--|
|----------------------|--|

Date: 28-Sep-12

No.: RD089054

#### Patch Update Procedure:

- 1. Make sure that the Fiery controller has reached Idle.
- Use Command WorkStation to import the patch file to the Direct connection.
   \*While importing each patch, please wait for 60 seconds.

| Order | File Name   | Import to    | Waiting time<br>before <b>each</b><br>reboot(s)/restart(s)<br>or installation | Required number of reboot(s)/restart(s) |
|-------|-------------|--------------|-------------------------------------------------------------------------------|-----------------------------------------|
| 1     | 1-1DKGY5.ps | Direct Queue | 60 seconds                                                                    | 0                                       |
| 2     | 1-1D83RA.ps | Direct Queue | 60 seconds                                                                    | 0                                       |
| 3     | 1-1DKGKH.ps | Direct Queue | 60 seconds                                                                    | 0                                       |
| 4     | 1-1ED3MV.ps | Direct Queue | 60 seconds                                                                    | 1                                       |

- 3 Before rebooting the system, to ensure that the patch file is completely processed, please wait up to 60 seconds or until Command WorkStation shows that the file is done processing.
- 4 From Command WorkStation, choose Server-> Reboot Server, or from the Fiery LCD, select Restart Fiery -> Restart System.
- 5 Wait until the Fiery controller reaches Idle and print the Configuration page.
- 6 Verify that the System Updates Log section contains the patch numbers in the installed order.

#### Notes:

- You should keep the installation order when the patch will be installed.
- These patches are not exclusive, it can be installed along with other patches concurrently, and one server Reboot or Restart is sufficient for all patches to take effect on the system.

### Technical Bulletin

#### **PAGE: 1/2**

| Model: Model Ap-C2.5 Dat                              |                 |           | te: 02-Oct-12 N |           | No.: RD089055 |                    |
|-------------------------------------------------------|-----------------|-----------|-----------------|-----------|---------------|--------------------|
| Subject: Patch Release for E-5200 V.1.0 (2012_Sep)    |                 |           | Prepared        | d by: C.T | suji          |                    |
| From: PP Solution Support Sec., PP Tech Service Dept. |                 |           |                 |           |               |                    |
| Classification:                                       | Troubleshooting | Part info | orma            | tion      | Action        | n required         |
|                                                       | Mechanical      | Electric  | al              |           | Servic        | ce manual revision |
|                                                       | Paper path      | 🗌 Transm  | it/rec          | eive      | Retrof        | fit information    |
|                                                       | Product Safety  | 🛛 Other ( |                 | )         | Tier 2        |                    |

This RTB is the release note for set of patches (3 patches in total) for Color Controller E-5200 System version 1.0.

#### Files included in this release

| Folder Name |     |    | File Name   | File Size |
|-------------|-----|----|-------------|-----------|
|             |     | 01 | 1-1EZGQ4.ps | 262.55 KB |
| D5587663    | 1st | 02 | 1-1F4IRP.ps | 1.63 MB   |
|             |     | 03 | 1-1F4JOB.ps | 1.63 MB   |

#### **Important Note:**

Keep the order of patches to be applied as shown in the table above.

If some of the patches was not applied or was not applied in the indicated order by mistake, then system software re-installation is required for recovery.

#### Issue(s) addressed with this release:

- 1. Print position is moved when a blank is inserted before the first page.
- 2. Load A4 LEF paper request is displayed, even though paper is available in the tray.
- 3. The server fails to convert the paper size for A4 or A3 jobs to Letter or Tabloid.

#### Prerequisite(s):

- Please print out the configuration page. Verify the System Updates Log section.
- The prerequisites listed below must be installed in the order specified before the 4 patches are applied:
  - •1-1AEV6U.ps
  - •1-1C5GYZ.ps
  - •1-1CKWT8.ps (Included in Feb 2012 Package)
  - •1-1CYHX2.ps (Included in Feb 2012 Package)

If there is a patch missing, follow the instructions in that patch's Release Note to install it.

- In the case where the customer needs to install a patch which was previously skipped in the patch order, it is necessary to reinstall the system.

#### Preparation before installation:

- 1. Extract **D5587663.exe**.
- 2. Check that 1st folder which consists of 3 patches is created. (Refer to the table on the top of this RTB.)

Date: 02-Oct-12

#### Patch Update Procedure:

- 1. Make sure that the Fiery controller has reached Idle.
- 2 Use Command WorkStation to import the patch file to the Direct connection.

\* While importing each patch, please wait for 60 seconds.

| Order | File Name   | Import to    | Waiting time<br>before <b>each</b><br>reboot(s)/restart(s)<br>or installation | Required number of reboot(s)/restart(s) |
|-------|-------------|--------------|-------------------------------------------------------------------------------|-----------------------------------------|
| 1     | 1-1EZGQ4.ps | Direct Queue | 60 seconds                                                                    | 0                                       |
| 2     | 1-1F4IRP.ps | Direct Queue | 60 seconds                                                                    | 0                                       |
| 3     | 1-1F4JOB.ps | Direct Queue | 60 seconds                                                                    | 1                                       |

- 3 Before rebooting the system, to ensure that the patch file is completely processed, please wait up to 60 seconds or until Command WorkStation shows that the file is done processing.
- 4 From Command WorkStation, choose Server-> Reboot Server, or from the Fiery LCD, select Restart Fiery -> Restart System.
- 5 Wait until the Fiery controller reaches Idle and print the Configuration page.
- 6 Verify that the System Updates Log section contains the patch numbers in the installed order.

#### Notes:

- You should keep the installation order when the patch will be installed.
- These patches are not exclusive, it can be installed along with other patches concurrently, and one server Reboot or Restart is sufficient for all patches to take effect on the system.
# Technical Bulletin

| Model: AP-C2.5                                         |                        |           | Dat              | :e: 07-Dec            | -12                  | No.: RD089056     |
|--------------------------------------------------------|------------------------|-----------|------------------|-----------------------|----------------------|-------------------|
| Subject: Dirty background                              |                        |           |                  | Prepared by: H.Tamaki |                      |                   |
| From: 1st Tech Service Sect., MFP/P Tech Service Dept. |                        |           |                  |                       |                      |                   |
| Classification:                                        | ☑ Troubleshooting      | Part info | ormat            | ation Action required |                      | n required        |
|                                                        | Mechanical             | Electric  | al               | 🗌 Servi               |                      | e manual revision |
|                                                        | Paper path Transmit/re |           | Transmit/receive |                       | Retrofit information |                   |
|                                                        | Product Safety         | Other (   |                  | )                     | 🛛 Tier 2             |                   |

### SYMPTOM

Dirty background sometimes occurs under low-temperature, low-humidity conditions.

### CAUSE

The charge (Vd) applied to the drum via the charge roller tends to drop below the target when the temperature and humidity are low.

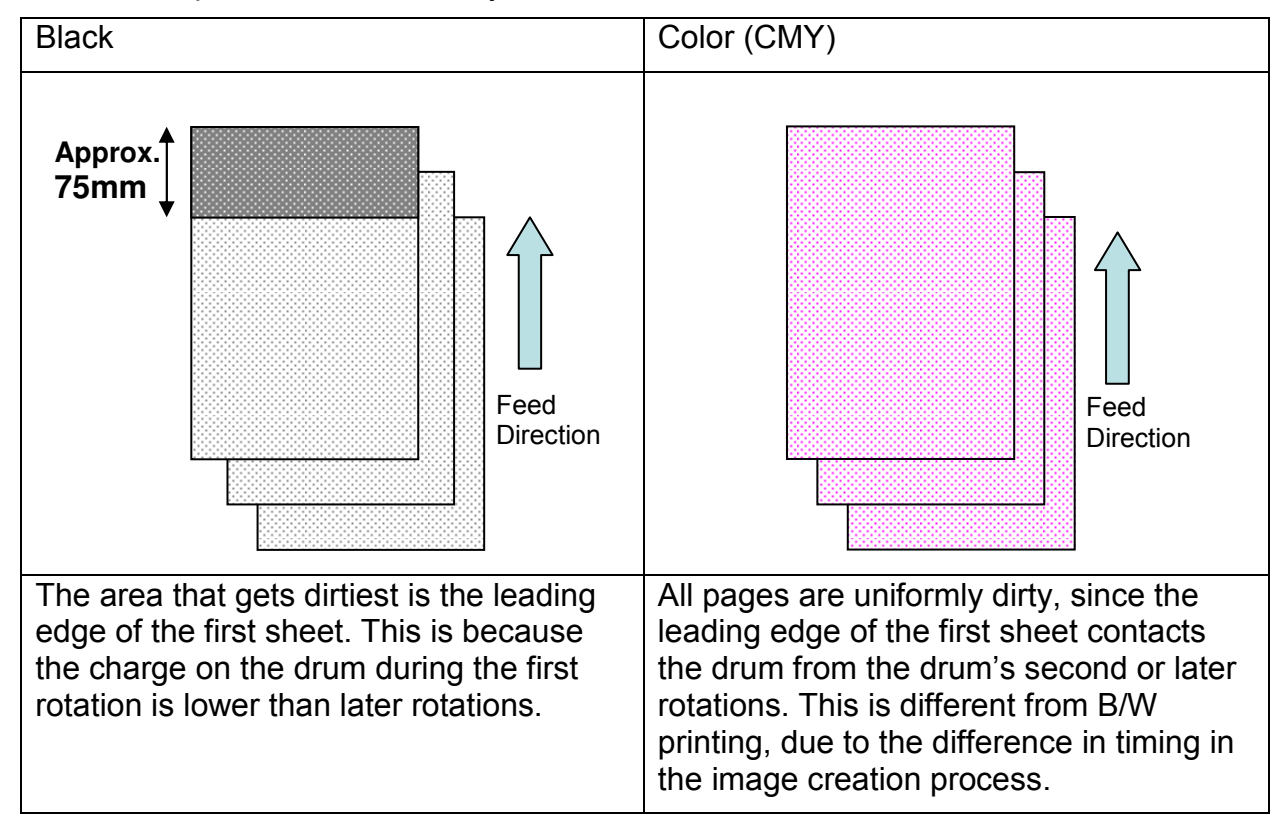

### SOLUTION

Increase the potential level for the color on which the symptom occurs by 40V.

Background Potential Setting: Offset (default 140V to 180V): SP3241-005(K), SP3241-006(M), SP3241-007(C), SP3241-008(Y)

# Technical Bulletin

| Model: Model Ap-C2.5                                  |                               |                              | Dat    | te: 11-Dec-12        |        | No.: RD089057                    |
|-------------------------------------------------------|-------------------------------|------------------------------|--------|----------------------|--------|----------------------------------|
| Subject: Patch Release for E-5200 V.1.0 (2012_Dec)    |                               |                              |        | Prepared by: C.Tsuji |        |                                  |
| From: PP Solution Support Sec., PP Tech Service Dept. |                               |                              |        |                      |        |                                  |
| Classification:                                       | Troubleshooting Mechanical    | Part informat     Electrical |        | tion                 | Action | n required<br>be manual revision |
|                                                       | Paper path     Product Safety | Other (                      | it/rec | )                    | Tier 2 | nt information                   |

This RTB is the release note for set of patches (3 patches in total) for Color Controller E-5200 System version 1.0.

#### Files included in this release

| Folder Name |     |    | File Name   | File Size |
|-------------|-----|----|-------------|-----------|
|             |     | 01 | 1-1F8HYR.ps | 6.09 MB   |
| D5587668    | 1st | 02 | 1-1G8OI6.ps | 9.06 MB   |
|             |     | 03 | 1-1GV5RN.ps | 3.71 MB   |

#### **Important Note:**

Keep the order of patches to be applied as shown in the table above.

If some of the patches was not applied or was not applied in the indicated order by mistake, then system software re-installation is required for recovery.

#### Issue(s) addressed with this release:

- Scan to SMB fails when Windows Live ID is installed on a Windows 7 PC.
- Unable to send Scan data to the Mac OS X 10.7 share location.
- Some characters are not printed for a particular file.

#### Prerequisite(s):

The following prerequisites must be installed in the order specified before these patches are installed:

- 1-1AEV6U.ps
- 1-1DKGY5.ps (Included in August 2012 Package)

These patches are not exclusive, it can be installed along with other patches concurrently, and one server Reboot or Restart is sufficient for all patches to take effect on the system.

In the case where the customer needs to install a patch which was previously skipped in the patch order, it is necessary to reinstall the system.

- You should keep installing order when the patch will be installed.

If there is a patch missing, follow the instructions in that patch's Release Note to install it.

- In the case where the customer needs to install a patch which was previously skipped in the patch order, it is necessary to reinstall the system.

#### Preparation before installation:

- 1. Extract **D5587666.exe**.
- 2. Check that 1st folder which consists of 3 patches is created. (Refer to the table on the top of this RTB.)

Date: 11-Dec-12

#### Patch Update Procedure:

- 1. With Command Workstation, import the patch to the "Direct" queue one by one with the following order.
  - \* Whenever you install each patch, be sure to reboot / restart. From Command Workstation, choose Server -> Reboot Server, or from the fiery LCD, select Restart Fiery -> Restart System.
  - \* Before rebooting the system, to ensure that the patch file is completely processed, please wait up to 60 seconds or until Command WorkStation shows that the file is done processing.
  - \* Please note that frequency of reboot / restart is different with each patch.

| Ordor | Eilo Nomo   | Import to    | Waiting time after           | Required number of   |
|-------|-------------|--------------|------------------------------|----------------------|
| Order | File Name   | import to    | importing <b>each</b> patch. | reboot(s)/restart(s) |
| 1     | 1-1F8HYR.ps | Direct Queue | 60 seconds                   | 0                    |
| 2     | 1-1G8Ol6.ps | Direct Queue | 60 seconds                   | 0                    |
| 3     | 1-1GV5RN.ps | Direct Queue | 60 seconds                   | 1                    |

2. Please wait until the Fiery has come to idle after the last reboot/restart.

3. Print out the configuration page.

4. Verify the System Updates Log section. It should show the patch names in the installed order.

# Technical Bulletin

#### **PAGE: 1/2**

| Model: AP-C2.5                                         |                 |           | Dat    | te: 04-Mar-13         |            | No.: RD089058     |
|--------------------------------------------------------|-----------------|-----------|--------|-----------------------|------------|-------------------|
| Subject: Parts change information.                     |                 |           |        | Prepared              | d by: н. т | 「amaki            |
| From: 1st Tech Service Sect., MFP/P Tech Service Dept. |                 |           |        |                       |            |                   |
| Classification:                                        | Troubleshooting | Part info | orma   | ation Action required |            | n required        |
|                                                        | Mechanical      | Electric  | al     |                       | Servic     | e manual revision |
|                                                        | Paper path      | Transm    | it/rec | eive                  | Retrof     | fit information   |
|                                                        | Product Safety  | Other (   |        | )                     | 🗌 Tier 2   |                   |

| Old part<br>number | New part<br>number | Description                         | Q'ty | Int | Page | Index | Note |
|--------------------|--------------------|-------------------------------------|------|-----|------|-------|------|
| D0296286           | D0296288           | CASE:TRANSFER ROLLER                | 1    | X/X | -    | -     |      |
| D0894663           | D0894664           | GUIDE PLATE:TRANSFER<br>UNIT:HOLDER | 1    | X/X |      |       |      |
|                    | D0894665           | SHAFT:HOLDER:REAR                   | 1    | X/X | -    | -     | -    |
|                    | 04583010N          | HEXAGON HEAD TAPPING<br>SCREW:3X10  | 1    | X/X | -    | -     | -    |
|                    | D0894666           | DRUM STAY:FRONT                     | 1    | X/X | -    | -     | -    |
|                    | 04583008N          | HEXAGON HEAD TAPPING<br>SCREW:3X8   | 2    | X/X | -    | -     | -    |

Change: The material of the parts was changed from a resin to a metal.

**Reason:** To further increase the load-bearing strength of the parts.

### Important: Interchangeability is X/O as a set (all six parts together).

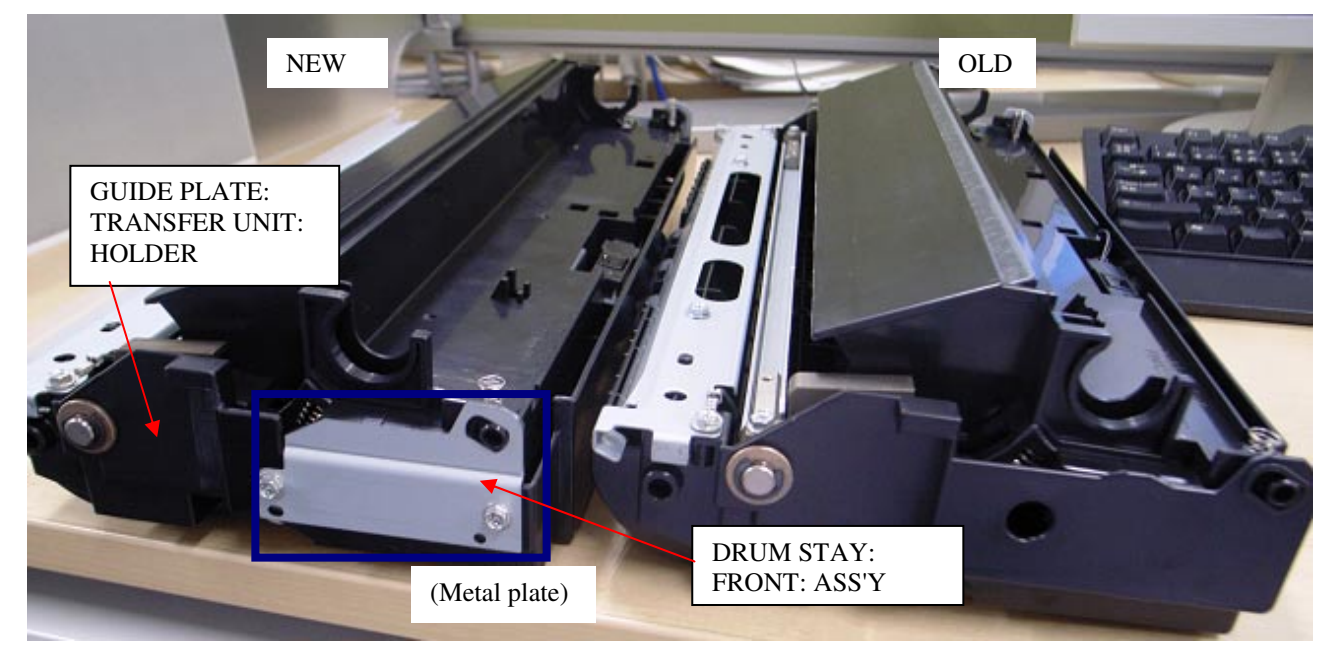

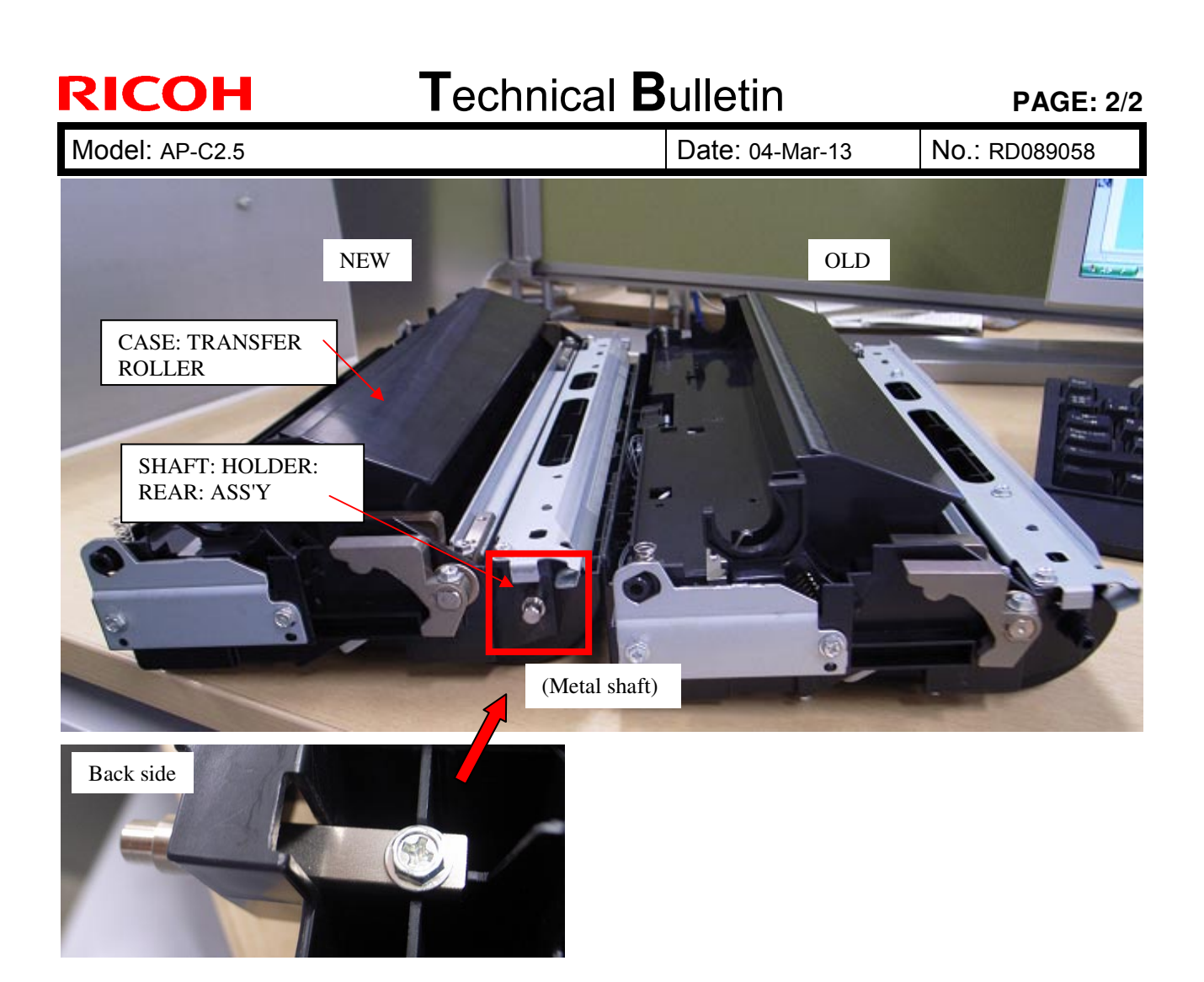

# Technical Bulletin

| Model: General                                                                                  |                   |                           | Dat  | ate: 26-Feb-13           |            | No.: RGene060     |
|-------------------------------------------------------------------------------------------------|-------------------|---------------------------|------|--------------------------|------------|-------------------|
| Subject: The System Software reloading error occurrs when using HDD(D6504004/D0295795/D0295796) |                   |                           |      | Prepare                  | d by: Chil | hiro Shimaji      |
| From: 1st Tech Service Sect., MFP/P Tech Service Dept.                                          |                   |                           |      |                          |            |                   |
| Classification:                                                                                 | ☐ Troubleshooting | Part info                 | orma | tion                     | Action     | n required        |
|                                                                                                 | Mechanical        | Electric                  | al   |                          | Servic     | e manual revision |
|                                                                                                 | Paper path        | Paper path 🛛 Transmit/rec |      | eceive 🗌 Retrofit inform |            | fit information   |
|                                                                                                 | Product Safety    | Other (                   |      | )                        | 🛛 Tier 2   |                   |

#### SYMPTOM

A formatting time-out error occurs when reloading the System software using an Ethernet network cable after replacing the HDD with one of the following:

D6504004 (160GB), D0295795 (500GB), D0295796 (500GB)

**Note:** Even under these conditions, there are cases in which the error does not occur. If it does not occur, the HDD can be used without any functional issues. However, the original storage capacity of the HDD (see CAUSE below) will appear on the Configuration Sheet / CWS (Command WorkStation).

### CAUSE

The usable storage capacity of the HDD mentioned above was not "capped" to 80GB/160GB before the drives were registered as Service parts.

- Note:
  - Capping has been performed on HDDs installed in machines at the factory since the beginning of production.
- The D0295795 and D0295796 HDDs can be used on At/Ap-C2/C2.5, Mt-C4, because the specified HDD size of these machines is 500GB.

#### SOLUTION

#### Service parts:

The usable storage capacity has been capped.

#### In the field:

If the symptom occurs, replace the HDD with the following:

|                | Model                        | Code       | Specified value | New P/N         |
|----------------|------------------------------|------------|-----------------|-----------------|
| V-C1 EFI       | Color Controller E-7000      | D815-41/42 | 80GB            | D5021020        |
| V-C2 EFI       | Color Controller E-7100      | D380       |                 | (clipped from   |
| V-C3 EFI       | Color Controller E-7200      | D502       |                 | 500GB to 80GB)  |
| At/Ap-C1 EFI   | Color Controller E-3000/5000 | G878/889   |                 |                 |
| At/Ap-C2 EFI   | Color Controller E-3100/5100 | D479/480   |                 |                 |
| At/Ap-C2.5 EFI | Color Controller E-3200/5200 | D557/558   |                 |                 |
| B-C3 EFI       | Printer Controller EB-135    | G847       |                 |                 |
| At/Ap-C3 EFI   | Color Controller E-3300/5300 | D650/D651  | 160GB           | D6501020        |
|                |                              |            |                 | (clipped from   |
|                |                              |            |                 | 500GB to 160GB) |

#### **PAGE: 1/2**

| Model: AP-C2.5                                        |                     |           | Dat    | Date: 28-Aug-13      |                            | No.: RD089059        |  |
|-------------------------------------------------------|---------------------|-----------|--------|----------------------|----------------------------|----------------------|--|
| Subject: Patch Release for E-5200 V.1.0 (1-1FS789.ps) |                     |           |        | Prepared by: Y.Okano |                            |                      |  |
| From: PP Solution Support Sec., PP Tech Service Dept. |                     |           |        |                      |                            |                      |  |
| Classification:                                       | Troubleshooting     | Part info | ormat  | tion                 | Action                     | n required           |  |
|                                                       | Mechanical          | Electrica | al     | Servic               |                            | rice manual revision |  |
|                                                       | Paper path Transmit |           | it/rec | eive                 | ive 🗌 Retrofit information |                      |  |
|                                                       | Product Safety      | 🛛 Other ( |        | )                    | Tier 2                     |                      |  |

This RTB is the release note for Patch File **1-1FS789.ps** for Color Controller E-5200 system version 1.0.

| Patch File  | Issue(s)                                             |
|-------------|------------------------------------------------------|
| 1-1FS789.ps | - A patch to address behavior of storing blank page. |

#### Before installing 1-1FS789.ps

- 1. This patch is not exclusive. It may be installed along with other patches. One server reboot is sufficient for all patches to take effect on the system.
- 2. The following prerequisites must be installed in the order specified before the **1-1FS789.ps** patch is installed:
  - 1-1AEV6U.ps

RICOH

- 3. Do <u>NOT</u> install any of the following patch(es) <u>after</u> installing the **1-1FS789.ps** patch. If you must install any of the patch(es) below, do so <u>before</u> installing the **1-1FS789.ps** patch:
  - 1-1C5GYZ.ps
  - 1-1CKWT8.ps
  - 1-1CYHX2.ps
  - 1-1F4IRP.ps
  - 1-1F4JOB.ps
- 4. In the case where the customer needs to install a patch which was previously skipped in the patch order, it is necessary to reinstall the system.

- 1. Extract the **D5587670.exe** until you get the **1-1FS789.ps** file.
- 2. Make sure that the Fiery controller reaches Idle.
- 3. Use Command WorkStation to import the patch file **1-1FS789.ps** to the Direct connection.
- 4. Before rebooting the system, to ensure that the patch file is completely processed, please wait up to 60 seconds or until Command WorkStation shows that the file is done processing.
- After the file is done processing, please reboot the system: From Command WorkStation, choose Server > Reboot Server, or from the Fiery LCD, select Restart Fiery > Restart System.

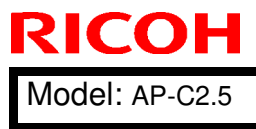

| Model: AP-C2.5 | Date: 28-Aug-13 | No.: RD089059 |
|----------------|-----------------|---------------|
|                |                 |               |
|                |                 |               |

Wait until the Fiery controller reaches Idle and print the Configuration page.
 Verify that the System Updates Log section contains the patch number 1-1FS789.

#### **PAGE: 1/1**

| Model: AP-C2.5                                        |                               |           | Dat      | e: 28-Aug- | 13     | No.: RD089060      |
|-------------------------------------------------------|-------------------------------|-----------|----------|------------|--------|--------------------|
| Subject: Patch Release for E-5200 V.1.0 (1-1JHC4L.ps) |                               |           | Prepared | d by: Y.C  | Okano  |                    |
| From: PP Solutio                                      | n Support Sec., PP Tech Servi | ce Dept.  |          |            |        |                    |
| Classification:                                       | Troubleshooting               | Part info | ormat    | tion       | Action | n required         |
|                                                       | Mechanical                    | Electrica | al       |            | Servic | ce manual revision |
|                                                       | Paper path                    | 🗌 Transmi | t/rec    | eive       | Retrof | fit information    |
|                                                       | Product Safety                | 🛛 Other ( |          | )          | Tier 2 |                    |

This RTB is the release note for Patch File **1-1JHC4L.ps** for Color Controller E-5200 system version 1.0.

| Patch File  | lssue(s)                                                           |  |  |  |  |
|-------------|--------------------------------------------------------------------|--|--|--|--|
| 1-1JHC4L.ps | - IE10 Compatibility patch: This patch will address an issue where |  |  |  |  |
|             | launching Setup/Configure on Internet Explorer 10, the             |  |  |  |  |
|             | Setup/Configure window is blank.                                   |  |  |  |  |

#### Before installing 1-1JHC4L.ps

- 1. This patch is not exclusive. It may be installed along with other patches. One server reboot is sufficient for all patches to take effect on the system.
- 2. The following prerequisites must be installed in the order specified before the **1-1JHC4L.ps** patch is installed:
  - 1-1AEV6U.ps

RICOH

3. In the case where the customer needs to install a patch which was previously skipped in the patch order, it is necessary to reinstall the system.

- 1. Extract the **D5587671.exe** until you get the **1-1JHC4L.ps** file.
- 2. Make sure that the Fiery controller reaches Idle.
- 3. Use Command WorkStation to import the patch file **1-1JHC4L.ps** to the Direct connection.
- 4. Before rebooting the system, to ensure that the patch file is completely processed, please wait up to 60 seconds or until Command WorkStation shows that the file is done processing.
- After the file is done processing, please reboot the system: From Command WorkStation, choose Server > Reboot Server, or from the Fiery LCD, select Restart Fiery > Restart System.
- 6. Wait until the Fiery controller reaches Idle and print the Configuration page.
- 7. Verify that the System Updates Log section contains the patch number 1-1JHC4L.

| Model: AP-C2.5    |                                                                             |                                                                     | Dat                   | e: 28-Apr-   | 14        | No.: RD089061                                    |
|-------------------|-----------------------------------------------------------------------------|---------------------------------------------------------------------|-----------------------|--------------|-----------|--------------------------------------------------|
| Subject: Patch Re | lease for E-5200 V.1.0 (1-1K                                                | K86Z.ps)                                                            |                       | Prepared     | d by: C.T | suji                                             |
| From: PP Solutio  | n Support Sec., PP Tech Servi                                               | ice Dept.                                                           |                       |              |           |                                                  |
| Classification:   | <ul> <li>Troubleshooting</li> <li>Mechanical</li> <li>Paper path</li> </ul> | <ul><li>☐ Part info</li><li>☐ Electrica</li><li>☐ Transmi</li></ul> | ormat<br>al<br>it/rec | tion<br>eive | Action    | required<br>e manual revision<br>fit information |
|                   | Product Safety                                                              | 🛛 Other (                                                           |                       | )            | Tier 2    |                                                  |

This RTB is the release note for Patch File **1-1KK86Z.ps** for Color Controller E-5200 system version 1.0.

| Patch File  | Issue(s)                                              |
|-------------|-------------------------------------------------------|
| 1-1KK86Z.ps | Validity period of SSL certificate has been extended. |

#### Before installing 1-1KK86Z.ps

- 1. This patch is not exclusive. It may be installed along with other patches. One server reboot is sufficient for all patches to take effect on the system.
- 2. The following prerequisites must be installed in the order specified before the **1-1KK86Z.ps** patch is installed:
  - 1-1AEV6U.ps
  - 1-1JHC4L.ps
- 3. Do <u>NOT</u> install any of the following patch(es) <u>after</u> installing the **1-1KK86Z.ps** patch. If you must install any of the patch(es) below, do so <u>before</u> installing the **1-1KK86Z.ps** patch:

None

RICOH

4. In the case where the customer needs to install a patch which was previously skipped in the patch order, it is necessary to reinstall the system.

- 1. Make sure that the Fiery controller reaches Idle.
- 2. Use Command WorkStation to import the patch file **1-1KK86Z.ps** to the Direct connection.
- 3. Before rebooting the system, to ensure that the patch file is completely processed, please wait up to 60 seconds or until Command WorkStation shows that the file is done processing.
- After the file is done processing, please reboot the system: From Command WorkStation, choose Server > Reboot Server, or from the Fiery LCD, select Restart Fiery > Restart System.
- 5. Wait until the Fiery controller reaches Idle and print the Configuration page.
- 6. Verify that the System Updates Log section contains the patch number 1-1KK86Z.

#### **PAGE: 1/1**

| Model: AP-C2.5                                        |                               |           | Dat                  | e: 28-Apr- | 14     | No.: RD089062     |
|-------------------------------------------------------|-------------------------------|-----------|----------------------|------------|--------|-------------------|
| Subject: Patch Release for E-5200 V.1.0 (1-1F3CRV.ps) |                               |           | Prepared by: C.Tsuji |            |        |                   |
| From: PP Solutio                                      | n Support Sec., PP Tech Servi | ce Dept.  |                      |            |        |                   |
| Classification:                                       | Troubleshooting               | Part info | ormat                | tion       | Action | n required        |
|                                                       | Mechanical                    | Electrica | al                   |            | Servic | e manual revision |
|                                                       | Paper path                    | Transm    | it/rec               | eive       | Retrof | fit information   |
|                                                       | Product Safety                | 🛛 Other ( |                      | )          | Tier 2 |                   |

This RTB is the release note for Patch File **1-1F3CRV.ps** for Color Controller E-5200 system version 1.0.

| Patch File  | Issue(s)                                                            |
|-------------|---------------------------------------------------------------------|
| 1-1F3CRV.ps | Firebird database for Linux OS has been updated to ver. 1.5.6.5026. |

#### Before installing 1-1F3CRV.ps

- 1. This patch is not exclusive. It may be installed along with other patches. One server reboot is sufficient for all patches to take effect on the system.
- 2. The following prerequisites must be installed in the order specified before the **1-1F3CRV.ps** patch is installed:

None

RICOH

 Do <u>NOT</u> install any of the following patch(es) <u>after</u> installing the 1-1F3CRV.ps patch. If you must install any of the patch(es) below, do so <u>before</u> installing the 1-1F3CRV.ps patch:

None

4. In the case where the customer needs to install a patch which was previously skipped in the patch order, it is necessary to reinstall the system.

- 1. Make sure that the Fiery controller reaches Idle.
- 2. Use Command WorkStation to import the patch file **1-1F3CRV.ps** to the Direct connection.
- 3. Before rebooting the system, to ensure that the patch file is completely processed, please wait up to 60 seconds or until Command WorkStation shows that the file is done processing.
- After the file is done processing, please reboot the system: From Command WorkStation, choose Server > Reboot Server, or from the Fiery LCD, select Restart Fiery > Restart System.
- 5. Wait until the Fiery controller reaches Idle and print the Configuration page.
- 6. Verify that the System Updates Log section contains the patch number 1-1F3CRV.

#### PAGE: 1/2

| Model: AP-C2.5                                         |                               |                 | Date: 27-Aug-14 |           |        | No.: RD089063     |
|--------------------------------------------------------|-------------------------------|-----------------|-----------------|-----------|--------|-------------------|
| Subject: Patch Release for E-5200 V.1.0 (FIT204566.ps) |                               |                 | Prepared        | d by: C.T | ſsuji  |                   |
| From: PP Solution                                      | n Support Sec., PP Tech Servi | ce Dept.        |                 |           |        |                   |
| Classification:                                        | Troubleshooting               | Part info       | orma            | tion      | Action | n required        |
|                                                        | Mechanical                    | Electrica       | al              |           | Servic | e manual revision |
|                                                        | Paper path                    | 🗌 Transmi       | it/rec          | eive      | Retrof | fit information   |
|                                                        | Product Safety                | igtimes Other ( |                 | )         | Tier 2 |                   |

This RTB is the release note for Patch File **FIT204566.ps** for Color Controller E-5200 system version 1.0.

| Patch File   | Issue(s)                                                                                      |
|--------------|-----------------------------------------------------------------------------------------------|
| FIT204566.ps | Unable to launch Configure window from WebTools on Windows/Mac OS installed with Java 1.7u51. |

#### Before installing FIT204566.ps

- 1. This patch is not exclusive. It may be installed along with other patches. One server reboot is sufficient for all patches to take effect on the system.
- 2. The following prerequisites must be installed in the order specified before the **FIT204566.ps** patch is installed:

1-1AEV6U.ps

RICOH

3. Do <u>NOT</u> install any of the following patch(es) <u>after</u> installing the **FIT204566.ps** patch. If you must install any of the patch(es) below, do so <u>before</u> installing the **FIT204566.ps** patch:

1-1KK86Z.ps

4. In the case where the customer needs to install a patch which was previously skipped in the patch order, it is necessary to reinstall the system.

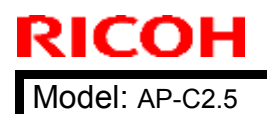

Date: 27-Aug-14

- 1. Make sure that the Fiery controller reaches Idle.
- 2. Use Command WorkStation to import the patch file **FIT204566.ps** to the Direct queue.
- 3. Before rebooting the system, to ensure that the patch file is completely processed, please wait up to 60 seconds or until Command WorkStation shows that the file is done processing.
- After the file is done processing, please reboot the system: From Command WorkStation, choose Server > Reboot Server, or from the Fiery LCD, select Restart Fiery > Restart System.
- 5. Wait until the Fiery controller reaches Idle and print the Configuration page.
- 6. Verify that the System Updates Log section contains the patch number FIT204566.

### PAGE: 1/2

| Model: AP-C2.5                                         |                               |           | Dat      | te: 27-Au | g-14   | No.: RD089064     |
|--------------------------------------------------------|-------------------------------|-----------|----------|-----------|--------|-------------------|
| Subject: Patch Release for E-5200 V.1.0 (FIT210957.ps) |                               |           | Prepared | d by: C.T | suji   |                   |
| From: PP Solution                                      | n Support Sec., PP Tech Servi | ce Dept.  |          |           |        |                   |
| Classification:                                        | Troubleshooting               | Part info | orma     | tion      | Action | required          |
|                                                        | Mechanical                    | Electrica | al       |           | Servic | e manual revision |
|                                                        | Paper path                    | Transm    | it/rec   | eive      | Retrof | fit information   |
|                                                        | Product Safety                | 🛛 Other ( |          | )         | Tier 2 |                   |

This RTB is the release note for Patch File **FIT210957.ps** for Color Controller E-5200 system version 1.0.

| Patch File   | Issue(s)                                                                                                    |
|--------------|----------------------------------------------------------------------------------------------------|
| FIT210957.ps | Scan To SMB: "General SMB operation error" alert message appears and the Fiery cannot connect to the Mac OS X 10.9 shared folder. |

#### Before installing FIT210957.ps

- 1. <u>Set correct date and time on server as well as client machine before applying the patch for the fix to take effect.</u>
- 2. This patch is not exclusive. It may be installed along with other patches. One server reboot is sufficient for all patches to take effect on the system.
- 3. The following prerequisites must be installed in the order specified before the **FIT210957.ps** patch is installed:

1-1AEV6U.ps 1-1G8Ol6.ps

RICOH

 Do <u>NOT</u> install any of the following patch(es) <u>after</u> installing the FIT210957.ps patch. If you must install any of the patch(es) below, do so <u>before</u> installing the FIT210957.ps patch:

None

5. In the case where the customer needs to install a patch which was previously skipped in the patch order, it is necessary to reinstall the system.

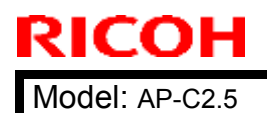

Date: 27-Aug-14

- 1. Make sure that the Fiery controller reaches Idle.
- 2. Use Command WorkStation to import the patch file **FIT210957.ps** to the Direct queue.
- 3. Before rebooting the system, to ensure that the patch file is completely processed, please wait up to 60 seconds or until Command WorkStation shows that the file is done processing.
- After the file is done processing, please reboot the system: From Command WorkStation, choose Server > Reboot Server, or from the Fiery LCD, select Restart Fiery > Restart System.
- 5. Wait until the Fiery controller reaches Idle and print the Configuration page.
- 6. Verify that the System Updates Log section contains the patch number FIT210957.

| Model: AP-C2.5    |                               |                 | Dat    | :e: 22-Jan- | 15        | No.: RD089065     |
|-------------------|-------------------------------|-----------------|--------|-------------|-----------|-------------------|
| Subject: Patch Re | lease for E-5200 V.1.0 (FIT10 | )0803189.p      | s)     | Prepared    | d by: C.T | suji              |
| From: 3rd Tech    | Service Sec. PP Tech Servi    | ce Dept.        |        |             |           |                   |
| Classification:   | Troubleshooting               | Part info       | ormat  | tion        | Action    | required          |
|                   | Mechanical                    | Electrica       | al     |             | Servic    | e manual revision |
|                   | Paper path                    | Transm          | it/rec | eive        | Retrof    | fit information   |
|                   | Product Safety                | igtimes Other ( |        | )           | Tier 2    |                   |

This RTB is the release note for Patch File **FIT100803189.ps** for Color Controller E-5200 system version 1.0.

| Patch File      | Issue(s)                                               |
|-----------------|--------------------------------------------------------|
| FIT100803189.ps | Configuration page supports 12-digit patch ID display. |

#### Before installing FIT100803189.ps

- 1. Known issues listed below, read before installing **FIT100803189.ps** patch:
  - None.

RICOH

- 2. The following prerequisites must be installed in the order specified before the **FIT100803189.ps** patch is installed:
  - 1-1AEV6U.ps
- Do <u>NOT</u> install any of the following patch(es) <u>after</u> installing the FIT100803189.ps patch. If you must install any of the patch(es) below, do so <u>before</u> installing the FIT100803189.ps patch:
  - None.
- 4. This patch is not exclusive, it can be installed along with other patches concurrently, and one server Reboot or Restart is sufficient for all patches to take effect on the system.
- 5. In the case where the customer needs to install a patch which was previously skipped in the patch order, it is necessary to reinstall the system.

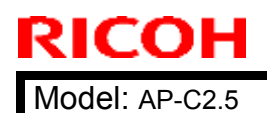

Date: 22-Jan-15

No.: RD089065

- 1. Make sure that the Fiery controller reaches Idle.
- 2. Use Command WorkStation to import the patch file **FIT100803189.ps** to the Direct queue.
- 3. Before rebooting the system, to ensure that the patch file is completely processed, please wait up to 60 seconds or until Command WorkStation shows that the file is done processing.
- After the file is done processing, please reboot the system: From Command WorkStation, choose Server > Reboot Server, or from the Fiery LCD, select Restart Fiery > Restart System.
- 5. Wait until the Fiery controller reaches Idle and print the Configuration page.
- 6. Verify that the System Updates Log section contains the patch number **FIT100803189.**

### Technical Bulletin

Reissued: 30-Jan-15

Model: AP-C2.5

Date: 22-Jan-15

No.: RD089066a

#### **RTB Reissue**

| The items in bold red italics has been corrected.         |                 |              |                      |                         |  |
|-----------------------------------------------------------|-----------------|--------------|----------------------|-------------------------|--|
| Subject: Patch Release for E-5200 V.1.0 (FIT100698425.ps) |                 |              | Prepared by: C.Tsuji |                         |  |
| From: 3rd Tech Service Sec. PP Tech Service Dept.         |                 |              |                      |                         |  |
| Classification:                                           | Troubleshooting | Part informa | tion                 | Action required         |  |
|                                                           | Mechanical      | Electrical   |                      | Service manual revision |  |
|                                                           | Paper path      | Transmit/rec | eive                 | Retrofit information    |  |
|                                                           | Product Safety  | 🛛 Other (    | )                    | Tier 2                  |  |

This RTB is the release note for Patch File **FIT100698425.ps** for Color Controller E-5200 system version 1.0.

| Patch File      | Issue(s)                                                                                                    |
|-----------------|----------------------------------------------------------------------------------------------------|
| FIT100698425.ps | Configuration page supports 12-digit patch ID display.<br>Linux OS was updated in the Fiery system software. |

#### Before installing FIT100698425.ps

- 1. Known issues listed below, read before installing **FIT100698425.ps** patch:
  - None.
- 2. The following prerequisites must be installed in the order specified before the **FIT100698425.ps** patch is installed:
  - None
- 3. Do <u>NOT</u> install any of the following patch(es) <u>after</u> installing the **FIT100698425.ps** patch. If you must install any of the patch(es) below, do so <u>before</u> installing the **FIT100698425.ps** patch:
  - None.
- 4. This patch is not exclusive, it can be installed along with other patches concurrently, and one server Reboot or Restart is sufficient for all patches to take effect on the system.
- 5. In the case where the customer needs to install a patch which was previously skipped in the patch order, it is necessary to reinstall the system.

**RICOH** Reissued: 30-Jan-15

| Model: AP-C2.5 | Date: 22-Jan-15 | No.: RD089066a |
|----------------|-----------------|----------------|

- 1. Make sure that the Fiery controller reaches Idle.
- 2. Use Command WorkStation to import the patch file **FIT100698425.ps** to the Direct queue.
- 3. Before rebooting the system, to ensure that the patch file is completely processed, please wait up to 60 seconds or until Command WorkStation shows that the file is done processing.
- After the file is done processing, please reboot the system: From Command WorkStation, choose Server > Reboot Server, or from the Fiery LCD, select Restart Fiery > Restart System.
- 5. Wait until the Fiery controller reaches Idle and print the Configuration page.
- 6. Verify that the System Updates Log section contains the patch number **FIT100698425.**

| Model: AP-C2.5                                            |                 |                                                                                                    | Dat      | :e: 04-Sep- | 2015   | No.: RD089067     |
|-----------------------------------------------------------|-----------------|----------------------------------------------------------------------------------------------------|----------|-------------|--------|-------------------|
| Subject: Patch Release for E-5200 V.1.0 (FIT101039153.ps) |                 |                                                                                                    | Prepared | d by: C.T   | suji   |                   |
| From: 1st Tech                                            |                 |                                                                                                    |          |             |        |                   |
| Classification:                                           | Troubleshooting | Part info                                                                                                    | ormat    | tion        | Action | required          |
|                                                           | Mechanical      | Electrica                                                                                                    | al       |             | Servic | e manual revision |
|                                                           | Paper path      | Transm                                                                                                    | it/rec   | eive        | Retrof | fit information   |
|                                                           | Product Safety  | extstyle 	extstyle 	ext |          | )           | Tier 2 |                   |

This RTB is the release note for Patch File **FIT101039153.ps** for Color Controller E-5200 system version 1.0.

| Patch File      | Issue(s)                                                               |  |  |
|-----------------|------------------------------------------------------------------------|--|--|
| FIT101039153.ps | If Composite overprint is enabled, crop marks are printed in the wrong |  |  |
|                 | color.                                                                 |  |  |

#### Before installing FIT101039153.ps

- 1. Known issues listed below, read before installing **FIT101039153.ps** patch:
  - None.

RICOH

2. The following prerequisites must be installed in the order specified before the **FIT101039153.ps** patch is installed:

#### • 1-1CYG50.ps

- 3. Do <u>NOT</u> install any of the following patch(es) <u>after</u> installing the **FIT101039153.ps** patch. If you must install any of the patch(es) below, do so <u>before</u> installing the **FIT101039153.ps** patch:
  - None.
- 4. This patch is not exclusive, it can be installed along with other patches concurrently, and one server Reboot or Restart is sufficient for all patches to take effect on the system.
- 5. In the case where the customer needs to install a patch which was previously skipped in the patch order, it is necessary to reinstall the system.

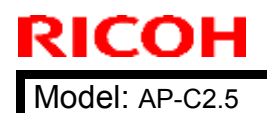

Date: 04-Sep-2015

No.: RD089067

- 1. Make sure that the Fiery controller reaches Idle.
- 2. Use Command WorkStation to import the patch file **FIT101039153.ps** to the Direct queue.
- 3. Before rebooting the system, to ensure that the patch file is completely processed, please wait up to 60 seconds or until Command WorkStation shows that the file is done processing.
- After the file is done processing, please reboot the system: From Command WorkStation, choose Server > Reboot Server, or from the Fiery LCD, select Restart Fiery > Restart System.
- 5. Wait until the Fiery controller reaches Idle and print the Configuration page.
- 6. Verify that the System Updates Log section contains the patch number **FIT101039153.**

# Technical Bulletin

| Model: AP-C3                                           |                                                                                                    |                                                                                                 | Dat | te: 7-Oct-15              |                                                                             | No.: RD144089                                   |
|--------------------------------------------------------|----------------------------------------------------------------------------------------------------|-------------------------------------------------------------------------------------------------|-----|---------------------------|-----------------------------------------------------------------------------|-------------------------------------------------|
| Subject: Safety caution - Cover of Controller board    |                                                                                                    |                                                                                                 |     | Prepared by: K. Yamamotoi |                                                                             |                                                 |
| From: 1st Tech Service Sect., MFP/P Tech Service Dept. |                                                                                                    |                                                                                                 |     |                           |                                                                             |                                                 |
| Classification:                                        | <ul> <li>Troubleshooting</li> <li>Mechanical</li> <li>Paper path</li> <li>Product Safety</li> </ul> | <ul> <li>Part information</li> <li>Electrical</li> <li>Transmit/rec</li> <li>Other (</li> </ul> |     | tion<br>eive<br>)         | <ul> <li>Action</li> <li>Servic</li> <li>Retroft</li> <li>Tier 2</li> </ul> | required<br>e manual revision<br>it information |

This RTB applies to the AP/AT-C3, C2.5, C2 and AP-P1.

### **IMPORTANT SAFETY INFORMATION** about the Controller Board Cover

Take caution **when removing the controller board cover**, as the edges of the cover are sharp.

### AP/AT-C3, C2.5, C2

Cover rack right: D0295811 Cover rack left: D0295810

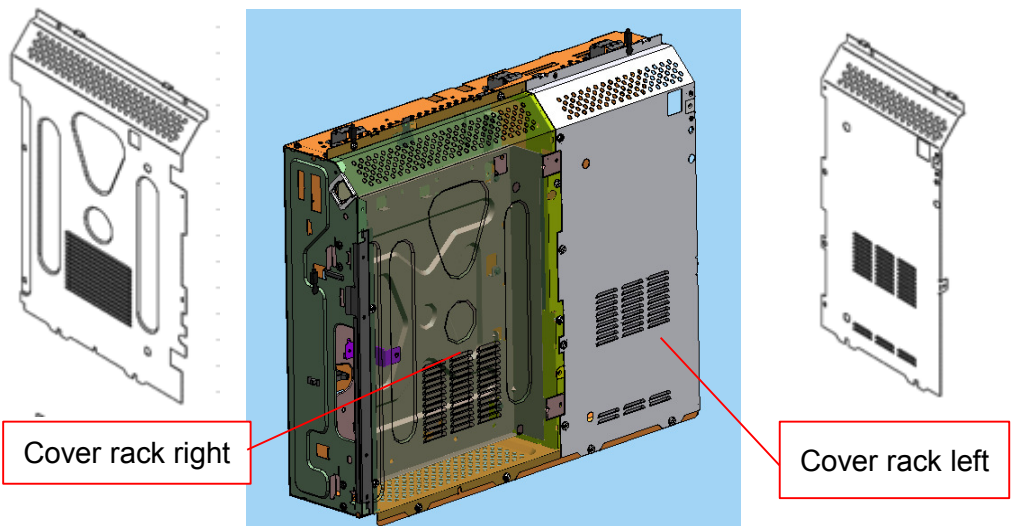

#### AP-P2

Cover rack right: G1335811 Cover rack left: G1335810

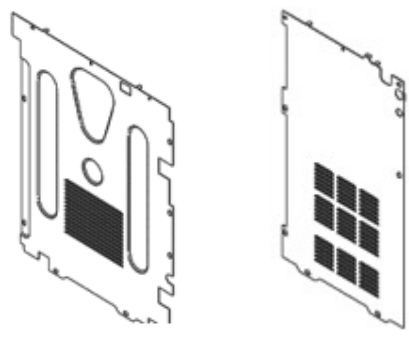

| Model: AP-C2.5                                            |                 |           | Dat      | te: 30-Mar-16 |        | No.: RD089068     |
|-----------------------------------------------------------|-----------------|-----------|----------|---------------|--------|-------------------|
| Subject: Patch Release for E-5200 V.1.0 (FIT101092522.ps) |                 |           | Prepareo | d by: C.T     | ſsuji  |                   |
| From: 1st Tech                                            |                 |           |          |               |        |                   |
| Classification:                                           | Troubleshooting | Part info | orma     | tion          | Action | n required        |
|                                                           | Mechanical      | Electric  | al       |               | Servic | e manual revision |
|                                                           | Paper path      | Transm    | it/rec   | eive          | Retro  | fit information   |
|                                                           | Product Safety  | 🛛 Other ( |          | )             | Tier 2 |                   |

This RTB is the release note for Patch File **FIT101092522.ps** for Color Controller E-5200 system version 1.0.

| Patch File      | Issue(s)                                                                                   |
|-----------------|--------------------------------------------------------------------------------------------|
| FIT101092522.ps | Patch to upgrade PHP, OpenSSL, Apache web server and Samba to below mentioned versions:    |
|                 | - Apache: 2.2.29<br>- OpenSSL: 0.9.8zf/ 1.0.1m<br>- PHP: 5.6.7<br>- Samba version : 3.5.22 |

#### Before installing FIT101092522.ps

- 1. Known issues listed below, read before installing **FIT101092522.ps** patch:
  - None.

RICOH

- 2. The following prerequisites must be installed in the order specified before the **FIT101092522.ps** patch is installed:
  - 1-1AEV6U.ps
  - 1-1F8HYR.ps
  - 1-1G8Ol6.ps
  - 1-1KK86Z.ps
  - FIT204566.ps
  - FIT210957.ps
  - FIT100803189.ps
- Do <u>NOT</u> install any of the following patch(es) <u>after</u> installing the FIT101092522.ps patch. If you must install any of the patch(es) below, do so <u>before</u> installing the FIT101092522.ps patch:
  - None.
- 4. This patch is not exclusive, it can be installed along with other patches concurrently, and one server Reboot or Restart is sufficient for all patches to take effect on the system.
- 5. In the case where the customer needs to install a patch which was previously skipped in the patch order, it is necessary to reinstall the system.

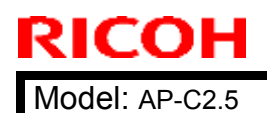

Date: 30-Mar-16

No.: RD089068

- 1. Make sure that the Fiery controller reaches Idle.
- 2. Use Command WorkStation to import the patch file **FIT101092522.ps** to the Direct queue.
- 3. Before rebooting the system, to ensure that the patch file is completely processed, please wait up to 60 seconds or until Command WorkStation shows that the file is done processing.
- 4. After the file is done processing, please reboot the system: From Command WorkStation, choose Server > Reboot Server, or from the Fiery LCD, select Restart Fiery > Restart System.
- 5. Wait until the Fiery controller reaches Idle and print the Configuration page.
- 6. Verify that the System Updates Log section contains the patch number **FIT101092522.**